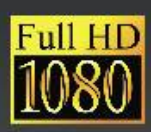

red by Sy

# C-300 Networked Media

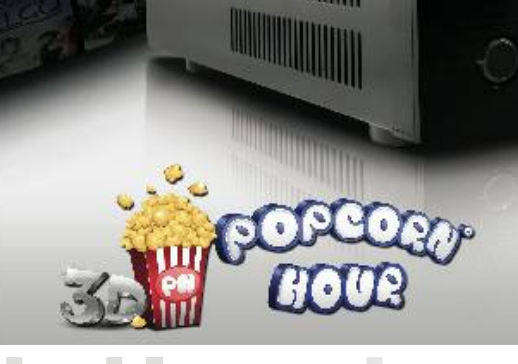

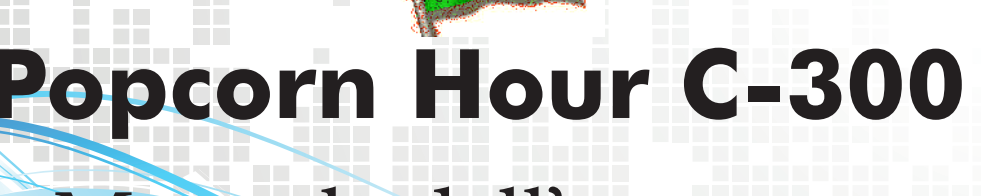

# Manuale dell'utente

Traduzione in lingua italiana a cura di 3DM s.r.l. Distributore ufficiale autorizzato per l'Italia per il Marchio Popcorn Hour www.popcornhour-it.com

## Indice

| 1. | Introduzione                                   | 3  |
|----|------------------------------------------------|----|
| 2. | Contenuto della confezione                     | 3  |
| 3. | Informazioni sulla sicurezza                   | 4  |
| 4. | Specifiche Tecniche                            | 5  |
| 5. | Come iniziare                                  | 6  |
|    | 5.1 Panoramica sul Popcorn Hour C-300          | 6  |
|    | 5.2 Connessione alla TV tramite HDMI           | 7  |
|    | 5.3 Connessione alla TV tramite cavi Composito | 8  |
|    | 5.4 Connessione alla TV tramite cavi Component | 9  |
| 6. | Telecomando                                    | 10 |
| 7. | Introduzione al Menù Home                      | 13 |
| 8. | Setup rapido guidato                           | 14 |
| 9. | Setup                                          | 20 |
|    | 9.1 Preferenze                                 | 21 |
|    | 9.2 Audio                                      | 22 |
|    | 9.3 Video                                      | 23 |
|    | 9.4 Rete (Configurazione IP)                   | 25 |
|    | 9.5 Condivisioni di rete                       | 26 |
|    | 9.5.1 Aggiungere una condivisione              | 27 |
|    | 9.5.2 Navigazione attraverso risorse condivise | 28 |
|    | 9.5.3 Modifica delle risorse condivise         | 29 |
|    | 9.6 Controllo parentale                        | 30 |
|    | 9.7 BD/DVD/Audio CD                            | 31 |
|    | 9.8 Manutenzione                               | 32 |
|    | 9.8.1 Aggiornamento Firmware                   | 33 |
| 10 | ). Apps Market                                 | 34 |
|    | 10.1 Login all' Apps Market                    | 36 |
| 11 | l. File Browser                                | 37 |
|    | 11.1 Configurazione                            | 37 |

| 17. Risoluzione problemi                           | . 80 |
|----------------------------------------------------|------|
| 16. Installazione del BD ROM79                     |      |
| 15. Aggiornamento firmware76                       |      |
| 14.5.2 Accesso al Client NZBGET74                  |      |
| 14.5.1 Configurazione di NZBGET73                  |      |
| 14.5 Utilizzo del Client Usenet72                  |      |
| 14.4 Utilizzo del Client Torrent71                 |      |
| 14.3 Utilizzo del Server Samba70                   |      |
| 14.2 Utilizzo del Server FTP70                     |      |
| 14.1 Installazione delle NMT Apps66                |      |
| 14. NMT Apps                                       |      |
| 13.4 Jukebox Manager                               |      |
| 13.3 Aggiornamento informazioni NMJ60              |      |
| 13.2 Navigare in NMJ56                             |      |
| 13.1 Configurazione NMJ51                          |      |
| 13. Networked Media Jukebox 50                     |      |
| 12.4 Download Sottotitoli                          |      |
| 12.3 Modifica o aggiornamento Informazioni Video45 |      |
| 12.2 Download miniature e Meta-Data dei video43    |      |
| 12.1 Pagina informazioni video42                   |      |
| 12. Video Meta Data                                |      |
| 11.3 File Manager                                  |      |
| 11.2 Modalità visualizzazione                      |      |

## 1. Introduzione

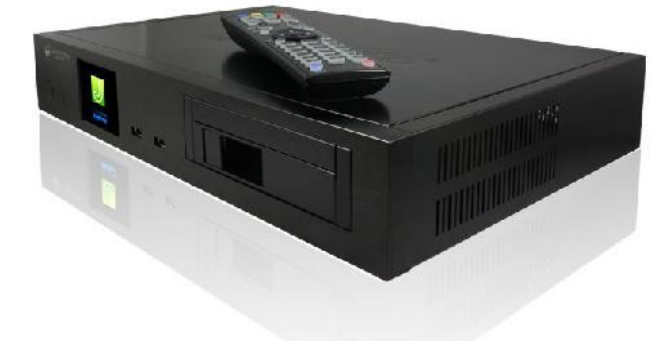

Congratulazioni per l'acquisto del Popcorn Hour C-300 Network Media Jukebox. Prodotto da Syabas Technology, Popcorn Hour C-300 rappresenta lo stato dell'arte nel campo dell'intrattenimento digitale, grazie anche ad un apps market completamente accessibile attraverso la tua TV

## 2. Contenuto della confezione

- 1. Popcorn Hour C-300
- 2. Telecomando RF (Radio Frequenza)
- 3. 2 batterie AAA
- 4. cavo HDMI
- 5. Antenna RF
- 6. Viti

3

- 7. Cavo SATA
- 8. Cavo alimentazione AC

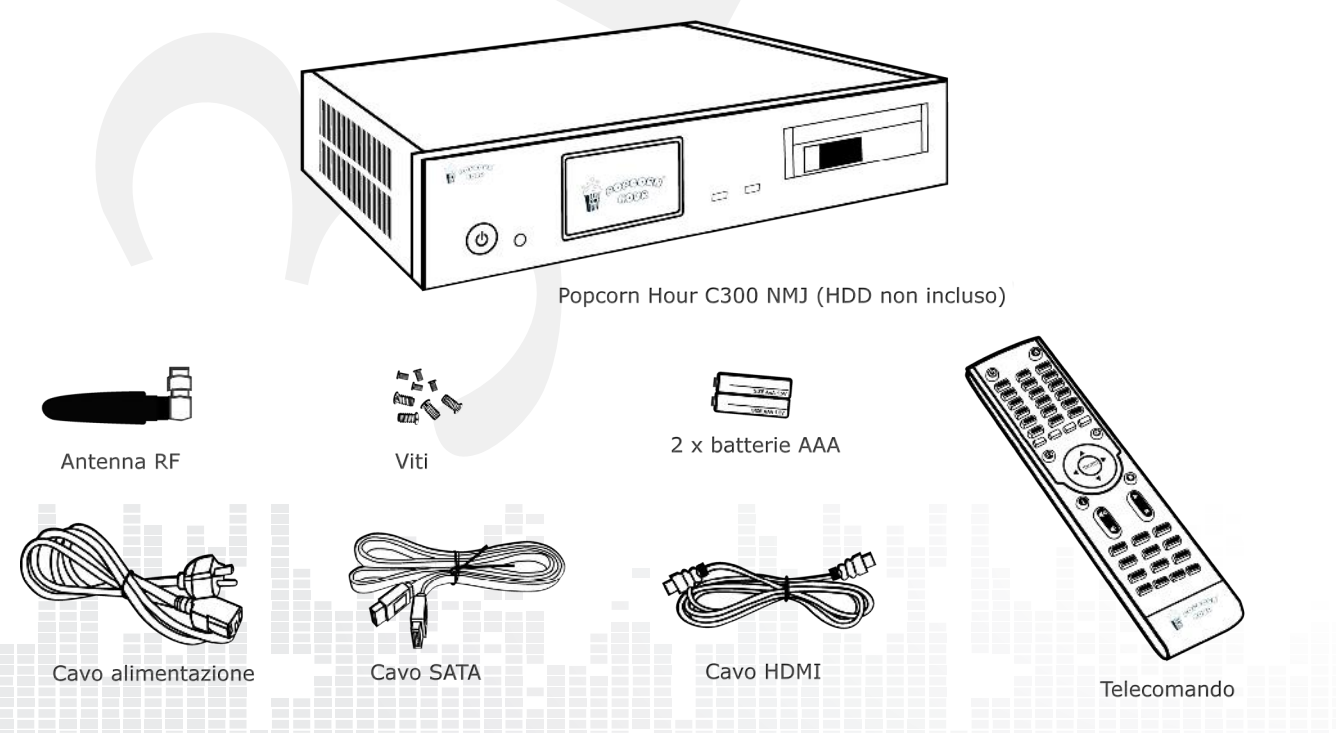

## **3.** Informazioni per la sicurezza

Leggere attentamente queste istruzioni prima di utilizzare il prodotto. Seguire le istruzioni riguardanti la sicurezza riportate sul prodotto ed elencate di seguito. Tenere a portata di mano queste istruzioni operative, anche per l'utilizzo futuro dell'apparecchio.

1) Conservare le istruzioni.

- 2) Prestare attenzione ad ogni avviso o allarme.
- 3) Non utilizzare l'apparecchio vicino all'acqua.
- 4) Pulire solo con un panno asciutto.

5) Non ostruire nessun passaggio per la ventilazione. Installare il prodotto in accordo con le istruzioni del produttore.

6) Non installare vicino a sorgenti di calore quali termosifoni, radiatori, stufe, o altri apparecchi (inclusi gli amplificatori) che producono calore.

7) Utilizzare correttamente, ai fini della sicurezza, le spine "polarizzate" e le spine con "messa a terra". La spina polarizzata ha due contatti, uno più grande dell'altro. La spina con messa a terra ha due contatti più un terzo dedicato appunto alla messa a terra. Il contatto più grande di un tipo e il terzo contatto dell'altro sono stati previsti per la sicurezza dell'utente. Se la spina fornita non accoppia con la presa, consultare un elettricista per la sostituzione della presa stessa.

8) Proteggere il cavo di alimentazione da calpestamenti o tagli in particolare vicino alle spine, ed ai punti di uscita dal case

11) Utilizzare esclusivamente gli accessori specificati dal costruttore

12) Scollegare il dispositivo durante i temporali o se si prevedono periodi di inutilizzo prolungati.

13) Per qualsiasi intervento fare riferimento a personale qualificato. E' richiesto un intervento in tutti i casi in cui l' apparecchio risulta danneggiato

4

per qualche motivo, come per cavi di alimentazione o spine danneggiati, liquidi o oggetti penetrati all'interno dell'apparecchio, l' apparecchio è stato esposto alla pioggia o umidità, non opera normalmente o è caduto.

## ATTENZIONE:

PER RIDURRE IL RISCHIO DI INCENDI, SHOCK ELETTRICI O DANNEGGIAMENTI ALL' APPAREC-CHIO:

1)NON ESPORRE L'APPARECCHIO ALLA PIOGGIA, UMIDITA', GOCCE O SCHIZZI. EVITARE CHE OGGET-TI RIEMPITI CON LIQUIDI, COME VASI E BICCHIERI, VENGANO POSTI VICINO ALL'APPARECCHIO

2)UTILIZZARE ESCLUSIVAMENTE GLI ACCESSORI RACCOMANDATI.

3)NON RIMUOVERE IL COPERCHIO; NON CI SONO PARTI LA CUI MANUTENZIONE PUO' ESSERE EF-FETTUATA DALL'UTENTE. FARE RIFERIMENTO A PERSONALE QUALIFICATO.

## ATTENZIONE!

NON INSTALLARE L'APPARECCHIO IN LIBRERIE, CABINET O ALTRI SPAZI CONFINATI. ASSICURARE SEMPRE UNA BUONA VENTILAZIONE. PER PREVE-NIRE I RISCHI DI SHOCK ELETTRICI O PERICOLI DI INCENDIO PER SURRISCALDAMENTO, ASSICURARSI CHE NON CI SIA ALCUN TIPO DI MATERIALE O CORPO ESTRANEO AD OSTRUIRE LE APERTURE PER LA VENTILAZIONE.

Tutti i Diritti sono Riservati © - 3DM s.r.l. - Distributore Autorizzato Popcorn Hour per l'Italia

# 4. Specifiche Tecniche

| Hardware                      | Specifiche                                                                                                    |
|-------------------------------|----------------------------------------------------------------------------------------------------|
| CPU                           | Sigma Designs SMP8647, 800MHz CPU w/L2 Cache                                                                                                    |
| Memoria                       | 512MB DDR2 DRAM, 256MB NAND Flash                                                                                                    |
| AV Output                     | HDMI v1.3a, Component Video, Composite Video, Audio Stereo<br>Analogico,Ottico Digitale, Coassiale Digitale                                                                                                    |
| Interfacce                    | 4 x Host USB 2.0 (Anteriore e posteriore) 2 x internal SATA (una occupata dalla slitta per HDD), slitta per HDD da 3.5", vano per montaggio interno di HDD 2.5", Telecomando in Radio Frequenza 2.4GHz, Porta per telecomando a Infra-rossi (telecomando a infra-rossi optional). Display TFT da 2.5", Slitta per Slim BD rom                                                                                                    |
| Rete                          | Gigabit Ethernet, Wireless N USB dongle (opzionali)                                                                                                    |
| Dimensioni del Case /<br>Peso | Corpo in alluminio ventilato, privo di ventole, silenzioso<br>425mm (Larghezza) x 290mm (Profondità) x 80mm (altezza)<br>Peso: 3.7kg                                                                                                    |
| Power                         | 12V DC, 3A Max                                                                                                    |
| Software                      | Specifiche                                                                                                    |
| Video                         | MPEG1/2/4 Elementary (M1V, M2V, M4V), MPEG1/2 PS (M2P, MPG, DAT, VOB), MPEG2 Transport Stream (TS, TP, TRP, M2T, M2TS, MTS), AVI, ASF, WMV, Matroska (MKV), MOV (H.264), MP4<br>XVID SD/HD, MPEG-1, MPEG-2 MP@HL, MPEG-4.2 ASP@L5, 720p, 1-point GMC, MPEG-4.10 (H.264) : BP@L3, MP@L4.0, HP@L4.0, HP@ |
|                               | MP@HL, AP@L3,                                                                                                    |
| Audio                         | AAC, M4A, MPEG audio (MP1, MP2, MP3, MPA), WAV, WMA, FLAC, OGG, APE, TTA                                                                                                    |
| Immagini                      | JPEG, BMP, PNG, GIF, TIFF                                                                                                    |
| Decoder                       | Dolby Digital, DTS, WMA, WMA Pro, MPEG-1(Layer 1,,2, 3),<br>MPEG-4 AAC-LC, MPEG-4 HE-AAC, MPEG-4 BSAC, LPCM,<br>FLAC, Vorbis                                                                                                    |
| Pass-through                  | DTS, DTS-HD HR, DTS-HD MA, Dolby Digital, Dolby Digital Plus, Dolby True HD                                                                                                    |
| Decoder                       | Dolby Digital, DTS, WMA, WMA Pro, MPEG-1(Layer 1,,2, 3),<br>MPEG-4 AAC-LC, MPEG-4 HE-AAC, MPEG-4 BSAC, LPCM,<br>FLAC, Vorbis                                                                                                    |
| Altri formati                 | Navigazione ISO e IFO, Simple BD e Full navigation                                                                                                    |
| Sottotitoli                   | SRT, MicroDVD SUB, SSA, SUB/IDX, Opensubtitle                                                                                                    |

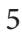

# 5. Come iniziare

## 5.1 Panoramica sul Popcorn Hour C-300

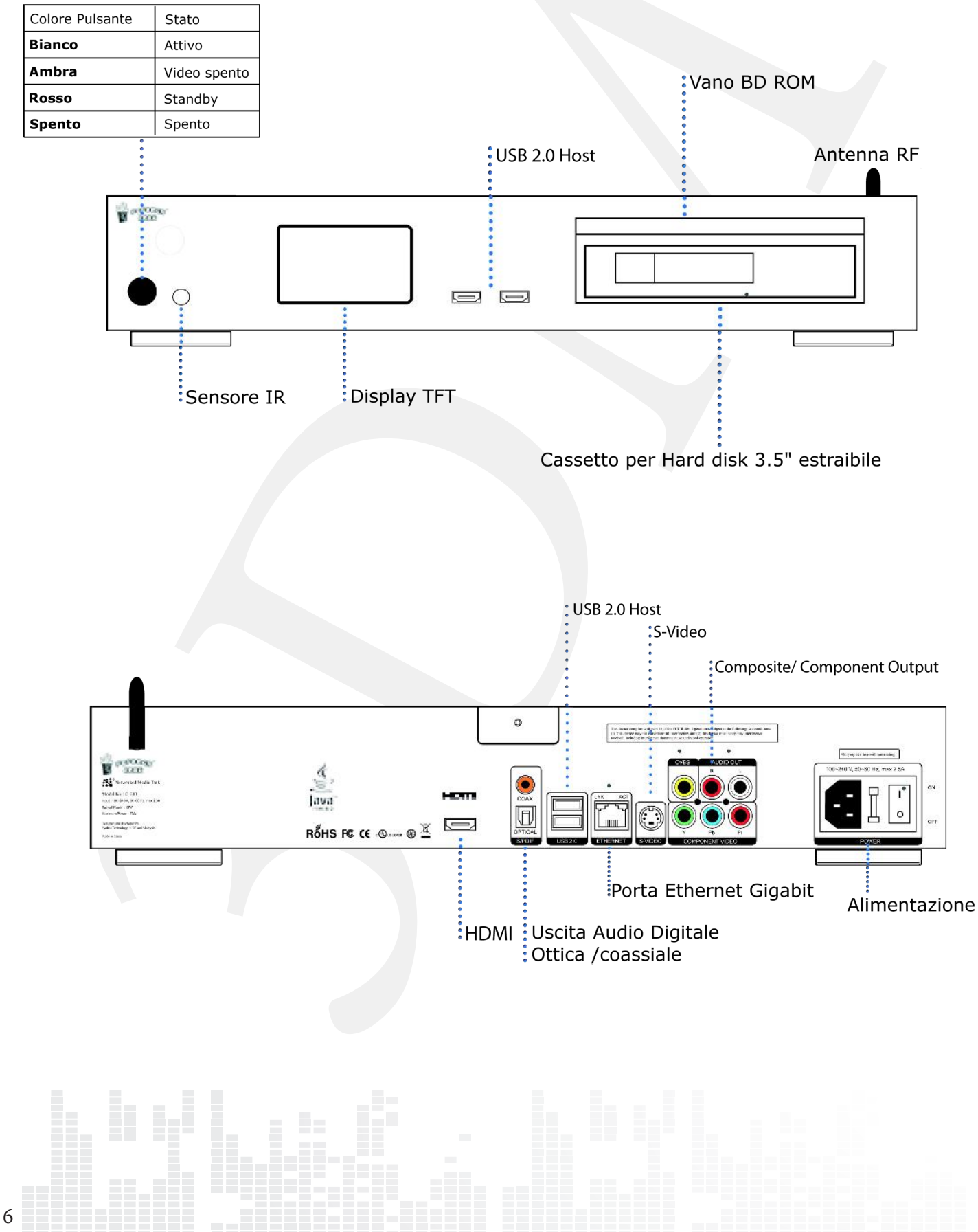

Tutti i Diritti sono Riservati © - 3DM s.r.l. - Distributore Autorizzato Popcorn Hour per l'Italia

## 5.2 Connessione alla TV con cavo HDMI

## Cosa è necessario:

- Popcorn Hour C-300
- o Alimentazione di corrente
- o Cavo HDMI
- TV con connessione HDMI

#### Fase 1

## Connettere il cavo HDMI alla tua porta HDMI sulla TV e al vostro Popcorn Hour C-300.

Suggerimento: alcuni televisori hanno porte di input e porte di output HDMI. Assicurarsi che il collegamento venga eseguito sulle porte HDMI di input del telvisore..

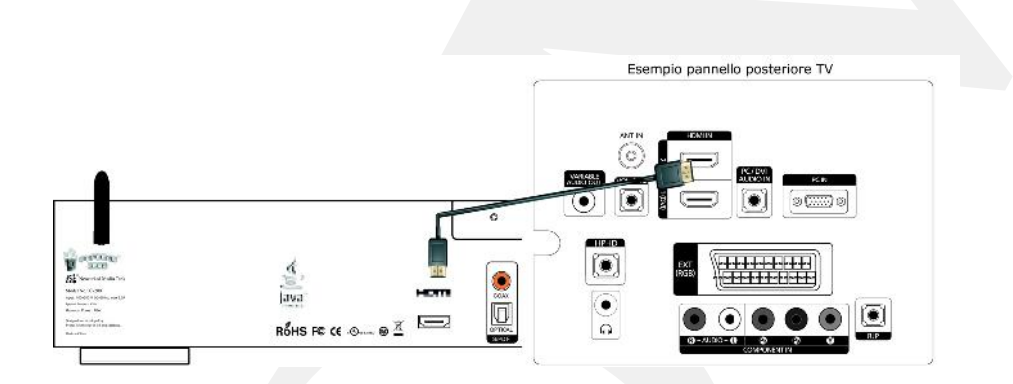

## Fase 2

Collegare il cavo di alimentazione alla presa AC del Popcorn Hour C-300 e alla presa a muro. Il vostro Popcorn Hour C-300 inizierà l'operazione di boot. Consultare le istruzioni del televisore per ulteriori informazioni.

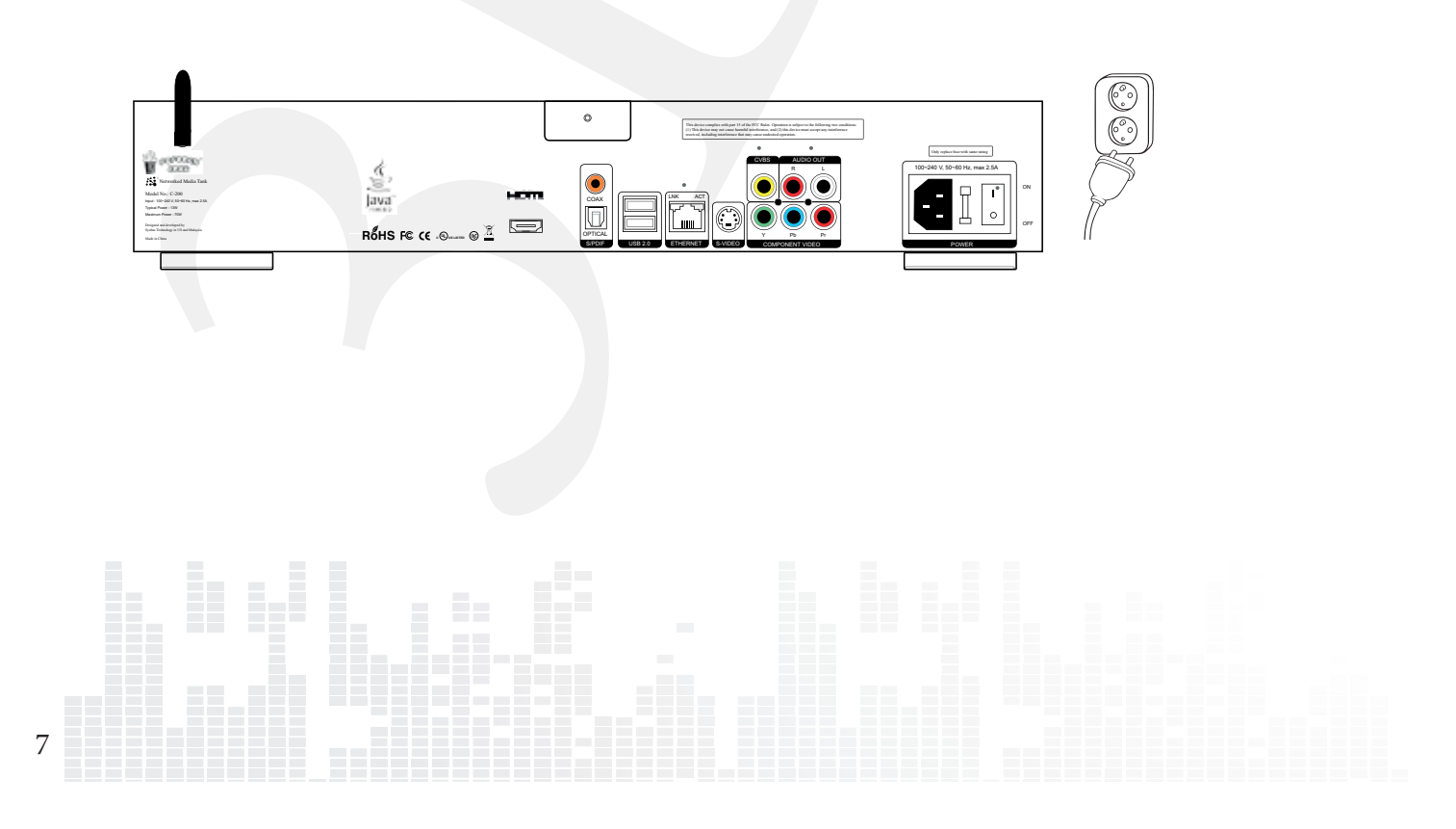

## 5.3 Collegamento al televisore con i cavi Composite

## Cosa è necessario:

- Popcorn Hour C-300
- $\circ$  Alimentazione di corrente
- Cavi Composite (non inclusi)
- TV con connessione Composite

#### Fase 1

Collegare i cavi composite sia al C-300 che alla TV facendo coincidere i colori dei connettori con quelli delle porte (giallo, rosso e bianco).

Suggerimento: alcuni televisori hanno connessioni composit per input e output. Assicurarsi che la connessione venga eseguita sulle porte di input.

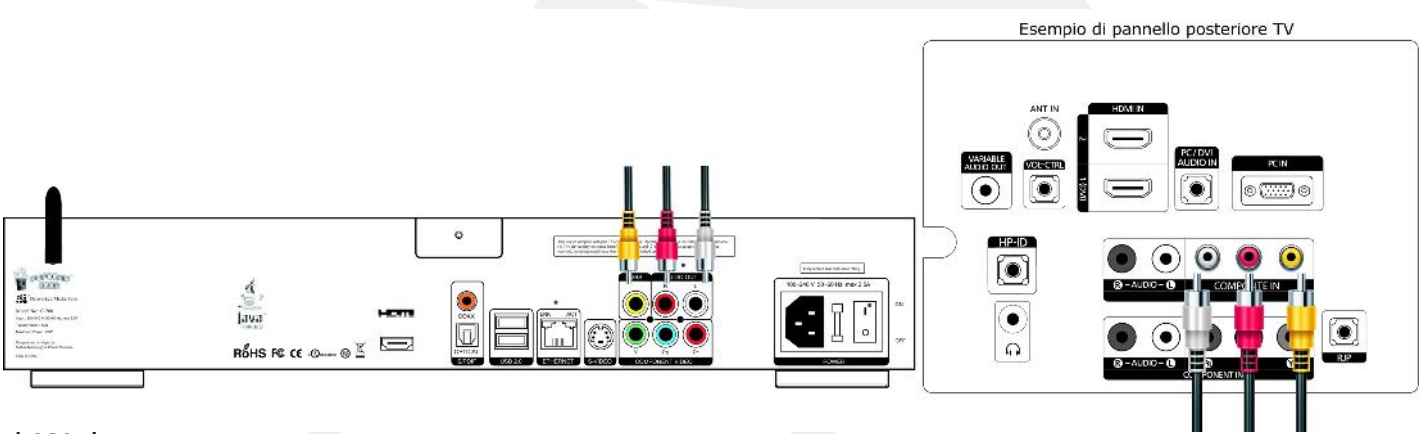

#### Fase 2

8

Collegare il cavo di alimentazione alla presa AC del Popcorn Hour C-300 e alla presa a muro. Il vostro Popcorn Hour C-300 inizierà l'operazione di boot. Consultare le istruzioni del vostro televisore per ulteriori informazioni.

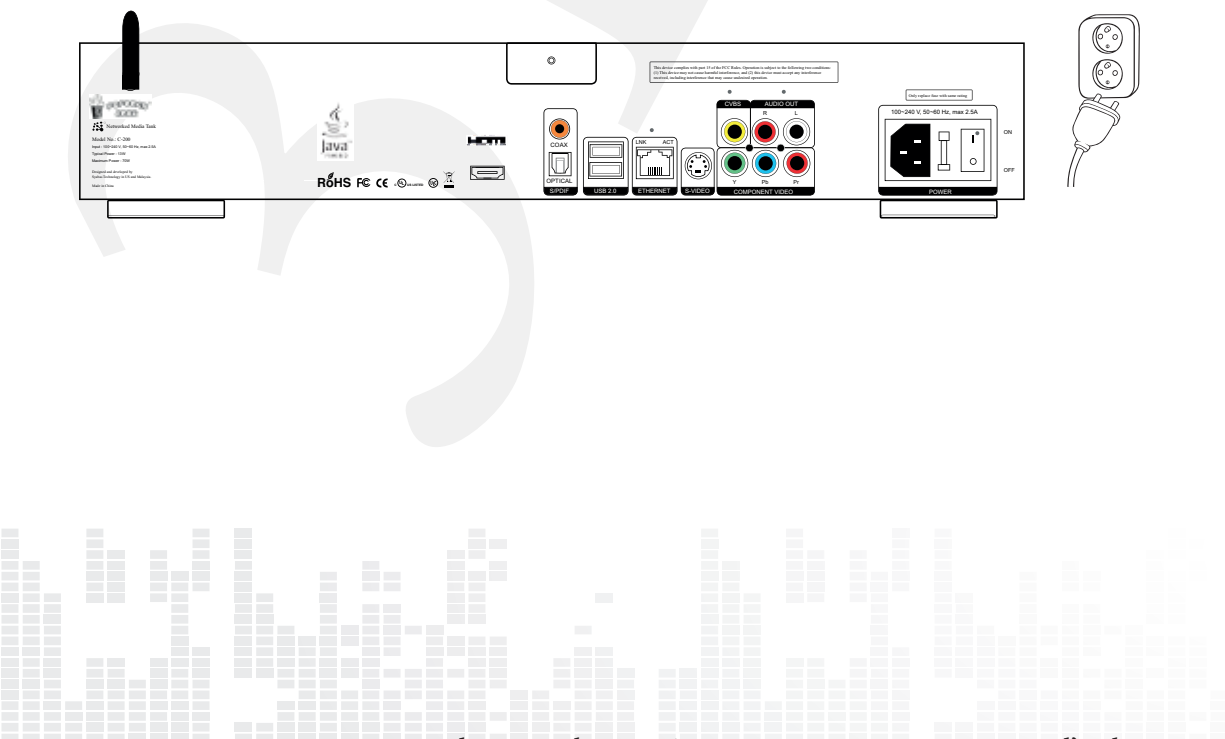

Tutti i Diritti sono Riservati © - 3DM s.r.l. - Distributore Autorizzato Popcorn Hour per l'Italia

## 5.4 Collegamento al televisore con i cavi component

## Cosa è necessario:

- Popcorn Hour C-300
- Alimentazione di corrente
- Cavi Component (non inclusi)
- TV con connessione Component

#### Fase 1

Collegare i cavi component sia al C-300 che alla TV facendo coincidere i colori dei connettori con quelli delle porte (verde, blu e rosso).

Suggerimento: se i vostri cavi component includono solamente i connettori verde, blu e rosso, occorrerà utilizzare in aggiunta un set di cavi composit per collegare l'audio alla TV. In questo caso, però non servirà collegare il terminale giallo dei cavi composit

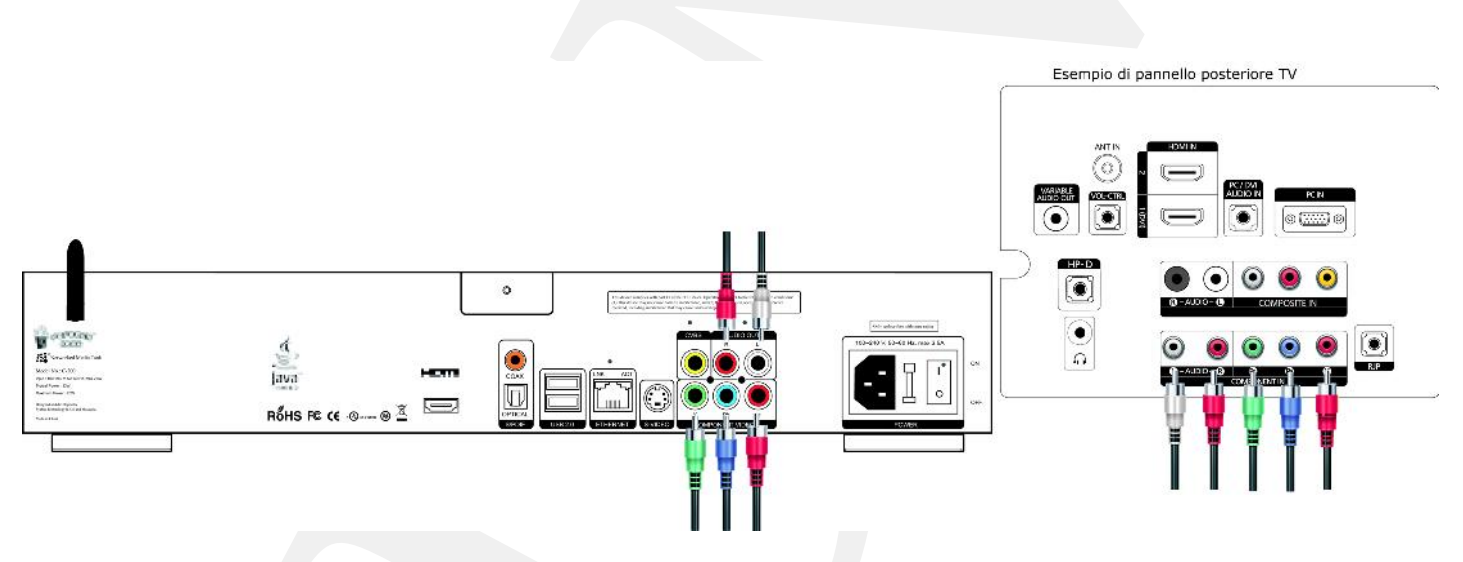

## Fase 2

Collegare il cavo di alimentazione alla presa AC del Popcorn Hour C-300 e alla presa a muro. Il Popcorn Hour C-300 inizierà l'operazione di boot. Consultare le istruzioni del televisore per ulteriori informazioni.

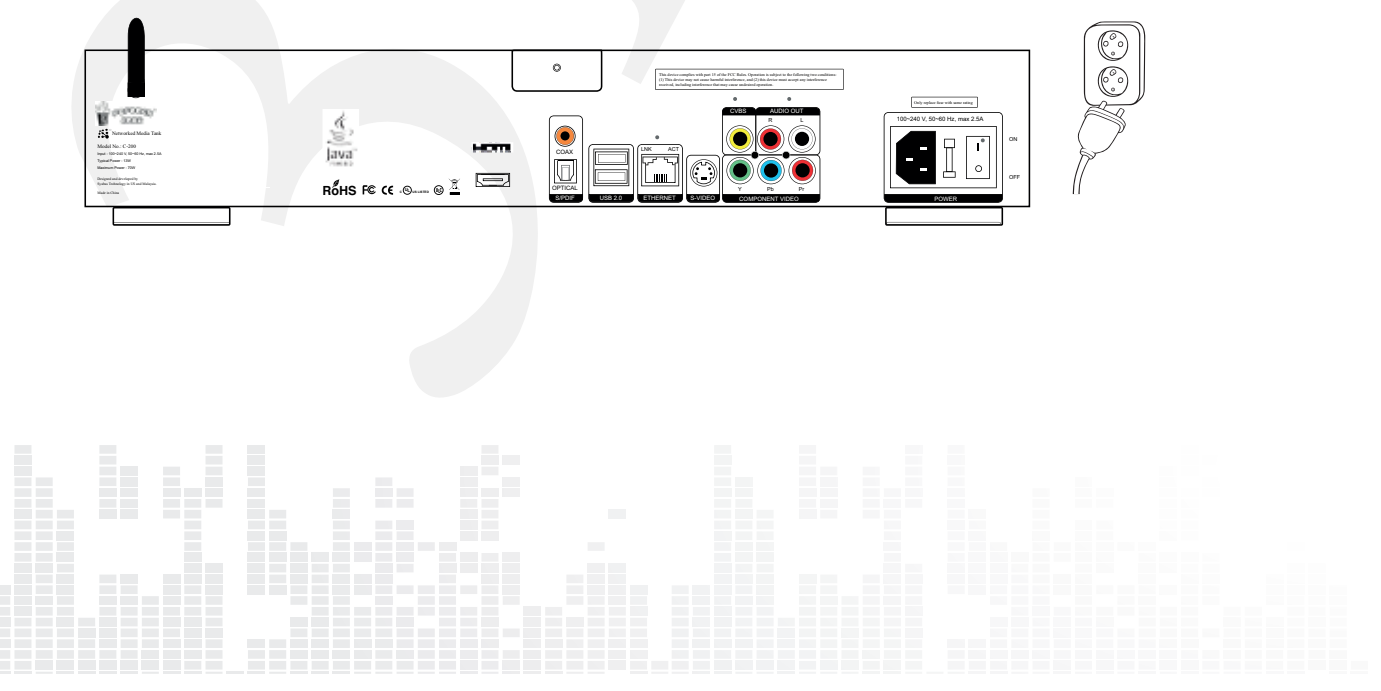

# 6. Telecomando

| POWER          | Premere una volta per mettere in stand<br>by l'apparecchio                                                                                                |  |
|----------------|----------------------------------------------------------------------------------------------------|--|
| EJECT          | Espulsione disco ottico dal drive, quan-<br>do presente                                                                                                   |  |
| RED / VIDEO    | Pulsante con funzione contestuale;<br>fare riferimento alla legenda al fondo<br>dell'interfaccia utente per le funzioni di<br>volta in volta disponibili. |  |
| GREEN / MUSIC  | Pulsante con funzione contestuale;<br>fare riferimento alla legenda al fondo<br>dell'interfaccia utente per le funzioni di<br>volta in volta disponibili. |  |
| YELLOW / PHOTO | Pulsante con funzione contestuale;<br>fare riferimento alla legenda al fondo<br>dell'interfaccia utente per le funzioni di<br>volta in volta disponibili. |  |
| BLUE / ALL     | Pulsante con funzione contestuale;<br>fare riferimento alla legenda al fondo<br>dell'interfaccia utente per le funzioni di<br>volta in volta disponibili. |  |
| RETURN         | Torna al menù precedente                                                                                                    |  |
| PLAY / PAUSE   | Crea una Playlist temporanea di tutti<br>files presenti nella cartella<br>Metti in pausa/riprendi esecuzione                                              |  |
| D PAD          | Naviga all'interno dell'interfaccia utente                                                                                                    |  |

10 Tutti i Diritti sono Riservati © - 3DM s.r.l. - Distributore Autorizzato Popcorn Hour per l'Italia

| ENTER Conferma selezione |                                                                                |
|--------------------------|--------------------------------------------------------------------------------|
| ENTER                    | Inizia riproduzione del singolo file                                           |
| INFO                     | Preleva meta-data dal file selezionato                                         |
| STOP                     | Interrompi riproduzione                                                        |
| A-B / HOME               | Torna al menu Home                                                             |
|                          | All'interno delle APP, chiude l'APP st-<br>essa                                |
| REV                      | Torna indietro sul file in riproduzione                                        |
| FWD                      | avanzamento veloce sul file in ripro-<br>duzione                               |
| PREV                     | Salta indietro nella Playlist.                                                 |
|                          | Durante una riproduzione video salta al<br>capitolo precedente, se disponibile |
| NEXT                     | Salta avanti nella playlist                                                    |
|                          | Durante una riproduzione video salta al<br>capitolo successivo, se disponibile |
| VOL UP/ VOL DOWN         | Regola volume                                                                  |
|                          |                                                                                |
|                          |                                                                                |

Popcorn Hour C-300 - Manuale Utente

| REPEAT      | Ripete la riproduzione del file corrente                                     |
|-------------|------------------------------------------------------------------------------|
|             |                                                                              |
|             |                                                                              |
| MUTE        | Spegne audio                                                                 |
|             |                                                                              |
|             |                                                                              |
|             |                                                                              |
| TIME SEEK   | Salta ad uno specifico punto della<br>riproduzione di un video o di un brano |
|             | musicale.                                                                    |
|             |                                                                              |
| MENU        | Richiama il menù del DVD o BDR du-                                           |
|             | rante la riproduzione.                                                       |
|             | Apre il menu in NMJ                                                          |
| <br>TV Mode | Regola la risoluzione video                                                  |
|             |                                                                              |
|             |                                                                              |
|             |                                                                              |
| Audio       | Passa da una traccia audio ad un 'altra<br>durante la riproduzione video     |
|             |                                                                              |
|             |                                                                              |
| Title       | Richiama il menu del Titolo nei casi in                                      |
|             | cui è supportato                                                             |
|             |                                                                              |
|             |                                                                              |
| Setup       | zione                                                                        |
| <b>N</b>    |                                                                              |
|             |                                                                              |
| Subtitle    | Richiama il menù dei sottotitoli durante                                     |
|             | una riproduzione video                                                       |
|             |                                                                              |
|             |                                                                              |

# 7. Introduzione al menù Home

Il menù HOME è il punto di accesso principale ai contenuti di una risorsa locale (USB oppure hard disk interno), di una risorsa di rete condivisa oppure dell' apps market. Inoltre vengono mostrate l'ora e le previsioni metereologiche.

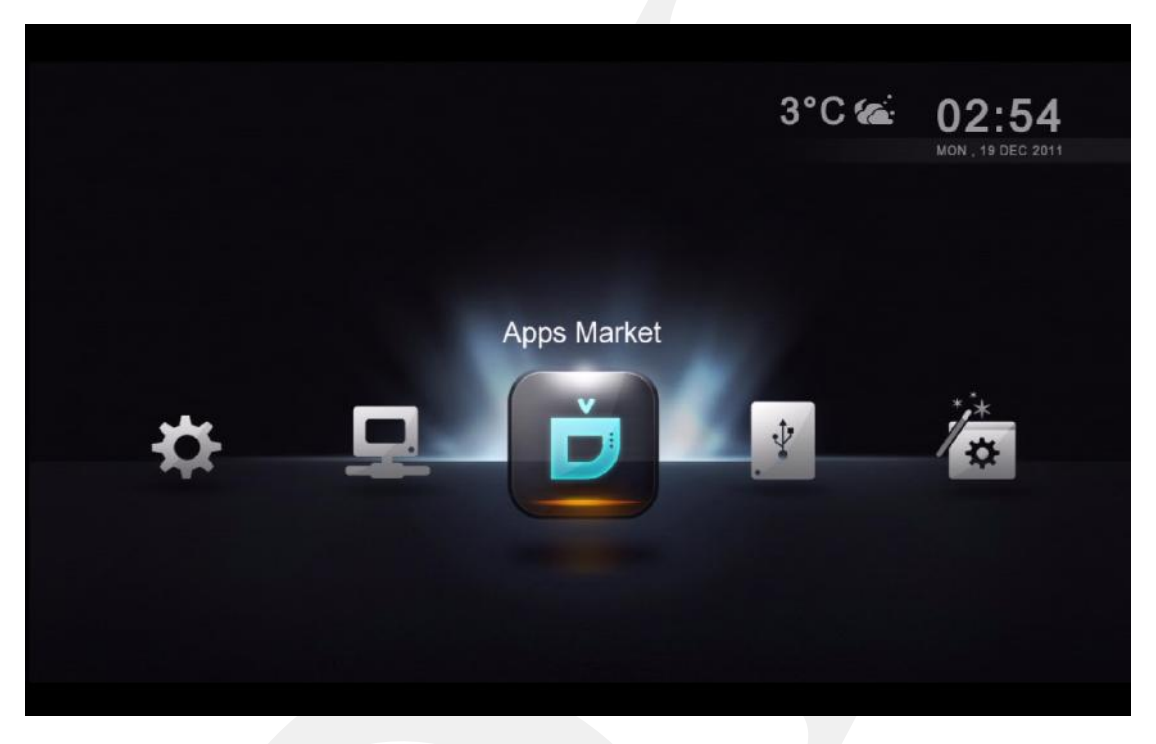

## Previsioni metereologiche

Permette di conoscere quali sono le previsioni del tempo, comodamente dal vostro divano.

## Ora e Data

Ora e data corrente

## Barra del Menù

| Apps Market    | apps per visione di video in modalità free oppure Pre-<br>mium (a pagamento), social networking e giochi diretta-<br>mente sulla TV. |
|----------------|----------------------------------------------------------------------------------------------------|
| Local Media    | Accesso all'hard disk interno oppure a risorse esterne<br>collegate tramite la porta USB                                             |
| Setup Wizard   | Avvia il setup guidato per configurare gli aspetti essen-<br>ziali dell'apparecchio.                                                 |
| Configurazione | Accesso ai settaggi avanzati quali audio/video outputs,<br>Linguaggio dei sottotitoli, controllo genitori e altro an-<br>cora.       |
| Network        | Accesso alle cartelle condivise contenenti i file multime-<br>diali e rese disponibili dalla rete locale                             |

# 8. Setup rapido guidato

La configurazione del Popcorn Hour C-300 utilizzando il setup guidato è fondamentale per il corretto funzionamento del media player. Gli utenti avanzati possono saltare direttamente al capitolo 9.

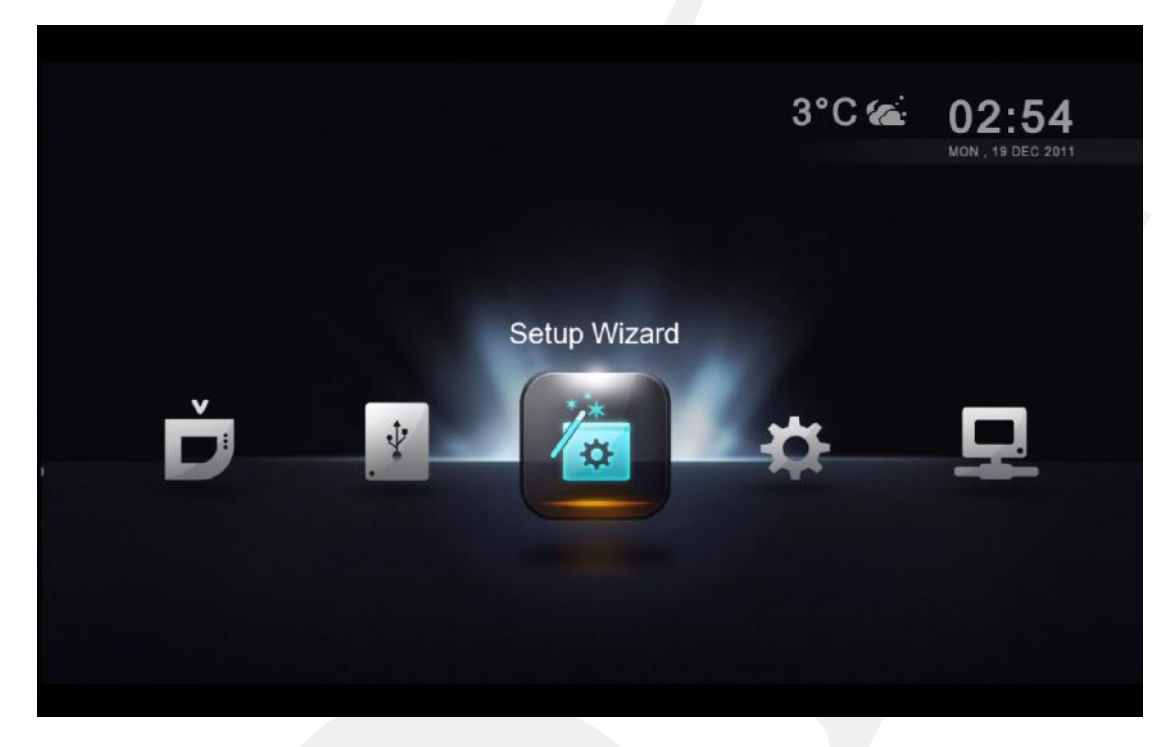

Con il telecomando, selezionare l'icona Setup Wizard e premere ENTER.

| Step 01    | guage Setting |                 |
|------------|---------------|-----------------|
| English    |               | 🔿 Dansk         |
| 〇 中文(简体)   |               |                 |
| ○ 中文(繁體)   |               |                 |
| O Deutsch  |               |                 |
| 🔘 ελληνικά |               |                 |
|            |               |                 |
|            |               |                 |
| 🔿 Français |               |                 |
|            | ○ 日本語         |                 |
|            |               |                 |
|            |               | 📻 Cancel 📼 Next |

Scegliere la lingua desiderata per l'interfaccia utente. Procedere allo step successivo premendo il pulsante VERDE.

Suggerimento: questa impostazione non ha alcun effetto sulla lingua dei sottotitoli

14

| Step 0 | 2 Network Connection                            |                   |      |
|--------|-------------------------------------------------|-------------------|------|
|        |                                                 |                   |      |
| ۲      | Wired (Continue to Step 04)<br>(Ethernet cable) |                   |      |
|        |                                                 |                   |      |
|        |                                                 |                   |      |
|        |                                                 | 🕲 Back 🛑 Cancel I | Next |
|        |                                                 |                   |      |

scegliere il tipo di connessione di rete e premere il tasto verde per continuare.

- 1) Wired (Cavo Ethernet)
- 2) Wireless (necessaria chiavetta WiFi Opzionale)

| DawsonWeb88  | • ?          |
|--------------|--------------|
|              | <del>0</del> |
|              | <b>6</b> 🗟   |
| LuYi@Home    | - <b>-</b>   |
|              | <b>6</b>     |
| ShahrulDevil | <b>□</b> 🛱   |
| Dad2         | 💼 🎅          |

**Solo per le connessioni Wireless:** Selezionare l'SSID fra quelli elencati e proseguire.

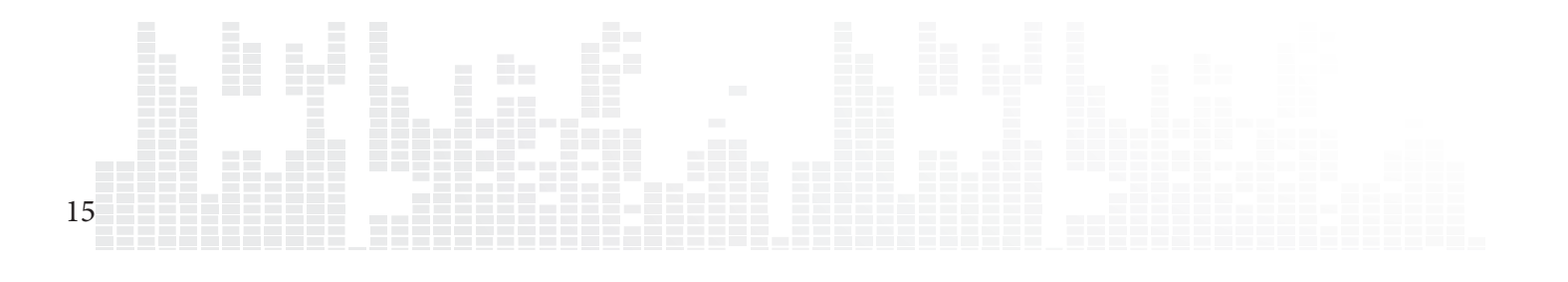

| Step ( | 3 Select Wi-Fi Network         |            |
|--------|--------------------------------|------------|
|        |                                | 6 7        |
|        | B18FE                          |            |
|        | nexion-20                      | <b>0</b> 후 |
|        | Password :                     | <b>8</b> 후 |
|        |                                | <b>a</b> 😨 |
|        | Yes No                         | 0 후        |
|        |                                | 8 🗟        |
|        | 🕲 Back 💻 Cancel 💻 Noxt 💻 Rosca |            |

**Solo per le connessioni Wireless:** inserire la propria password per accedere alla connessione WiFi con il proprio router.

| <u> </u>     | Select Wi-Ei Natwork                           |     |
|--------------|------------------------------------------------|-----|
| Step 03      |                                                |     |
|              |                                                |     |
| LuYi@Home    |                                                |     |
| SIN          |                                                |     |
| Un           |                                                |     |
| SIN          | <u>_</u>                                       |     |
| los          | Error. Setting could not be saved.             |     |
| Ten          | Please check your password.                    |     |
| 🥏 hds        |                                                |     |
|              | Cancel                                         |     |
| SINGTEL-E80  |                                                |     |
| Aztech110_D5 | 58E 🔒 🤶                                        |     |
|              |                                                |     |
|              | 🖲 Back 🛑 Cancel 📟 Next 📟 Rescan 💻 Other Networ | R . |
|              |                                                |     |
|              |                                                |     |

**Solo per le connessioni Wireless:** se la password è errata, apparirà un messaggio di errore. Controllare la correttezza della password e proseguire.

16

| Obtain an IP address automatically |                 |
|------------------------------------|-----------------|
| IP Address                         | 192.168.1.98    |
| Subnet Mask                        | 255.255.255.0   |
| Gateway                            | 192.168.1.1 • 💷 |
|                                    |                 |
|                                    |                 |
|                                    |                 |
|                                    |                 |

Rivedi la configurazione IP e premi il tasto verde per proseguire.

| B<br>Ple | ase leave these fields blank if you want to skip this step. | I)<br>—                |
|----------|-------------------------------------------------------------|------------------------|
|          | HTTP Proxy                                                  |                        |
|          | Port                                                        | í.                     |
|          | User Name                                                   | <u>á</u>               |
|          | Password                                                    |                        |
|          |                                                             | 🗿 Back 🛑 Cancel 🔲 Next |
|          |                                                             |                        |

**Optionale:** se non si possiede un server proxy, passare alla fase successiva.

| Stop O/ Netw               | vork Status                        |                 |        |
|----------------------------|------------------------------------|-----------------|--------|
| Step Uo                    | • • • •                            |                 |        |
| Congratulation. You have e | stablished an Internet connection. |                 |        |
|                            |                                    |                 |        |
|                            |                                    |                 |        |
| Your Device                | Home Network                       | Internet        |        |
|                            |                                    |                 |        |
| IP Address                 | : 192.168.1.98                     |                 |        |
| Subnet Mask                | : 255.255.255.0                    |                 |        |
| Gateway                    | : 192.168.1.1                      |                 |        |
|                            |                                    | 🗿 Back 🛑 Cancel | - Next |
|                            |                                    |                 |        |

Verifica della connessione di rete e della connessione internet. Se appare il messaggio di "Congratulazioni", la procedura di configurazione è terminata con successo.

In caso contrario, premere il tasto RETURN per tornare indietro e ripetere la procedura.

| Step 07   | tting                  |
|-----------|------------------------|
|           | <b>(</b> ) 12:18       |
| Time Zone | GMT +02:00 >           |
|           | Off >                  |
|           |                        |
|           |                        |
|           |                        |
|           | 🕲 Back 🗯 Cancel 📁 Next |

Scegliere il proprio fuso orario ed il settaggio dell'ora legale. L'orologio di sistema si modificherà secondo le impostazioni appena inserite.

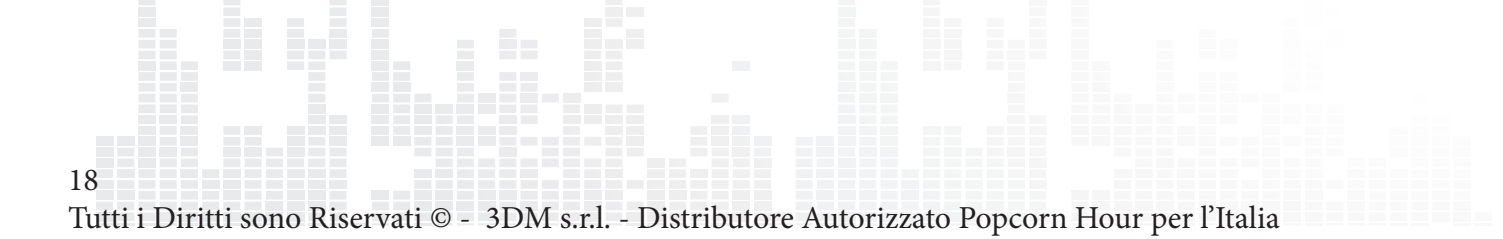

| Setup Summary                                                        |                     |
|----------------------------------------------------------------------|---------------------|
| Congratulations! Setup complete.                                     |                     |
| <ul> <li>✓ Language Setting</li> <li>✓ Network Connection</li> </ul> |                     |
| ✓ Time Setting                                                       |                     |
|                                                                      |                     |
|                                                                      | 📕 Start Over 🛛 Done |

Il set-up è ora completo. Premere il tasto verde per terminare e tornare al menù HOME.

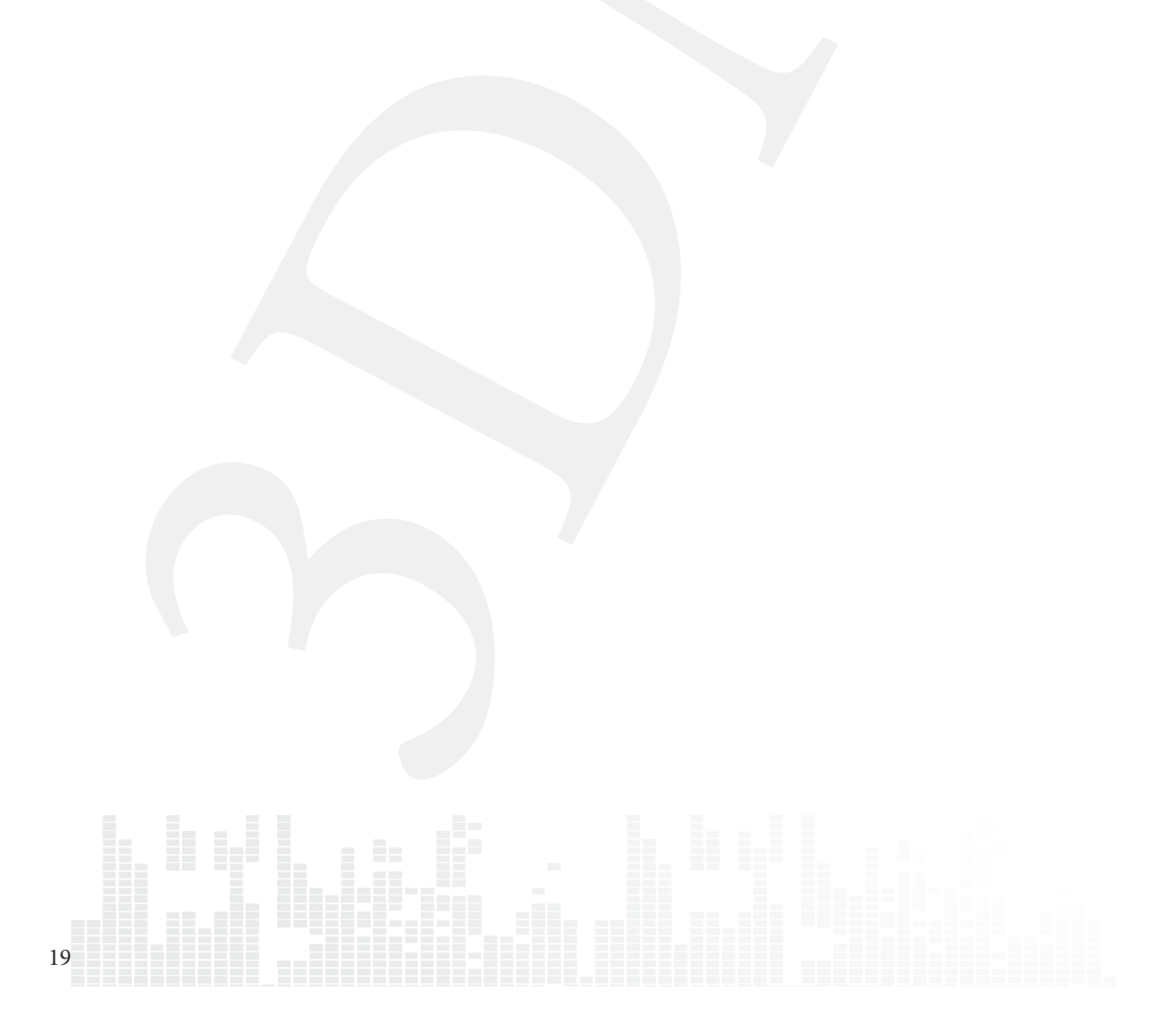

# 9. Configurazione

Impostazioni avanzate quali video/audio output, spazio-colore, linguaggio dei sottotitoli, controllo genitori possono essere effettuate qui.

| Setup Wizard                | sitivo      | PCH-C300 × 🔳        |             |
|-----------------------------|-------------|---------------------|-------------|
| Preferenze                  | ge          | Italiano            | >           |
| Audio                       | Î.          | Off                 | <b>&gt;</b> |
| Video                       | w           |                     | >           |
| Rete                        | те          |                     | >           |
| Condivisioni di rete        |             |                     | >           |
| NMT Application             | zione       | Nessuna ripetizione | >           |
| Livello di Parental Control |             |                     | >           |
| BD/DVD/Audio CD             | menu        | On                  | >           |
| Manutenzione                | vare update | On                  | >           |
|                             |             | 🝙 Home 📒            | Menu        |
|                             |             |                     |             |

Suggerimento: se è stata completata la configurazione guidata, qui sarà possibile visualizzare ed eventualmente modificare le impostazioni correnti.

## 9.1 Preferenze

| Nome del dispositivo       | PCH-C300 × 🚎        | ) |
|----------------------------|---------------------|---|
| System Language            | Italiano            | > |
| Lingua sottotitoli         | Off                 | > |
| Photo Slide Show           |                     | > |
| Screensaver Time           |                     | > |
| Fuso                       |                     | > |
| Modalità riproduzione      | Nessuna ripetizione | > |
| Widgets                    |                     | > |
| Auto start NMJ menu        | On                  | > |
| Prompt for firmware update | On                  | > |

| Nome del dispositivo      | un unico nome per identificare il dispositivo sulla rete                                                   |
|---------------------------|----------------------------------------------------------------------------------------------------|
|                           | applicabile solo se vengono installate le NMT apps                                                         |
| System Language           | Linguaggio dell' interfaccia utente a video                                                                |
| Lingua Sottotitoli        | Lingua di default per i sottotitoli dei video in riproduzi-                                                |
|                           | one                                                                                                    |
| Photo Slide Show:         |                                                                                                    |
| Transizione immagini      | Configurazione effetti di transizione per slideshow im-<br>magini e foto                                   |
| Intervallo di transizione | Determina per quanto tempo ogni foto rimane visibile<br>durante uno slideshow                              |
| Intervallo Screensaver    | Determina l'intervallo di tempo dopo il quale, in assenza<br>di attività deve intervenire lo screen server |
| Ora e Data                | Configura l'ora e la data del sistema                                                                      |
| Modalità di riproduzi-    | Per tutti i filmati determina de non devono essere mai                                                     |
| one                       | ripetuti, ripetuti una volta oppure ripetuti a ciclo con-<br>tinuo.                                        |
| Widgets                   | Configurazione della località per il Widget "previsioni del tempo"                                         |
| Auto start NMJ menù       | Specifica se automaticamente si attiva la modalità NMJ in presenza di una sorgente NMJ                     |
| Prompt for firmware       | Determina se il sistema deve automaticmente controllare                                                    |
| update                    | la presenza di nuovo firmware                                                                              |
|                           |                                                                                                    |

## 9.2 Audio

| HDMI Audio    | On | > |
|---------------|----|---|
|               |    |   |
|               |    |   |
|               |    |   |
| DTS           |    |   |
| Dolby Digital |    |   |
| DRC           |    |   |

## **HDMI Audio**

| ON  | Abilita l'output del segnale audio<br>dal cavo HDMI    |
|-----|--------------------------------------------------------|
| OFF | Disabilita l'output del segnale audio<br>dal cavo HDMI |

## **Audio Codec**

22

Configura la modalità di gestione dei codec da parte del mediaplayer in modo da impostare correttamente il proprio sistema Audio/Video. Selezionare Passthrough solo e il decoder esterno collegato al mediaplayer è in grado di decodificare il segnale audio.

| Audio Codec   | Opzioni                |
|---------------|------------------------|
| РСМ           | Downmix or Passthrough |
| AAC           | Downmix or Passthrough |
| WMA Pro       | Downmix or Passthrough |
| DTS           | Downmix or Passthrough |
| Dolby Digital | Downmix or Passthrough |

Suggerimento: se si è connessi direttamente alla TV senza passare attraverso un decoder esterno quale un PVR selezionare downmix in modo che il mediaplayer possa decodificare tutti i segnali.

## DRC (Dynamic Range Compression)

| ON  | Riduce il volume per le scene ru-<br>morose e amplifica i suoni più bassi<br>per ottenere un livello più uniforme<br>di volume durante la riproduzione. |
|-----|----------------------------------------------------------------------------------------------------|
| OFF | Disabilitato                                                                                                    |

## 9.3 Video

| Framerate Sync | OH 👂                  |
|----------------|-----------------------|
| Zoom video     | Adatta allo schermo 🗳 |
| Formato TV     | 16.9 🗲                |
| Color Space    | sRGB (16-235) 🔉       |
|                |                       |

## **Uscite Video**

E' fortemente raccomandato selezionare l'output video in accordo con le specifiche del televisore. Controllare queste ultime prima di selezionare la risoluzione video dell'apparecchio.

| AUTO                                                | Il sistema seleziona in<br>automatico la risoluzione<br>video più adatta al televi-<br>sore collegato. (dovrebbe<br>essere l'opzione da utiliz-<br>zare almeno inizialmente) |
|-----------------------------------------------------|----------------------------------------------------------------------------------------------------|
| NTSC                                                | Uscita Composite                                                                                                    |
| PAL                                                 | Uscita Composite                                                                                                    |
| High Definition<br>Mode (Compo-<br>nent Connection) | 720p/50hz, 720p/60hz,<br>1080i/50hz, 1080i/60hz,                                                                                                    |
| High Definition<br>Mode<br>(HDMI Connec-<br>tion)   | 720p/50hz, 720p/60hz,<br>1080i/50hz, 1080i/60hz,<br>1080p/50hz, 1080p/60hz                                                                                                   |
| 1080p/24hz<br>Mode                                  | 1080p visualizzata a 24<br>frames per secondo; appli-<br>cabile solo a 78Hz, 120Hz,<br>e 240Hz TVs                                                                           |

## **Framerate Sync**

Riduce il fenomeno di "jitter" impostando il corretto framerate in accordo con le specifiche del televisore.

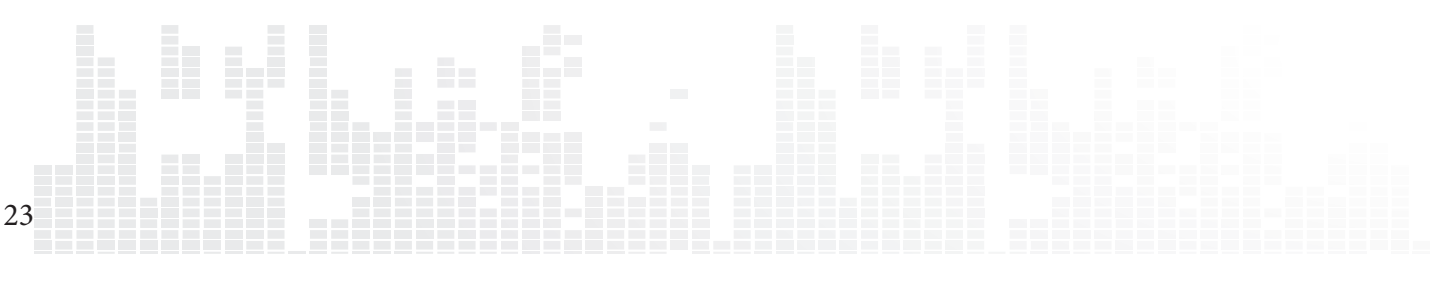

## Popcorn Hour C-300 - Manuale Utente

## Video Zoom

Determina in che modo il media player gestisce i livelli di zoom.

| Grandezza<br>reale     | Disabilita lo zoom video.                                                                                                    |  |  |
|------------------------|----------------------------------------------------------------------------------------------------|--|--|
| Adatta allo<br>schermo | Il video riempie lo schermo il più possibile evitando tagli di im-                                                                 |  |  |
|                        | magine e senza modificare il rapporto di grandezze.                                                                                |  |  |
| Сгор                   | Il video riempie il più possibile lo schermo, tagliando, se neces-                                                                 |  |  |
|                        | sario, porzioni di immagine.                                                                                                    |  |  |
| Schermo In-            |                                                                                                    |  |  |
| tero                   | Il video riempie il più possibile lo schermo stirando, se necessa-<br>rio, l'immagine. Non avvengono tagli, ma potrebbe non essere |  |  |
|                        | rispettato il rapporto fra altezza e larghezza dell'immagine.                                                                      |  |  |

## **Formato TV**

Seleziona il rapporto fra altezza e larghezza immagine visualizzata sul display o TV

| 4:3   | Configurazione tipica per TV datate con tecnologia CRT e moni-<br>tor PC 4:3                           |
|-------|----------------------------------------------------------------------------------------------------|
| 16:9  | Adatta per la maggior parte delle TV ad alta definizione LCD e<br>PLASMA, cosi come per proiettori HD. |
| 16:10 | Adatta per Monitor PC widescreen per i quali il rapporto fra le<br>dimensioni del display è 16:10      |

## Spazio Colore

24<sup>Definisce</sup> la regolazione dello spazio colore in accordo alle specifiche del televisore Tutti i Diritti sono Riservati © - 3DM s.r.l. - Distributore Autorizzato Popcorn Hour per l'Italia

## 9.4 Rete (Configurazione IP)

| Indirizzio MAC | 00.06.DC.83.5C.8E    |
|----------------|----------------------|
| Modalità       | Con Cavo 👂           |
| DHCP           | manuale 🗲            |
|                | 【192.168.1.13 × ■ 🌉】 |
| Subnet Mask    | 255.255.255.0 × 🕮    |
| Galeway        | (192.168.1.1 × 📺)    |
| DNS            |                      |
| DNS Primario   | 192.168.1.1 × 🕮      |
| DNS Secondario | 208.67.220.220 × 📖   |

## Indirizzo Mac

E' l'unico indirizzo NIC MAC. E' necessario quando vengono attivati servizi di supporto o per la risoluzione di problemi.

## Modalità

| Con cavo | Selezionare questa optione se il Media Player è collegato alla<br>rete locale via cavo.                                      |
|----------|----------------------------------------------------------------------------------------------------|
| Wireless | Selezionare questa opzione se è presente una chiavetta wireless<br>USB ed è presente una rete wireless alla quale connettesi |

Suggerimento: Wireless non è disponibile se il media player non rileva la presenza di una chiavetta compatibile.

## DHCP

| Auto    | Viene assegnato automaticamente un indirizzo IP dal router.<br>DHCP deve essere abilitato sul router perchè questa opzione<br>abbia effetto. |
|---------|----------------------------------------------------------------------------------------------------|
| Manuale | Specifica manualmente l'indirizzo IP                                                                                                    |

## Indirizzo IP e DNS

Non sono richieste informazioni aggiuntive o modifiche se è stato selezionato DHCP Auto, il router provvederà a fornire tutte le informazioni necessarie.

Se DHCP è stato settato su Manuale, occorrerà conoscere l'indirizzo IP del router, la subnet mask, l'indirizzo IP che si vorrà asseganre al dispositivo e l'indirizzo del server DNS.

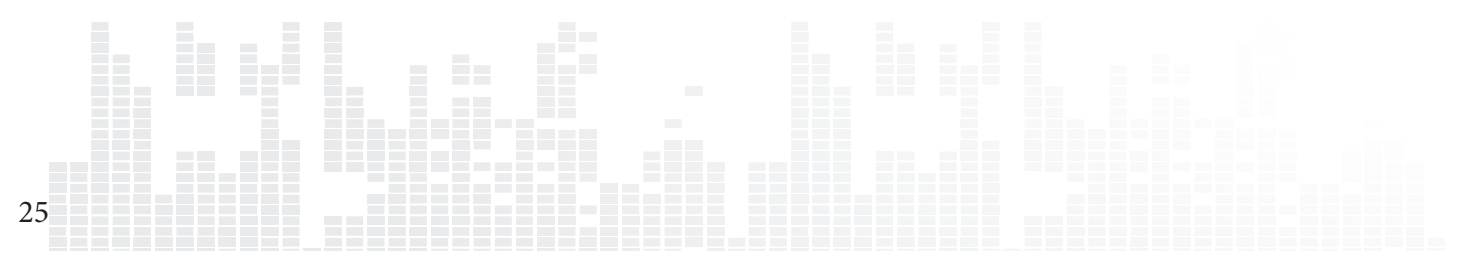

## 9.5 Condivisioni di Rete

| Kr Network Share |                  |
|------------------|------------------|
| Add Share        |                  |
| Browse Share     |                  |
| Edit Share       |                  |
|                  | 192.168.1.98 🔹 🛍 |
| <                | 255.255.255.0 •  |
|                  | 192.168.1.1 💿 📠  |
|                  |                  |
|                  | 192.168.1.1 🔹 🏢  |
|                  | 192.168.1.1 🙂 📖  |

## Aggiungere una condivisione (Add share)

Permette di aggiungere manualmente una condivisione di rete sul vostro PC, MAC o NAS (Network Attached Storage). Se c'è l'esigenza di accedere frequentemente ad una condivisione di rete, si raccomanda di aggiungerla in modo che sia sempre presente all'inizio dell'elenco dei dispositivi di rete.

## Navigazione fra le condivisioni (Browse share)

Permette la navigazione attraverso un'elenco di condivisioni di rete disoonibili utilizzando il file browser e aggiungere una condivisione di rete rapidamente, senza dover digitare l'indirizzo IP ed il nome della condivisione.

## Modifica di una condivisione (Edit Share)

26

Permette la modifica o l'eliminazione di una condivisione di rete esistente.

## 9.5.1 Aggiunta di una condivisione

| FIOLOGOI | Samba 🗲 |
|----------|---------|
|          |         |
|          |         |
|          |         |
|          |         |
|          | 101     |

## Protocolli

| Samba   | I computer con sistema operativo Windows e la maggior parte<br>dei dispositivi NAS utilizzano il protocollo Samba come scelta<br>predefinita. Tale protocollo può essere utilizzato anche per<br>sistemi MAC e dispositivi basati su sistema operativo Linux. |
|---------|----------------------------------------------------------------------------------------------------|
| NFS     | Il protocollo NFS offre velocità di trasferimento dati più elevate,<br>ma non è supportato da tutti i dispositivi. Fare riferimento alle<br>specifiche di configurazione delle condivisioni dei propri dispo-<br>sitivi.                                      |
| NFS TCP | NFS over TCP/IP transport.                                                                                                    |

## Informazioni sulle condivisionidi rete

| IP/Host Name                          | Inserire l'indirizzo IP oppure il nome del dispostivo che<br>si sta connettendo.                        |
|---------------------------------------|----------------------------------------------------------------------------------------------------|
| Cartella condivisa<br>(Shared folder) | Il nome della condivisione di rete cui si sta tentando di accedere.                                     |
| Nome della condivi-<br>sione          | Il nome della condivisione di rete visualizzato<br>nell'elenco dei dispositivi di rete del Popcorn Hour |
| Nome Utente                           | Inserire il nome utente se richiesto dalla condivisione<br>di rete                                      |
| Password                              | Inserire la password se richiesto dalla condivisione di rete                                            |

Popcorn Hour C-300 - Manuale Utente

## 9.5.2 Navigazione fra le condivisioni

| Brow | wse Share    |  |
|------|--------------|--|
|      | 192.168.1.80 |  |
| Q 1  |              |  |
|      |              |  |
| Ū.   |              |  |
|      |              |  |
|      |              |  |
|      |              |  |
|      |              |  |
|      |              |  |
|      |              |  |
|      | 👩 Home 💼 M   |  |
|      |              |  |
|      |              |  |

Al di sotto del Network Browser, selezionare workgroup ed il dispositivo al quale si desidera accedere.

| Browse Share              |
|---------------------------|
| dreambox2                 |
| 📄 dreambox                |
| C Videotest               |
| TV-Shows                  |
|                           |
| RealD                     |
| Qweb                      |
| Qusb                      |
| C Qrecordings             |
| Qmultimedia               |
| 🕥 Home 📕 Menu 🛑 Add Share |
|                           |

Selezionare la cartella che si vuole aggiungere.

28

| eld marked with * are mandatory |                                                                                                    |     |
|---------------------------------|----------------------------------------------------------------------------------------------------|-----|
| *Protocol                       | NF                                                                                                    | 5 > |
|                                 | 192,168,1.80 🔹                                                                                                    |     |
|                                 | Public 🛛 🕹                                                                                                    |     |
|                                 | Public 📀                                                                                                    | άπ. |
|                                 | Constant and the second second s |     |
|                                 |                                                                                                    |     |
|                                 | Save                                                                                                    |     |
|                                 | emove                                                                                                    |     |

Protocollo, IP/host name e le informazioni di condivisione della cartella vengono aggiunte automaticamente. Se richiesto, in questa fase è possibile aggiungere Nome Utente e Password. Poi salvare la condivisione.

## 9.5.3 Modifica di una condivisione

| < | Edit Share    |
|---|---------------|
|   | Music         |
|   | BD-200        |
|   |               |
|   |               |
|   |               |
|   |               |
|   |               |
|   |               |
|   |               |
|   |               |
|   | 🝙 Home 📁 Menu |
|   |               |

Scegliere la condivisione che si vuole modificare o eliminare.

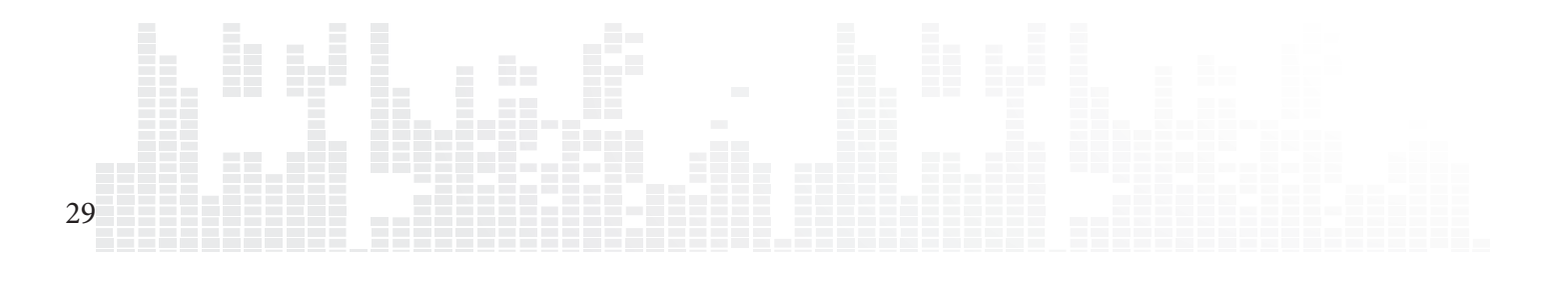

## 9.6 Impostazione Controllo Genitori

| Setup Lock          | Off > |
|---------------------|-------|
| File Lock           |       |
| Child Lock          |       |
| Mature Content Apps |       |
| Change Password     |       |
|                     |       |
|                     |       |
|                     |       |

## **Setup Lock**

| OFF | Default                                                             |
|-----|---------------------------------------------------------------------|
| ON  | Blocca la pagina di configurazione per impedire cambiamenti non au- |
|     | torizzati dei parametri impostati. La password preimpostata e 4696. |

## **File Lock**

| OFF | Default                                                                 |
|-----|-------------------------------------------------------------------------|
| ON  | Impedisce la modifica o l'eliminazione dei files da parte degli utenti. |

## **Blocco Bambini**

Viene applicato solo ai film su DVD e Blu-ray.

| OFF               | Default, permette qualsiasi accesso                                                                                                    |
|-------------------|----------------------------------------------------------------------------------------------------|
| Kid Safe          | Generico. Permesso a tutte le età.                                                                                                    |
| G/TV-Y/TV-Y7/TV-G | Generico. Permesso a tutte le età.                                                                                                    |
| PG/TV-PG          | Si consiglia la presenza dei genitori. Alcuni<br>contenuti potrebbero non essere adatti ai<br>bambini.                                             |
| PG-13/ TV-14      | Si consiglia molta prudenza da parte dei geni-<br>tori. Alcuni contenuti potrebbero essere ina-<br>deguati ai bambini di età inferiore ai 13 anni. |
| PG-15             | Si consiglia molta prudenza da parte dei geni-<br>tori. Alcuni contenuti potrebbero essere ina-<br>deguati ai bambini di età inferiore ai 15 anni. |
| R                 | Non adatto ai ragazzi di età inferiore ai 17<br>anni senza la presenza dio un adulto                                                               |
| NC-17             | Vietato ai minori di 17 anni                                                                                                    |
| Adult             | Video per adulti                                                                                                    |

30

Tutti i Diritti sono Riservati © - 3DM s.r.l. - Distributore Autorizzato Popcorn Hour per l'Italia

## **Cambio Password**

Permette di inserire una password a scelta. Essa verrà utilizzata per disabilitare la configurazione di blocco, il blocco file e il blocco per l'accesso ai bambini.

## 9.7 BD/DVD/Audio CD

| Auto Play         |         |
|-------------------|---------|
|                   | On      |
| Audio Language    | English |
| BD Navigation     |         |
| Subtitle Language | 110     |
| BD PIP            | Off     |
|                   |         |
|                   |         |

## Lingua MENU BD

Pre-seleziona il linguaggio dei menù dei Blu-ray

## **Auto Play**

| OFF      | Default                                                                                                    |
|----------|----------------------------------------------------------------------------------------------------|
| ON       | Quando viene rilevata la presenza di un disco ottico, inizia in automatico la riproduzione.                           |
| Nota: ri | chiede la presenza di un dispositivo ottico di lettura esterno, opzionale. Senza di esso Il C-300 non supporta i disc |
| Bluray.  |                                                                                                    |

## Lingua Audio

Pre-seleziona la traccia di default per i video DVD e Blu-ray.

## Navigazione BD

| Visualizzazione File | Selezionando un file BD IFO si può navigare all'interno dei contenuti<br>della cartella. I file BD ISO verranno visualizzati nel modo più adatto<br>alla navigazione |
|----------------------|----------------------------------------------------------------------------------------------------|
| Simple BD only       | Avvia la riproduzione video. Il menù del Blu-ray viene sostituito dal "<br>BD Lite menu".                                                                            |
| AVCHD + Simple BD    | I menù Java per i Blu-ray vengono sostituiti dai "BD Lite menus". I<br>menù AVCHD rimangono invariati.                                                               |
| Full navigation      | Riproduzione dei Blu-ray con il supporto ai menù completi sia per<br>Java che AVCHD.                                                                                 |
| Prompt               | selezionando un Blu-ray, viene richiesto uno stile di menù preferito                                                                                                 |

## Linguaggio dei sottotitoli

Pre-seleziona la traccia di default per i sottotitoli dei film DVD e Blu-ray.

## **BD PIP**

 $_{31}$ Abilita il supporto Picture in Picture. (supportata solo dai files ISO BD)

## 9.8 Manutenzione

| 🗩 Manutenzione           | tion    |  |                         |          |  |
|--------------------------|---------|--|-------------------------|----------|--|
| Firmware Update          | o Samba |  | (3dm                    | ×        |  |
| Wizard di configurazione | ssword  |  |                         | >        |  |
| Open Source License      |         |  | Started                 |          |  |
| Legal Info               |         |  | Started                 | -        |  |
| <                        |         |  | Started                 | -        |  |
|                          |         |  | Started                 | •        |  |
|                          |         |  | Started                 |          |  |
|                          |         |  | Started                 |          |  |
|                          |         |  |                         |          |  |
|                          |         |  |                         |          |  |
|                          | _       |  | <ul> <li>Hom</li> </ul> | e 🛑 Menu |  |

#### **Aggiornamento Firmware**

In questa sezione è possibile controllare la versione del firmware correntemente installato, installare manualmente versioni più aggiornate ed eseguire il reset del dispositivo ai parametri di fabbrica.

## **Licenze Open Source**

In accordo con GPL, qui viene riportata un elenco delle licenze open source utilizzate dal dispositivo.

## Informazioni legali

32

Qui venfgono riportate informazioni riguardanti le licenze del dispositivo.

## 9.8.1 Aggiornamento Firmware

| S | -irmware Update |                           |        |  |
|---|-----------------|---------------------------|--------|--|
|   |                 |                           |        |  |
|   |                 |                           |        |  |
|   |                 |                           |        |  |
|   |                 |                           |        |  |
|   |                 | Check For Firmware Update |        |  |
|   |                 | Reset To Factory Setting  |        |  |
|   |                 |                           |        |  |
|   |                 |                           |        |  |
|   |                 |                           |        |  |
|   |                 |                           |        |  |
|   |                 |                           |        |  |
|   |                 |                           | 😭 Home |  |
|   |                 |                           |        |  |

IMPORTANTE: riavviare il dispositivo rimuovendo il cavo di alimentazione dalla presa a muro o dal connettore posteriore. Ciò assicurerà che il dispositivo è pronto per l'installazione corretta del firmware aggiornato.

#### Versione del Firmware

La versione corrente del firmware cambia coerentemente alle nuove versioni pubblicate ed installate.

#### Versione del Kernel

Versione del kernel di sistema

#### **Controllo aggiornamenti Firmware**

Assicurarsi che sia presente una connessione Internet prima di procedere. Utilizzare questa opzione per controllare se è disponibile una nuova versione del firmware. In caso affermativo, verrà visualizzta una dichiarazione di scarico di responsabilità. Leggerla attentamente prima di procedere con l'upgrade.

**ATTENZIONE:** NON SCOLLEGARE IL CAVO DI ALIMENTAZIONE DURANTE L'AGGIORNAMENTO DEL FIRMWARE. L'interruzione dell'alimentazione potrebbe rendere inutilizzabile il dispositivo.

Nota: Il Popcorn Hour C-300 supporta l'aggiornamento offline del firmware. Visitare il nostro sito di supporto per maggiori informazioni

#### Reset ai parametri di fabbrica

Reset ai parametri di fabbrica, da utilizzare in caso di necessità.

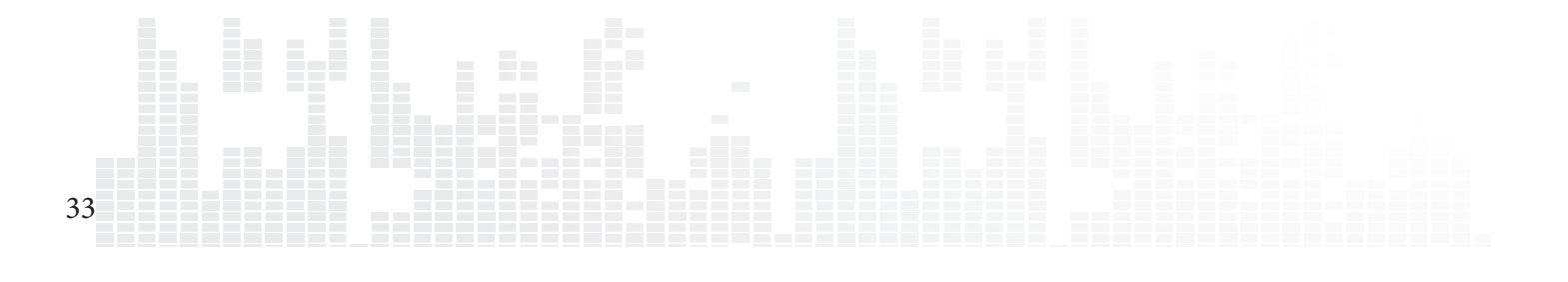

# 10. Apps Market

Nell' Apps market di Syabas si possono trovare apps gratuite e a pagamento dedicate alla TV. Accesso istantaneo a servizi video on demand, radio online, social network, giochi e molto altro. L'apps market viene aggiornato frequentemente, quindi è consigliabile controllare la presenza di nuovi applicativi da installare

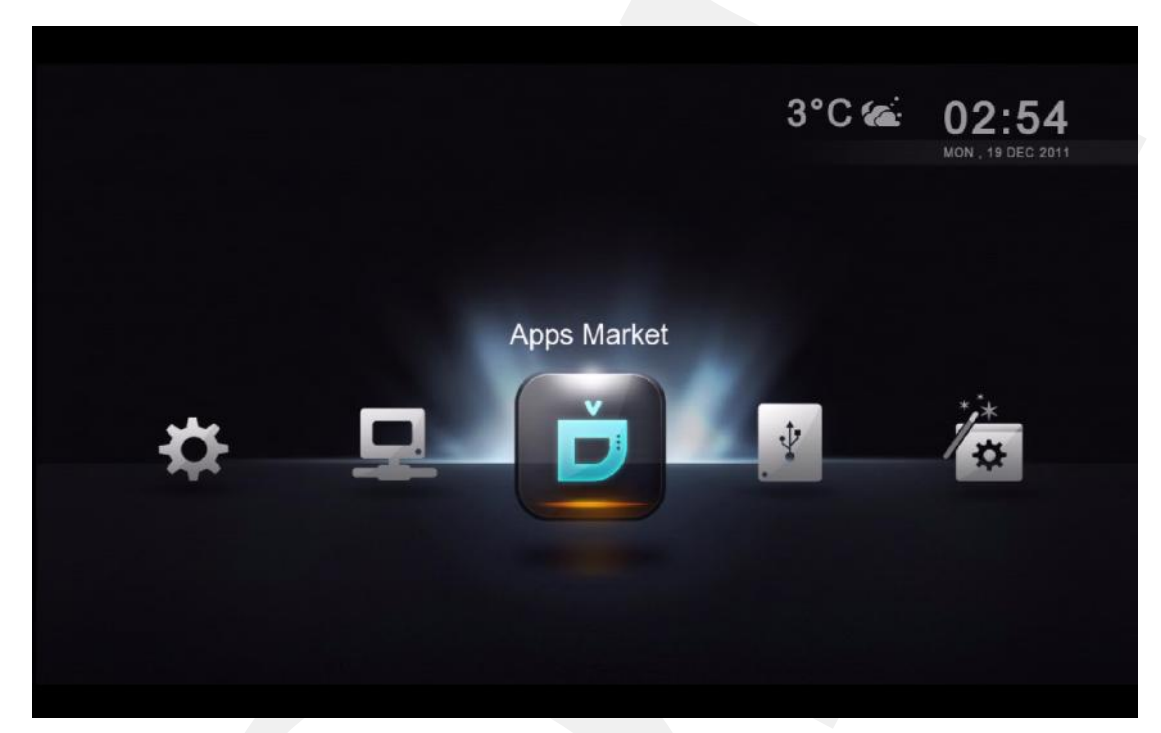

Selezionare l'icona dell' Apps Market e premere ENTER sul telecomando.

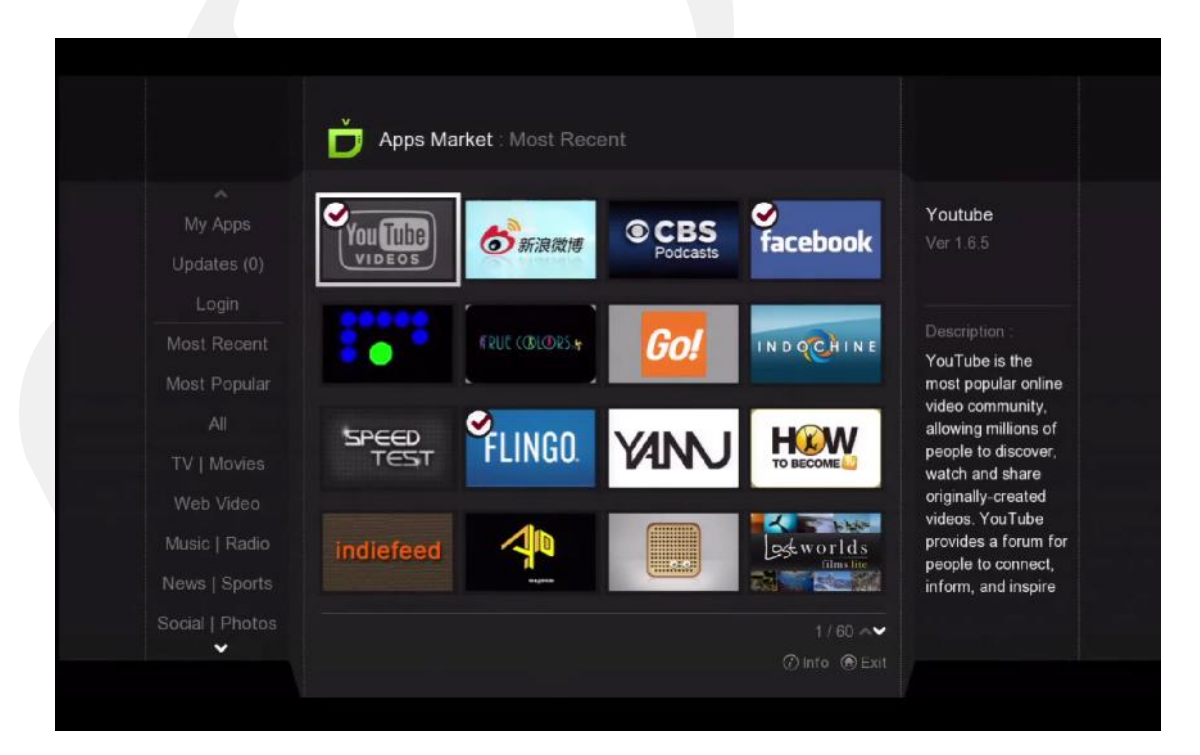

Scegliere l'app desiderata e premere ENTER sul telecomando.

34

| Apps Market : Most Recent                                         |                            |
|-------------------------------------------------------------------|----------------------------|
| Speed Test<br>SPEED Syabas                                        | Ver <b>1.0.0</b><br>347 KB |
| Description<br>Application to test your Internet bandwidth speed. |                            |
|                                                                   |                            |
| Install Release Notes Screenshots                                 |                            |
|                                                                   |                            |

Eseguire l'installazione premend il tasto ENTER sul telecomando oppure annullare premendo il tasto INFO.

|                    | 💼 My Apps |           |             |               |  |
|--------------------|-----------|-----------|-------------|---------------|--|
| My Apps            | facebook  | FLINGO    | Livestation | Musicon       |  |
|                    |           |           |             |               |  |
|                    | RSSReader | Revision3 | Periorid ty | SPEED<br>TEST |  |
| All<br>TV   Movies | SUDOKU    | viewster  | You Tube    |               |  |
|                    |           |           |             |               |  |
|                    |           |           |             |               |  |
|                    |           |           |             |               |  |

L'APP installata verrà visualizzata nella categoria My APP.

Nota: per disinstallare un'app, premere il tasto INFO sul telecomando.

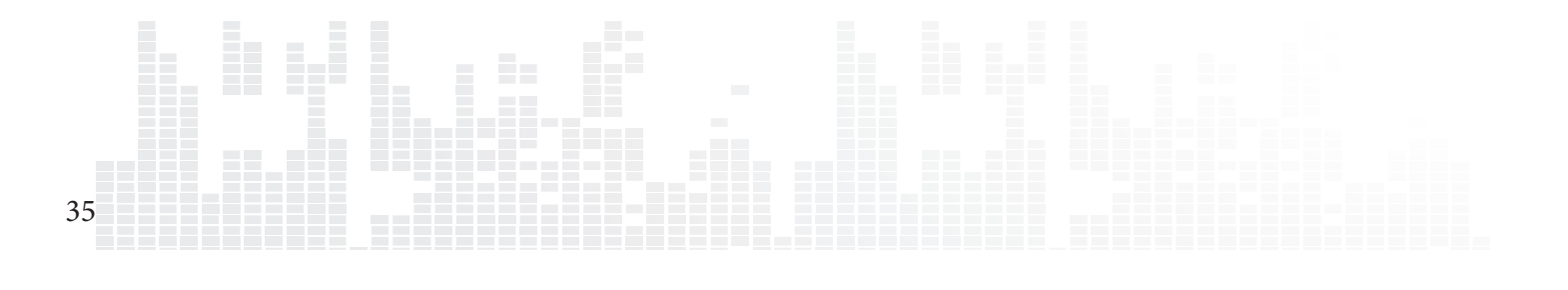
# **10.1 Collegamento all' APPS Market**

Collegarsi all' Apps Market per acquistare apps a pagamento oppure accedere all'archivio privato messo a disposizione dal vostro provider di contenuti.

| My Apps  |               |          |  |
|----------|---------------|----------|--|
| Login    |               |          |  |
|          |               |          |  |
|          |               |          |  |
| Email (  | Please Select | <b>~</b> |  |
| Baseword |               | 5        |  |
| Password |               |          |  |
|          | O Remember me |          |  |
|          |               |          |  |
|          |               |          |  |
|          |               |          |  |
|          |               |          |  |
|          |               |          |  |
|          |               |          |  |

- 1. Sul pannello di navigazione di sinistra, scegliere LOGIN.
- 2. Se si possiede un account inserire l'indirizzo email e la password.
- 3. In caso contrario, selezionare la casella sottostante e creare l'account sull' Apps Market

Nota: se non siete in grado di visualizzare i vostri contenuti a pagamento, verificate di avere eseguito il login all'Apps Market.

# **11. File Browser**

Il file browser permette un rapido accesso ai files. Attraverso di esso si possono copiare, muovere, cancellare e rinominare i files. Inoltre è possibile visualizzare ed eseguire il download di locandine e sottotitoli per singoli file. Il file browser visualizza l'elenco di tutte le cartelle ed i files, consentendo di ordinarli e filtrarli secondo diversi criteri opzionali. E' possibile riprodurre i files multimediali diret-tamente da qui.

| Rete        | Accesso e navigazione attraverso le condivisioni di rete. Le<br>condivisioni di rete aggiunte vengono elencate nella parte<br>superiore mentre le altre risorse di rete trovate automatica-<br>mente, vengono elencate nella parte inferiore. Se necessario,<br>verranno richiesti Nome Utente e Password. |
|-------------|----------------------------------------------------------------------------------------------------|
| Local Media | Navigazione attraverso i files multimediali archiviati sui dispo-<br>sitivi USB esterni, come HDD portatili, chiavette USB, disposi-<br>tivi ottici. Inoltre si potrà scegliere di installare all'interno del<br>C-300 un hard disk per immagazinare i files multimediali.                                 |

# **11.1 Configurazione**

| KINGSTON/Movies                           |                                                               |
|-------------------------------------------|---------------------------------------------------------------|
|                                           |                                                               |
|                                           | <ol> <li>Alvin and the Chipmunks - Chipwrecked.mov</li> </ol> |
| J Networked Media Jukebox                 | G. Camage.mov                                                 |
|                                           | G. Happy Feet Two.mov                                         |
| Q                                         | 😌. Hugo.mov                                                   |
| 5                                         | G. Immortals.mov                                              |
|                                           | 🚱. Jack and Jill.mov                                          |
|                                           | 🚱. Mission Impossible - Ghost Protocol.mov                    |
| di la la la la la la la la la la la la la | G. New Year's Eve.mov                                         |
| <u>2</u> ‡                                | B. Sherlock Holmes - A Game of Shadows.mov                    |
| ₩B<br>19.12.2011                          | Snow White and the Huntsman.fanart.jpg                        |
|                                           | Snow White and the Huntsman.jpg                               |
|                                           |                                                               |

Nel file browser, premere il tasto freccia SINISTRA per accedere al menù delle opzioni.

| Network Media<br>Jukbox | Avvia l'interfaccia NMJ                                                           |
|-------------------------|-----------------------------------------------------------------------------------|
| NMJ Manager             | Avvia il Jukebox Manager per configurare tutte le sorgenti NMJ                    |
| Search                  | esegui ricerche di file inserendone il nome                                       |
| Return                  | Chiude il menù Opzioni                                                            |
| Eject                   | Eimuovere in sicurezza dispositivi USB connessi quali le chiavette                |
| Filter                  | Filtra i files multimediali in base alla tipologia: Film, musica, foto o<br>Tutti |
| Sort                    | Ordina per Nome, data o Grandezza                                                 |
| Settings                | Accesso a configurazioni specifiche del file browser                              |

Nota: il file browser si comporta in modo identico sia sui local media che sulle cartelle di rete.

# 11.2 Modalità di visualizzazione

| View mode | Listing |
|-----------|---------|
|           |         |
|           | On 🔉    |
|           |         |
|           |         |
|           |         |
|           |         |
|           |         |
|           |         |
|           |         |
|           |         |
|           |         |

#### Modalità di visualizzazione

38

Permette di passare dalla modalità di visualizzazione ad Elenco a quella per miniature

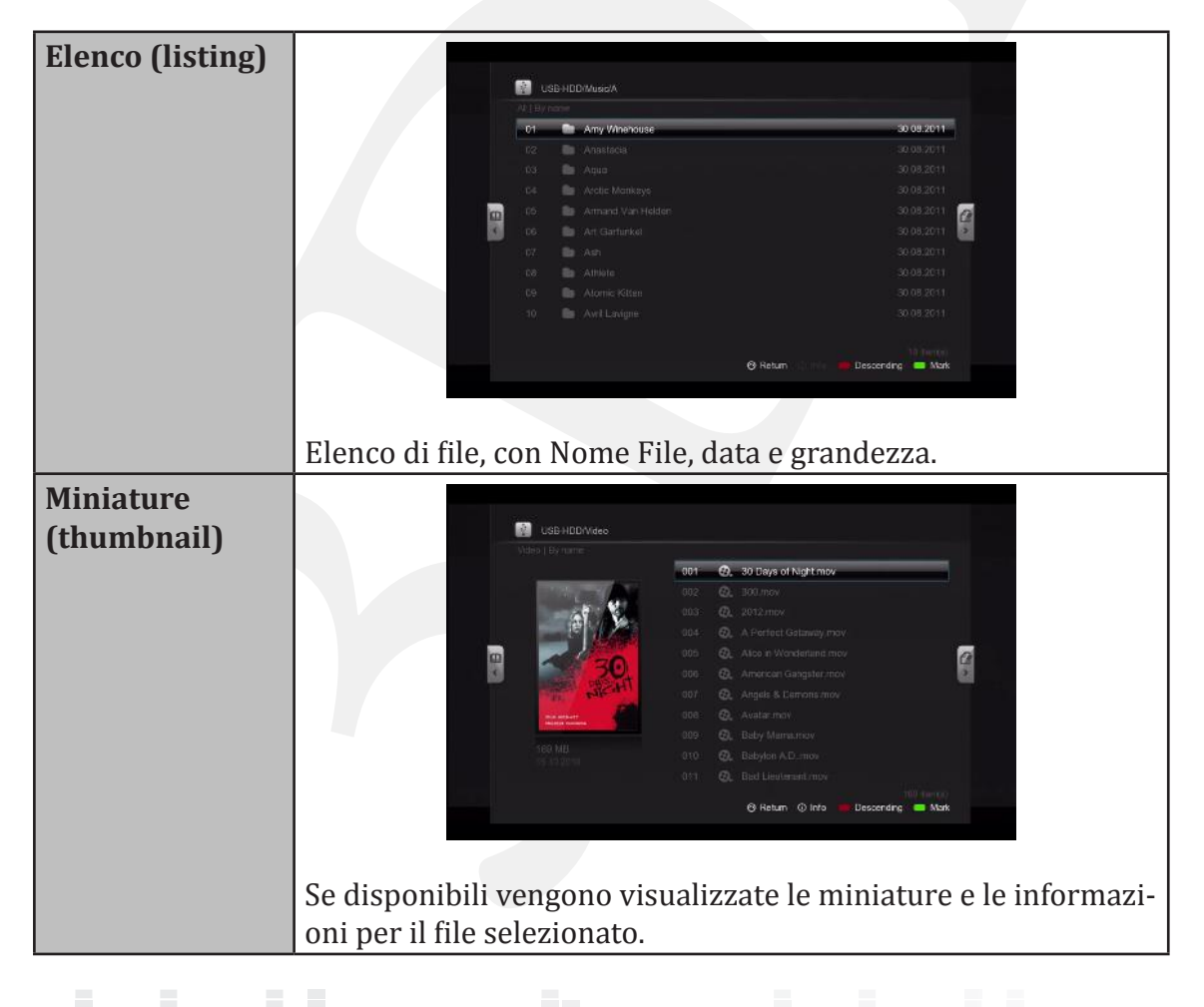

### Informazioni elenco files

| None                                                                                         | Disabilita la visualizzazione delle informazioni di data e di-<br>mensione nel file browser |  |
|----------------------------------------------------------------------------------------------|---------------------------------------------------------------------------------------------|--|
| Auto Visualizza automaticamente data o dimensione quando lizzta nelle opzioni di ordinamento |                                                                                             |  |
| Size Only                                                                                    | Visualizza solo la dimensione file                                                          |  |
| Date OnlyVisualizza solo la data di modifica del file                                        |                                                                                             |  |
| Date and Size         Visualizza sia la data che la dimensione del file                      |                                                                                             |  |

## Mostra i suggerimenti

| On  | Visualizza i suggerimenti quando disponibili sulle voci selezi-<br>onate |
|-----|--------------------------------------------------------------------------|
| Off | Disabilita i suggerimenti                                                |

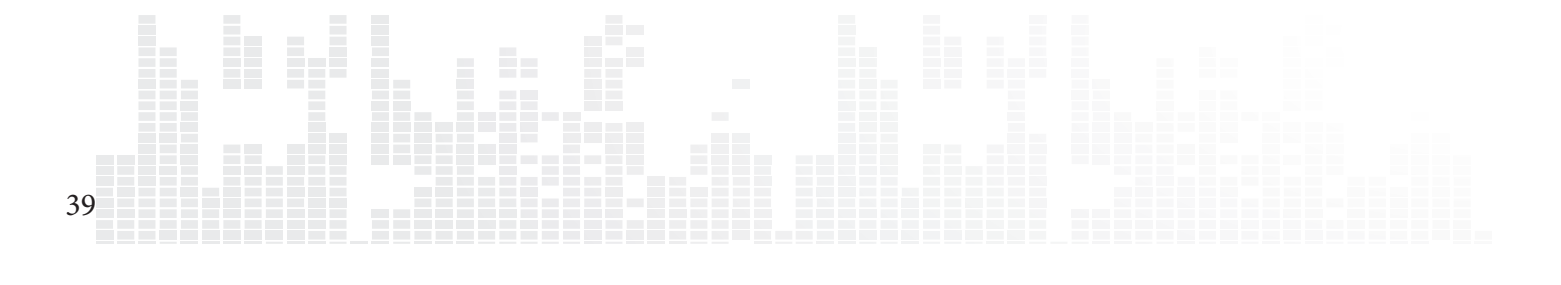

## **11.3 File Manager**

Utilizzare il File Manager per copare, spostare cancellare e rinominare i files oppure creare nuove cartelle sul dispositivo di archiviazione.

| Beyonce         |                       |
|-----------------|-----------------------|
| light Clyro     |                       |
| 💼 Billy Joel    | 30.08.2014<br>Copy to |
| Black Eyed Peas | 30.08.2011            |
| Blank And Jones | 30.08.2011 👩 🚆        |
| Blondie         | 30.08.2011 💽 🚆        |
|                 | 30.08.2011            |
| 💼 Bon Jovi      | 30.08.2011            |
| Bond            | 30.08.2011            |
|                 |                       |
|                 |                       |

Contrassegnare i files che si desiderano copiare/spostare/eliminare premendo il tasto VERDE. Un simbolo verrà visualizzato in corrispondenza del nome file per indicare che il file è stato contrassegnato.

| Сору То               | Copia i file contrassegnati in una cartella differente.                                    |
|-----------------------|--------------------------------------------------------------------------------------------|
| Move To               | Sposta i file contrassegnati in una cartella differente.                                   |
| Create a new folder   | Crea una nuova catella                                                                     |
| Delete                | Elimina i files o le cartelle contrassegnate                                               |
| Rename                | Renomina i files contrassegnati                                                            |
| Fetch Online Subtitle | Scarica i sottotitoli per i files contrassegnati (dis-<br>ponibili solo per i files video. |

Premere il tasto freccia DESTRA per accedere al menù del file manager.

Nota: assicurarsi che la cartella di destinazione non sia protetta dalla scrittura.

# 12. Video Meta Dati

Una delle principali funzionalità del Popcorn Hour C-300 è la capacità si eseguire il download e gestire i meta dati dei video senza utilizzare il PC. Questa funzione non è la stessa dell'applicativo NMJ ed è visibile solo nella modalità di visualizzazione con File Browser

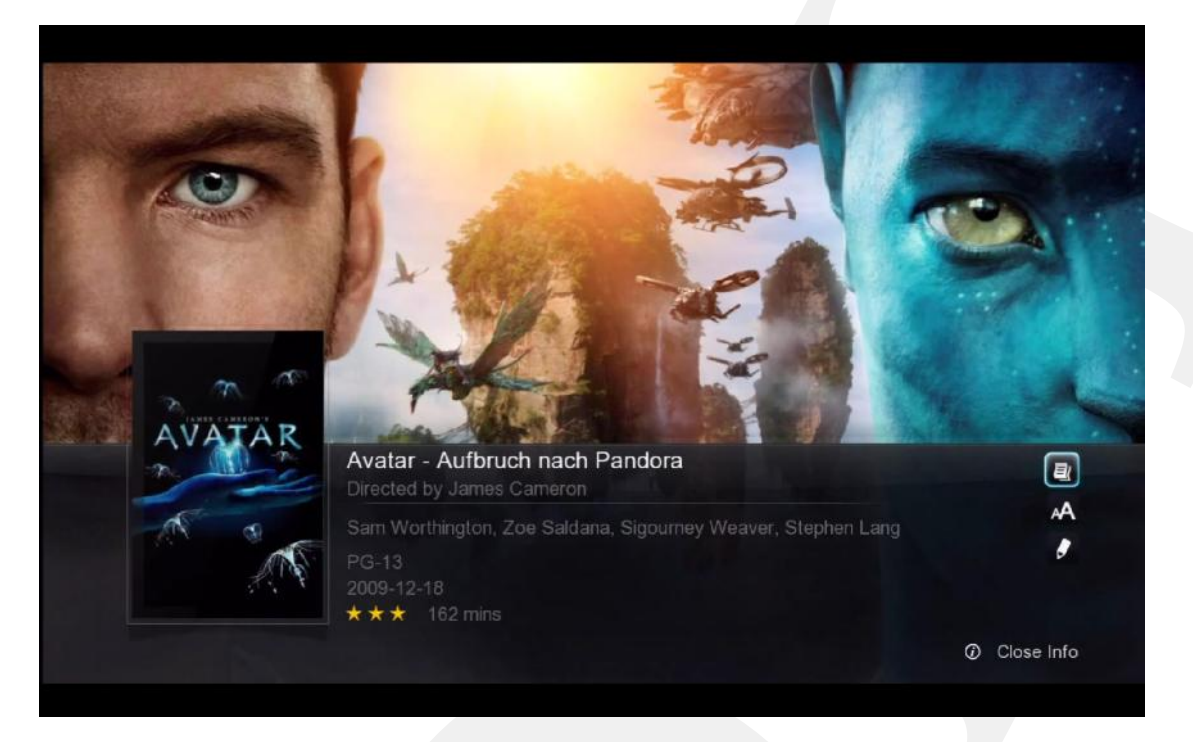

#### Trama dei film

|   |                                                                                                    | 001 | Θ. | 30 Days of Night.mov    |
|---|----------------------------------------------------------------------------------------------------|-----|----|-------------------------|
|   |                                                                                                    |     | Θ. |                         |
|   |                                                                                                    |     | Ø. |                         |
|   | 他                                                                                                    |     | Ø. |                         |
|   |                                                                                                    | 005 | Θ. | Alice in Wonderland.mov |
| < | 30                                                                                                    | 006 | Ø. | American Gangster.mov   |
|   | NICHI                                                                                                    | 007 | Ø. | Angels & Demons.mov     |
|   | Anni Hittiwatt                                                                                                 |     | Ø. |                         |
|   | And a second second second second second second second second second second second second second second second |     | Ø. |                         |
|   |                                                                                                    |     | Ø. |                         |
|   |                                                                                                    |     | Θ. | Bad Lieutenant.mov      |

#### Miniature dei film

Nota: abilita la visualizzazione miniature attraverso la configurazione del file browser. Vedere pagina 37.

### Popcorn Hour C-300 - Manuale Utente

# 12.1 Pagina di informazione dei Film

Premere il tasto INFO sul telecomando per raggiungere la pagina di informazione

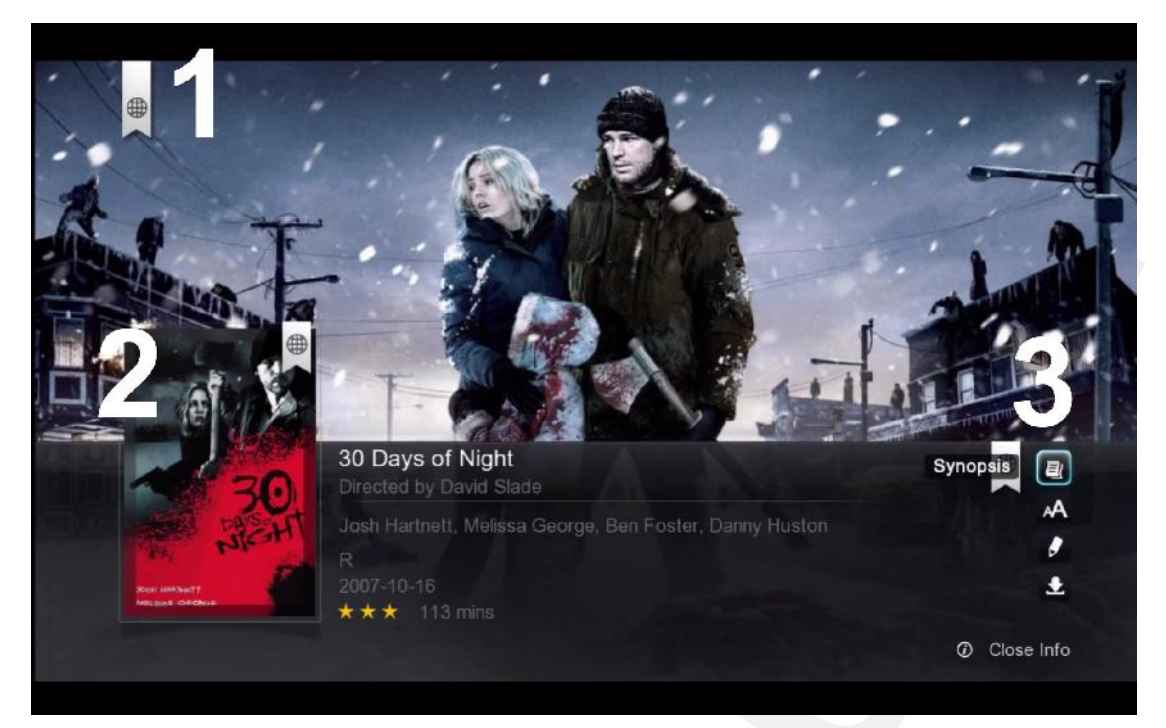

1. Video Fan-Art

- 2. Locandina o miniatura Video
- 3. Sono disponibili 4 opzioni:

| Trama                            | La trama dei film fornisce un'anteprima del video.<br>Include la valutazione sul controllo necessario da parte<br>dei genitori, attori, registi, ecc |
|----------------------------------|----------------------------------------------------------------------------------------------------|
| Prelievo on line dei Sottotitoli | Scarica i sottotitoli per il film senzal'utilizzo del PC. Supporta linguaggi multipli.                                                               |
| Modifica                         | Se i meta dati selezionati automaticamente non sono<br>corretti, oppure si desidera cambiarli, è possibile farlo                                     |
| Download                         | Dopo aver confermato meta dati e copertine, utilizzare<br>l'opzione di download per salvarli sul dispositivo di<br>archiviazione.                    |

## 12.2 Download di Meta dati e miniature

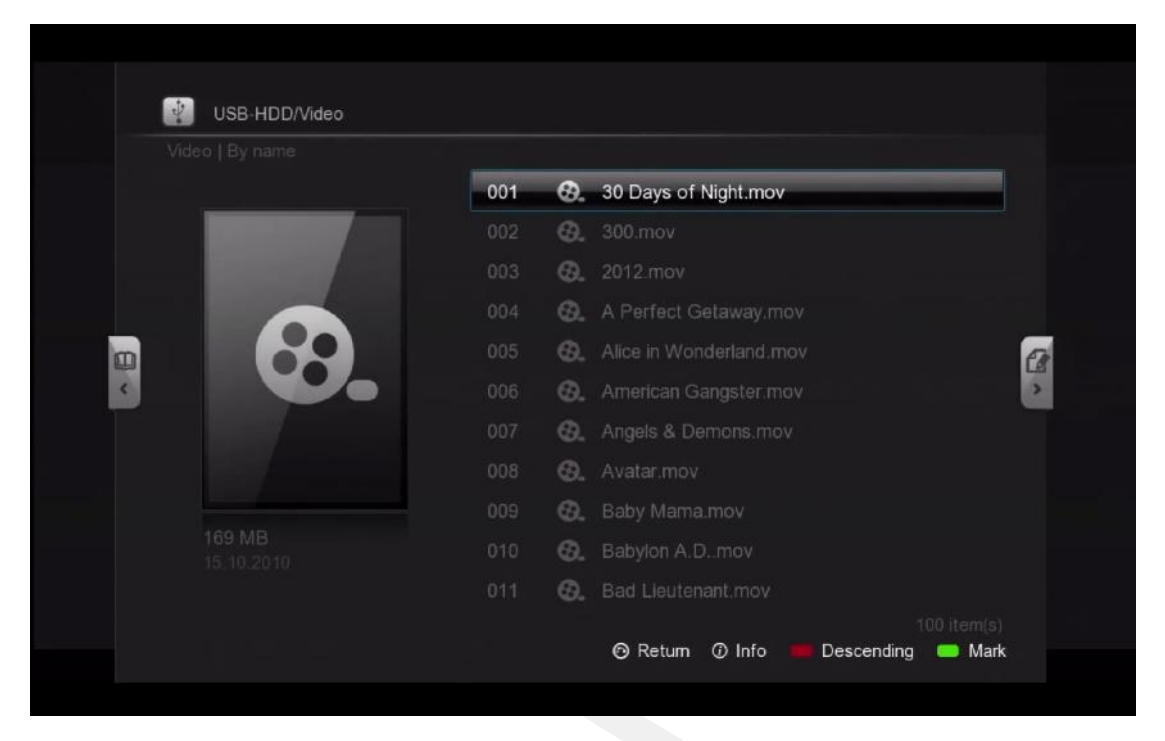

Sul file browser, selezionare il film per il quale si desidera scaricare i dati e premer il tasto INFO sul telecomando.

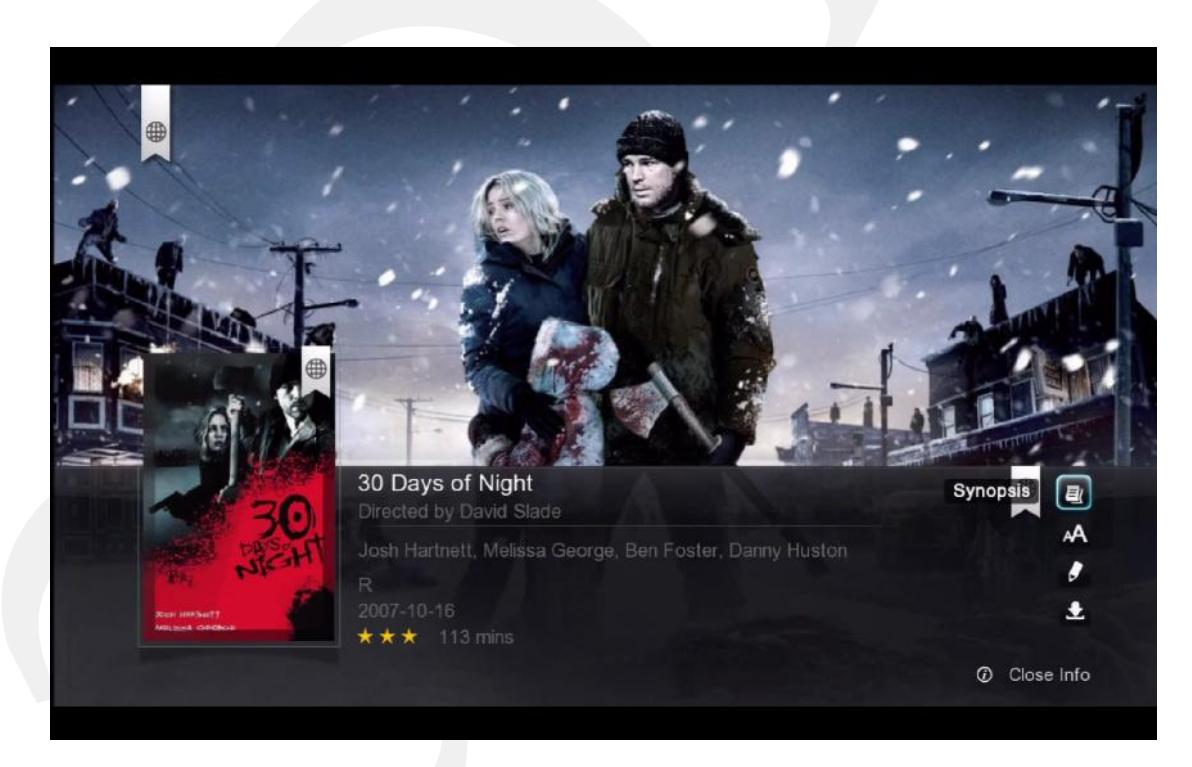

Poster, Locandine e Meta Dati verranno scaricati dal WEB e visualizzati sullo schermo.

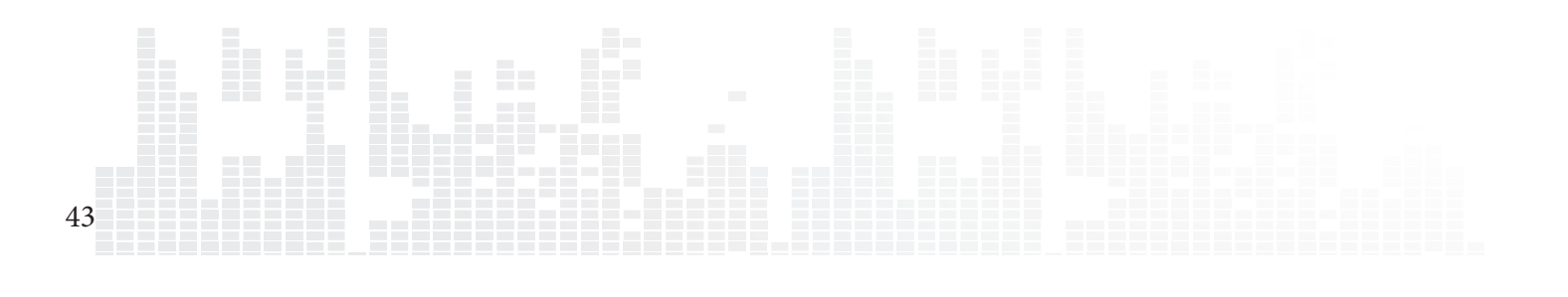

| · · · · · · · · · · · · · · · · · · · |          |
|---------------------------------------|----------|
|                                       |          |
| /                                     |          |
| A start                               |          |
|                                       |          |
| A Read                                |          |
|                                       |          |
|                                       |          |
|                                       |          |
|                                       |          |
| A 10 20                               |          |
|                                       |          |
|                                       | Download |
| Kana sawa katit<br>Mili park Tantonia | Download |
|                                       |          |
|                                       |          |

Selezionare l'opzione **Download** in basso a destra e premere ENTER sul telecomando.

Poster, locandine e Meta dati vengono scaricati e salvati nello stesso dispositivo di archiviazione sul quale sono memorizzati i files

Nota: in caso di errori, assicurarsi di avere l'abilitazione alla scrittura sul dispositivo. Nel caso di dispositivi locali, devono essere formattati con file system NTFS, FAT32, EXT2, o EXT3. Nel caso di dispositivi di rete, assicurarsi di avere eseguito il login con un account utente avente permessi di lettura/scrittura/modifica.

|   |                                                                                                    | 001 | 0.  | 30 Days of Night.mov    |
|---|----------------------------------------------------------------------------------------------------|-----|-----|-------------------------|
|   |                                                                                                    |     | Θ.  |                         |
|   | A                                                                                                    |     | Θ.  |                         |
|   | (t)                                                                                                    |     | Ø.  |                         |
| 0 | 100                                                                                                    | 005 | Θ.  | Alice in Wonderland.mov |
| 4 | 30                                                                                                    | 006 | Ø.  | American Gangster.mov   |
|   | NICHI                                                                                                    | 007 | Ø.  | Angels & Demons.mov     |
|   | Not Hitlerit                                                                                                    |     | Ø.  |                         |
|   | Land Contract Contract Contrac |     | Ø.  |                         |
|   |                                                                                                    |     | Ø.  |                         |
|   |                                                                                                    |     | 69. | Bad Lieutenant mov      |

Ripetere il procedimento per ognuno dei film o programmi TV shows.

Note: è possibile scegliere differenti miniature per i film elencati

# 12.3 Modifica o aggiornamento delle informazioni

Nel caso in cui le informazioni scaricate fossero incorrette o se comunque si volessero personalizzare, insieme a poster e locandine, è possibile farlo modificando i meta dati dei film.

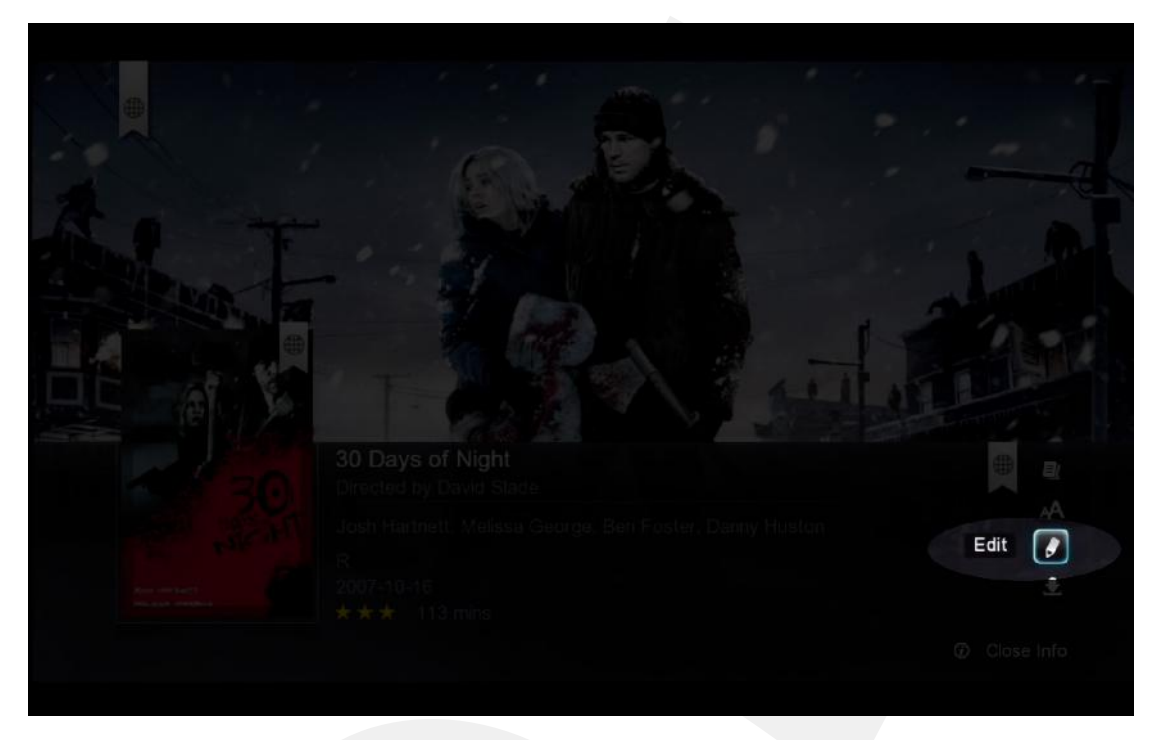

Selezionare l'opzione **Edit** in basso a destra e premere ENTER sul telecomando.

|            | Change fanart                   | Change info | Change poster |  |
|------------|---------------------------------|-------------|---------------|--|
| 10/1-0-0-0 | uidae infe                      |             |               |  |
| Please     | insert the correct movie title  |             |               |  |
| 30 D       | ays of Night                    | a a         |               |  |
| Please     | tick one or more of the items b | elow:       |               |  |
| 0          | Download movie info             |             |               |  |
| 0          | Download poster                 |             |               |  |
| 0          | Download fanart                 |             |               |  |
|            |                                 |             |               |  |
|            |                                 |             |               |  |
|            |                                 |             |               |  |

E' possibile inserire il titolo del film sia utilizzando il tastierino numerico del telecomando, sia la tastiera sullo schermo TV. Selezionare cosa si desidera scaricare. Premere l'icona **Cerca** e premere ENTER sul Telecomando.

Tips: per scelta predefinita, il nome file sarà nel campo cerca e tutti i tipi di dati verranno contrassegnati.

### Popcorn Hour C-300 - Manuale Utente

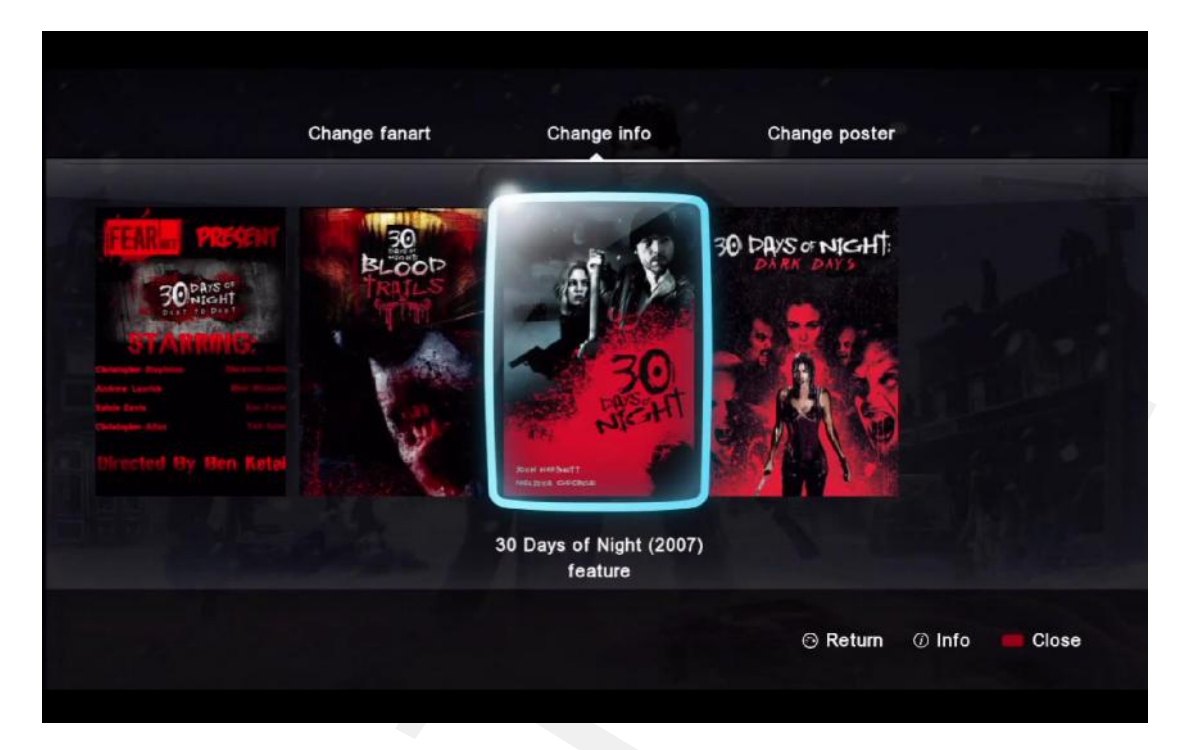

#### **Modifica info**

Al di sotto della sezione **Modifica info**, selezionare il titolo corretto per il video. Premere il tasto INFO sul telecomando per leggere la trama prima di selezionare.

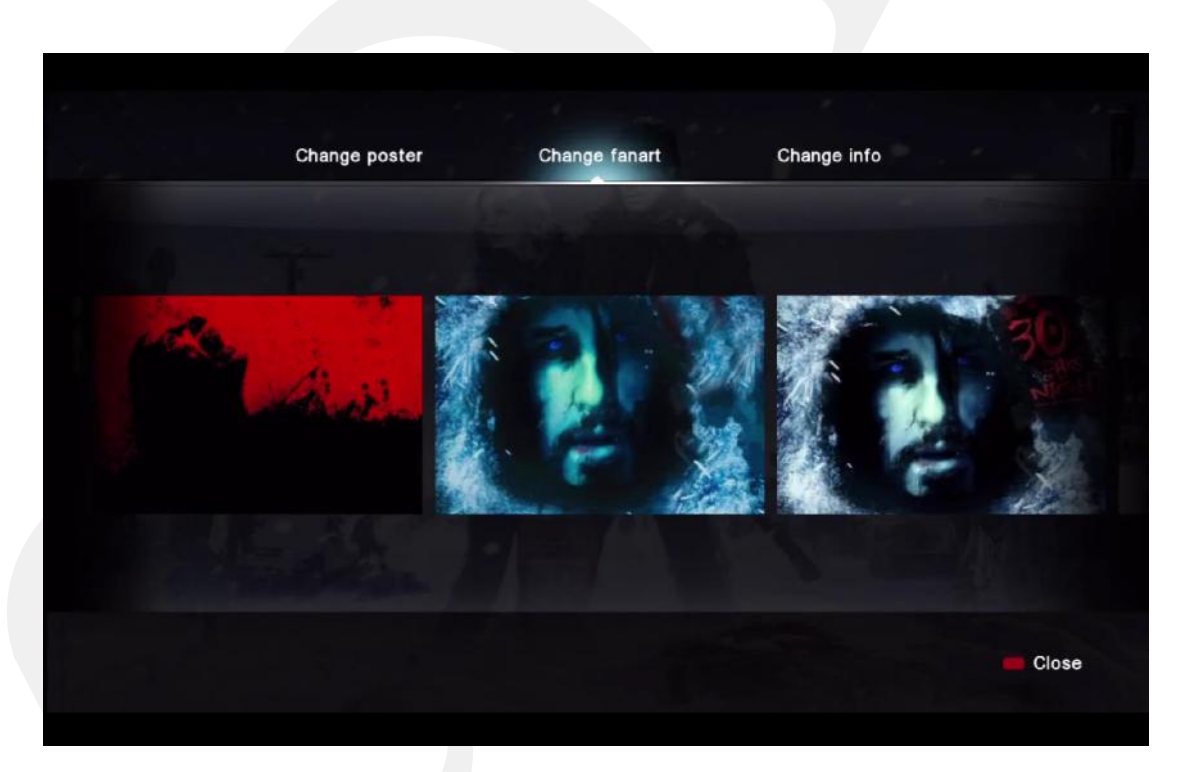

### **Modificare Fanart**

Nella sezione **Modifica fanart** è possibile selezionare una delle foto che possono essere usate come sfondo del display durante la visualizzazione delle informazionid del video.

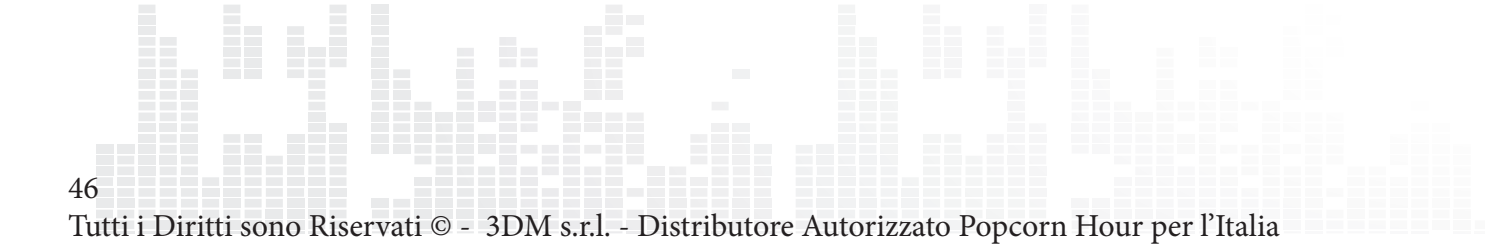

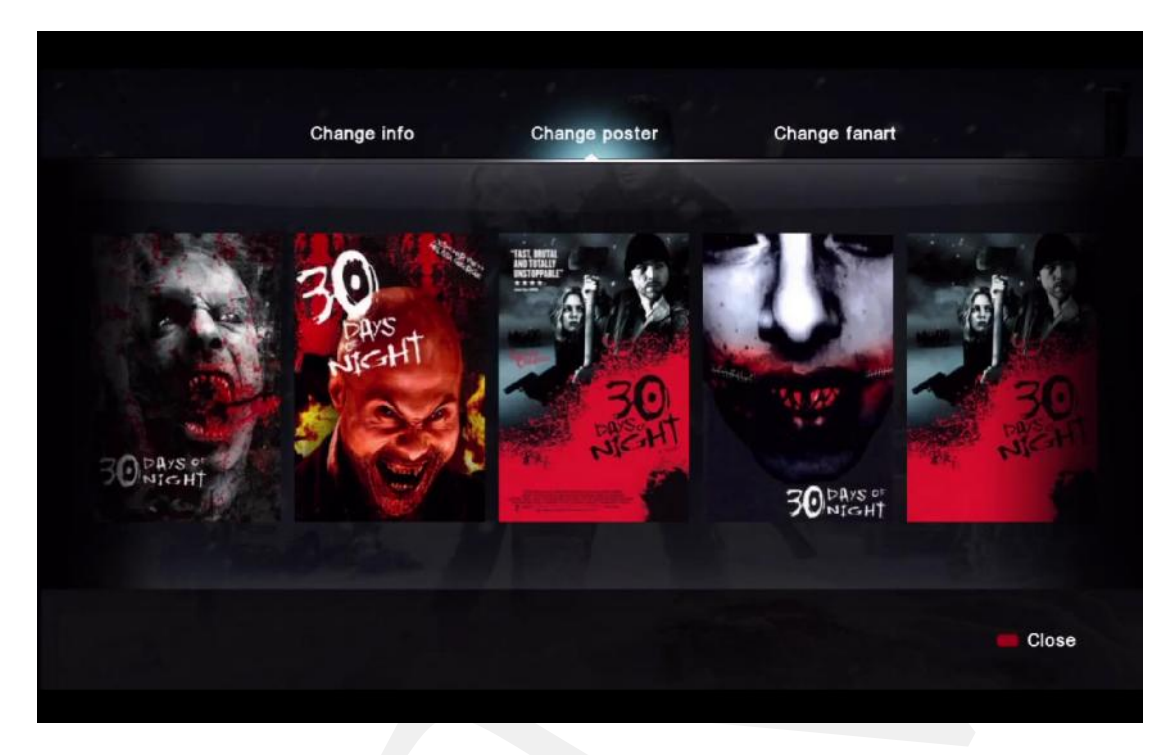

#### **Modifica poster**

Nella sezione **Modifica poster** è possibile scegliere il poster che si vuole utilizzare.

Ricordarsi infine di scaricare i dati in modo che vengano sembre utilizzati alla pressione del tasto INFO in corrispondenza del video

Nota: per scaricare i meta-dati, occorre una connessione internet collegata al C-300

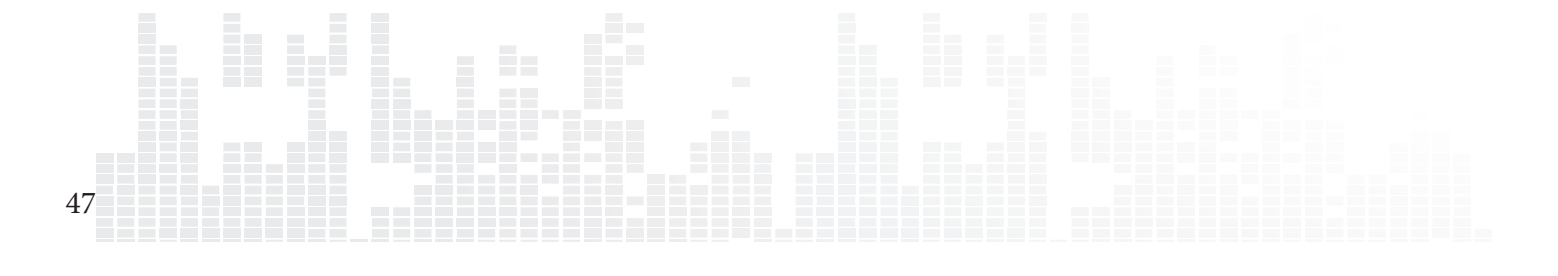

# 12.4 Download Sottotitoli

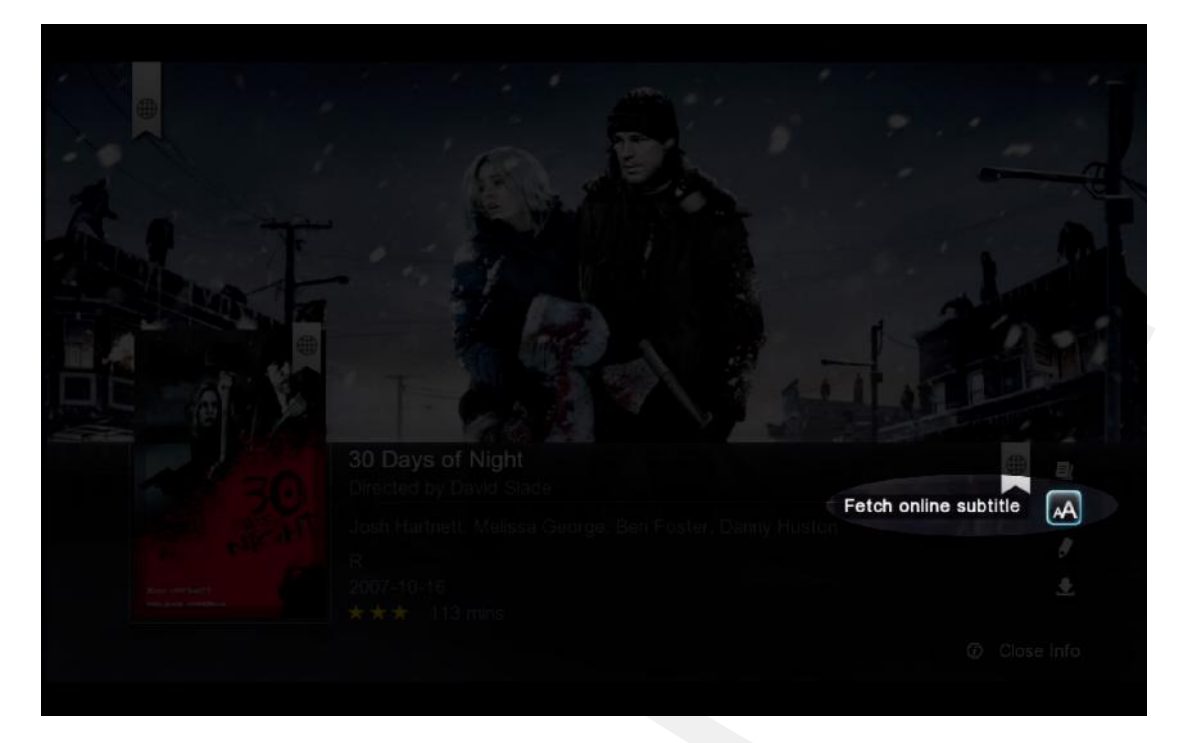

Nella pagina di informazione sui film, selezionare l'opzione **Prelievo Sottotitoli Online** e premere ENTER sul telecomando

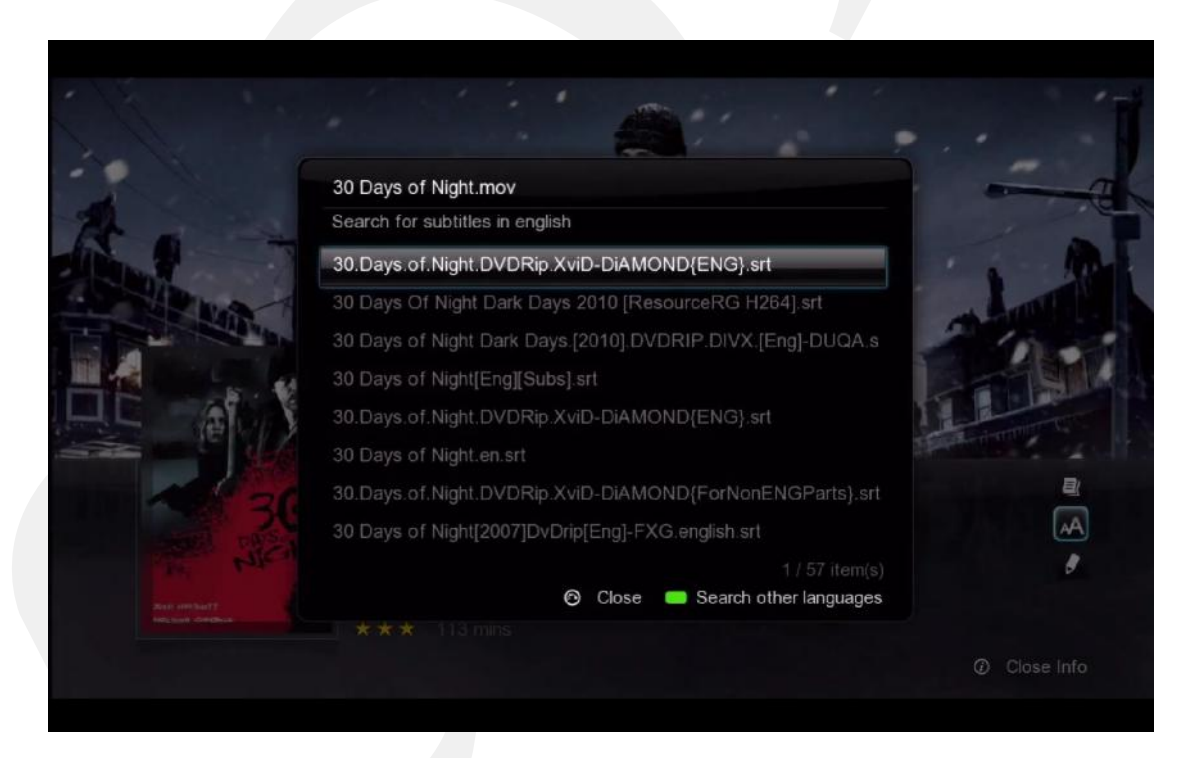

Verrà visualizzato un elenco di risultati. Scegliere il sottotitolo che meglio si adatta al prprio film.

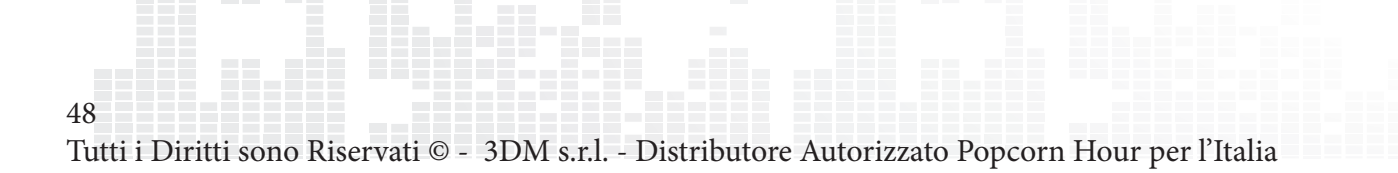

|              | 30 Days of Night.mov          |                           | -         |
|--------------|-------------------------------|---------------------------|-----------|
|              | Search for subtitle language: |                           | C.        |
|              |                               |                           | · · · · · |
| A RIVER      | 简体中文                          |                           | - Long    |
| Stranger and | 繁体中文                          |                           | 1         |
|              | Deutsch                       |                           | S STANK   |
|              | Ελληνικά                      |                           |           |
| N.           |                               |                           |           |
|              | Русский                       |                           |           |
|              | Français                      |                           | AA        |
|              |                               | 8 / 24 item(s)<br>O Close | 8         |
|              |                               |                           |           |
|              |                               |                           |           |

Per ottenere sottotitoli in diverse lingue rispetto a quella di default, premere il tasto VERDE sul telecomando per cambiare il filtro del linguaggio.

I file SRT scaricati relativi ai sottotitoli verranno salvati sullo stesso dispositivo di archiviazione del file video. Per abilitarli, avviare la riproduzione del file e premere il tasto SOTTOTITOLI sul telecomando.

# 13. Networked Media Jukebox

Sei interessato allo scaricamento di tutte le informazioni relative ai tuoi film e programmi TV in una volta sola? Sei interessato alla navigazione basata suille locandine dei film? Puoi farlo con il Network Media Jukebox! Senza il bisogno di software addizionali, il Popcorn Hour C-300 eseguirà la scansione dei tuoi film e della libreria di programmi TV e scaricherà Locandine, fanart e meta-dati. Quando vorrai vedere un film, potrai riordinare e visualizzare la tua collezione utilizzando le locandine, come se fossi in un negozio di film.

Il software Network Media Jukebox organizzerà la libreria di foto e musica in modo che possano essere visualizzati tramite un'interfaccia semplice ed intuitiva.

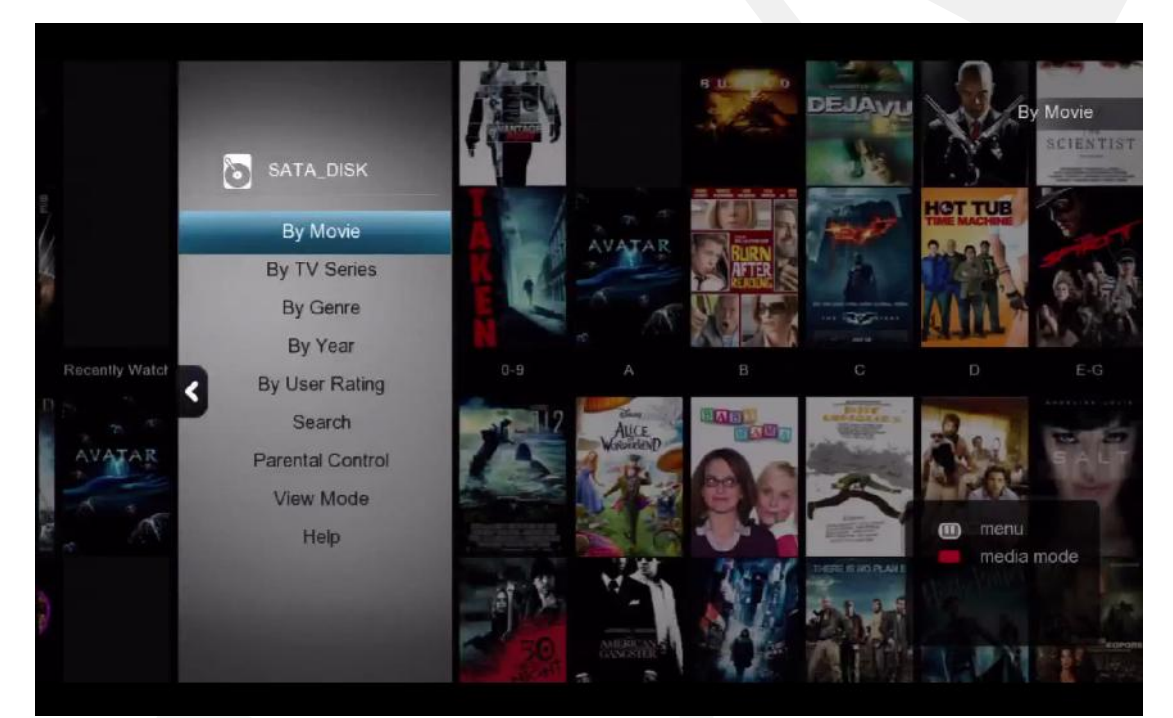

## 13.1 Configurazione dell' NMJ

Il software Network Media Jukebox, o NMJ, si basa sulla creazione di un database del dispositivo di archiviazione dei files multimediali. Tale database contiene tutte le informazioni, Locandine e fanart relative all'intera libreria di film e programmi TV così come di tutti gli altri files multimediali rilevati durante la scansione.

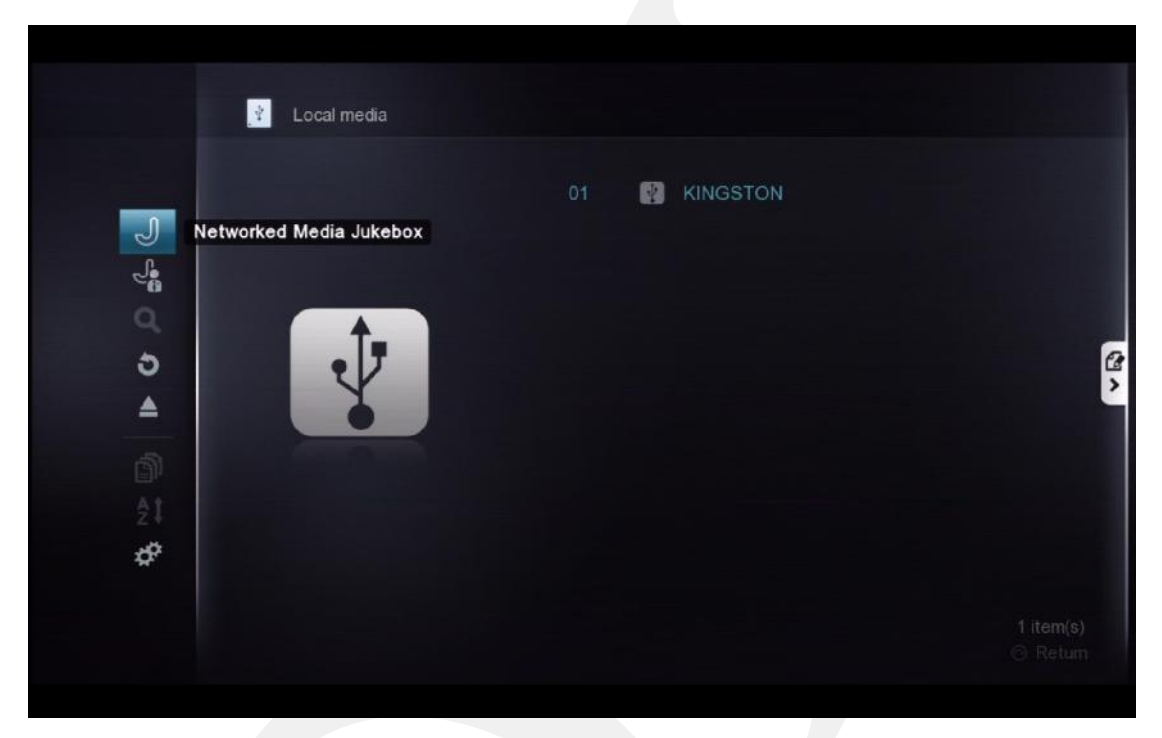

Per creare il database NMJ, utilizzare il file browser per selezionare il dispositivo di archiviazione dei file. Premere freccia SINISTRA sul telecomando e scegliere **Networked Media Jukebox**.

|  | ?                                       |                       |  |
|--|-----------------------------------------|-----------------------|--|
|  | ~ · · · · · · · · · · · · · · · · · · · | <b>T</b> 1 1          |  |
|  | Create NMJ for this device?             | This may take a while |  |
|  |                                         |                       |  |
|  | Yes                                     | No                    |  |
|  |                                         |                       |  |
|  |                                         |                       |  |
|  |                                         |                       |  |

verrà richiesto se creare un database NMJ per il dispositivo. Selezionare SI per iniziare.

Nota: la creazione del database NMJ può richiedere anche alcune ore in funzione della dimensione della libreria. Si raccomanda di avviare questa procedura in un periodo nel quale non si pensa di utilizzare il dispositivo.

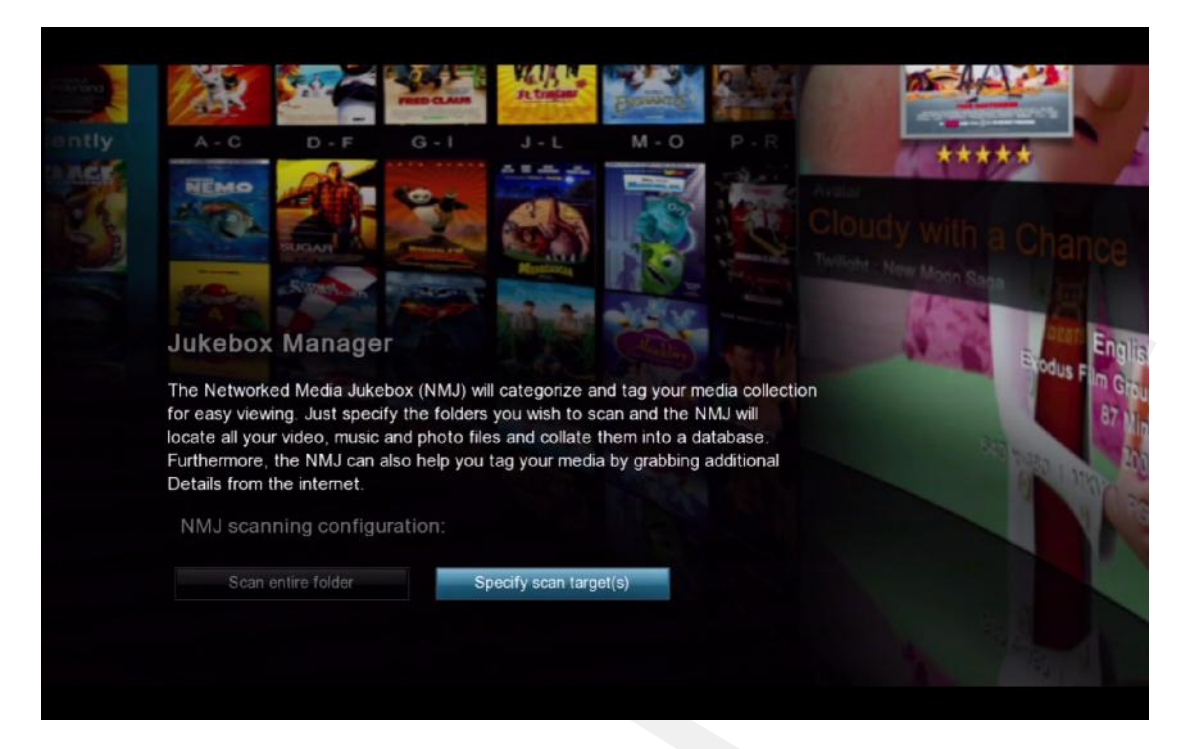

#### **Configurazione scansione NMJ**

| Scansione dell' intera cartella                           | NMJ eseguirà automaticamente la scansione<br>dell'intera cartella alla ricerca dei files sup-<br>portati e li aggiungerà al database |
|-----------------------------------------------------------|----------------------------------------------------------------------------------------------------|
| Specificare la cartella su cui es-<br>eguire la scansione | Permette di specificare di quale cartella il<br>software NMJ dovrà eseguire la scansione.<br>(Scelta raccomandata)                   |

In questo esempio, selezioniamo l'opzione **Specifica la cartella da scansionare** 

| 01<br>Select lang | luage     | » | 02<br>Select media type | >> | 03<br>Select folder(s) | >> | 04<br>Confirm your se | >>><br>election |
|-------------------|-----------|---|-------------------------|----|------------------------|----|-----------------------|-----------------|
| 😲 KIN<br>Spe      | GSTON     |   |                         |    |                        |    |                       |                 |
| 0                 | English   |   |                         |    |                        |    |                       |                 |
|                   | Svenska   |   |                         |    |                        |    |                       |                 |
|                   | Norsk     |   |                         |    |                        |    |                       |                 |
|                   | Dansk     |   |                         |    |                        |    |                       |                 |
|                   | Suomeksi  |   |                         |    |                        |    |                       |                 |
|                   | Nederland | s |                         |    |                        |    |                       |                 |
|                   | Deutsch   |   |                         |    |                        |    |                       |                 |
|                   | Italiano  |   |                         |    |                        |    |                       |                 |
|                   |           |   |                         |    |                        |    |                       | 1/26 ~~         |
|                   |           |   |                         |    |                        |    | Cancel                | Next            |

Selezionare la lingua nella quale si desidera che il software NMJ scarichi le informazioin video. NMJ cercherà quelle versioni di files di meta-dati se disponibile. In caso contrario utilizzzerà la lingua Inglese.

### 52

Tutti i Diritti sono Riservati © - 3DM s.r.l. - Distributore Autorizzato Popcorn Hour per l'Italia

| 01<br>Select lang |                                                                                                    |                                                 | <b>02</b><br>Select media ty | vbe<br>>>> | 03<br>Select folder(s | )        | 04<br>Confirm your s | >>><br>election |  |
|-------------------|----------------------------------------------------------------------------------------------------|-------------------------------------------------|------------------------------|------------|-----------------------|----------|----------------------|-----------------|--|
|                   | GSTON<br>Int the m<br>Q, N<br>I<br>I<br>I<br>I<br>I<br>I<br>I<br>I<br>I<br>I<br>I<br>I<br>I<br>I<br>I<br>I<br>I<br>I<br>I | N<br>All<br>Video<br>Music<br>Photo<br>Personal | e(s) for the folde           |            |                       |          |                      |                 |  |
|                   |                                                                                                    |                                                 |                              |            |                       | 🔲 Cancel | Previous             | Mext            |  |

Selezionare il tipo di media file che si vuole aggiungere al database. I tipi file non selezionati in questa fase verranno ignorati.

| 01     |      | 02 | >> | 03               | »      | 04       | >>   |
|--------|------|----|----|------------------|--------|----------|------|
|        |      |    |    | Select Tolder(s) |        |          |      |
| KINGS  | STON |    |    |                  |        |          |      |
| i 📷 Ma |      |    |    |                  |        |          |      |
| 💽 Mi   | usic |    | _  | _                | _      |          | >    |
| Di Pic |      |    |    |                  |        |          |      |
|        |      |    |    |                  |        |          |      |
|        |      |    |    |                  |        |          |      |
|        |      |    |    |                  |        |          |      |
|        |      |    |    |                  |        |          |      |
|        |      |    |    |                  |        |          | 0.10 |
|        |      |    |    |                  | Cancel | Previous | 273  |
|        |      |    |    |                  | Cancer |          |      |

Selezionare le cartelle di cui si desidera NMJ esegua la scansione

Nota: sarà possibile aggiungere in qualsiasi momento cartelle aggiuntive attraverso l' NMJ Manager.

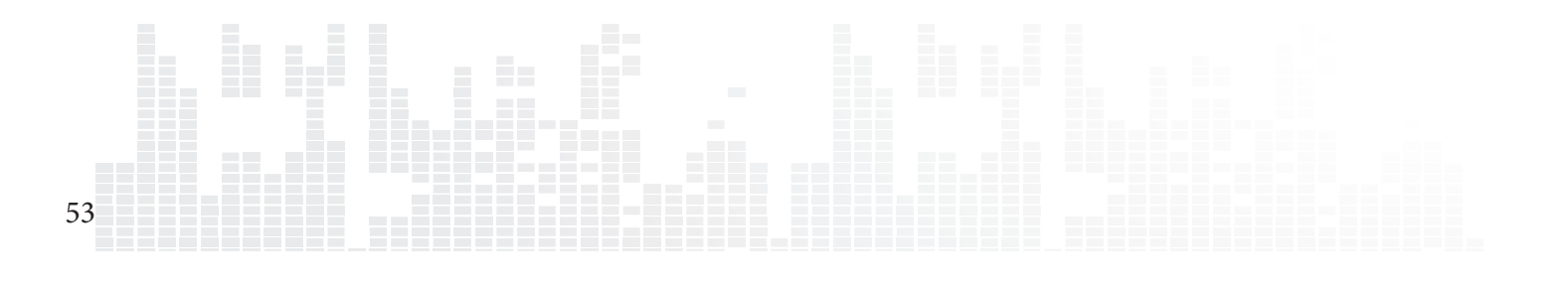

### Popcorn Hour C-300 - Manuale Utente

| 01<br>Select language      | >> 02<br>Select m | >>><br>edia type | 03<br>Select folder( | >> 04<br>s) Co   | <b>l</b><br>onfirm your select | >>><br>lion |
|----------------------------|-------------------|------------------|----------------------|------------------|--------------------------------|-------------|
| KINGSTON<br>Confirm your s |                   |                  |                      |                  |                                |             |
| 💼 Movies                   |                   |                  |                      |                  | ө.л (                          | 3           |
| in Music                   |                   |                  |                      |                  | ф.л (                          | D           |
|                            |                   |                  |                      |                  |                                |             |
|                            |                   |                  |                      |                  |                                |             |
|                            |                   |                  |                      |                  |                                |             |
| Auto Download              | Fanart            | 🛑 Ca             | ncel 🧰 Add           | I more folder(s) | n Restart                      | Done        |
|                            |                   |                  |                      |                  |                                |             |

Sulla pagina di conferma è possibile rivedere le cartelle selezionate, rimuoverle dall'elenco oppure aggiungerne di nuove se necessario. Una volta terminato, premere il tasto BLU sul telecomando per completare il setup

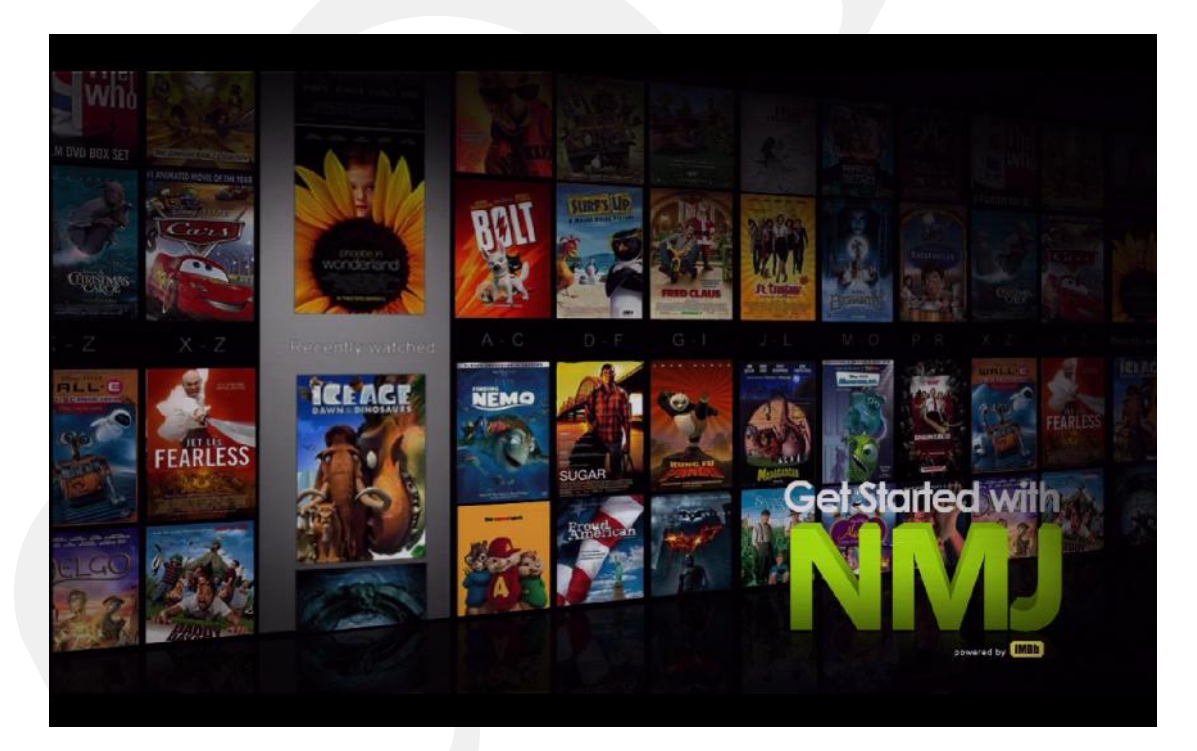

Congratulazioni! Il tuo primo setup di un database NMJ è stato completato! Il sistema sta ora eseguendo lascansione dei file, scaricando i dati più importanti e significativi e creando il database. In funzione della dimensione della libreria potrebbe impiegarci da alcuni minuti a diverse ore per completare l'operazione.

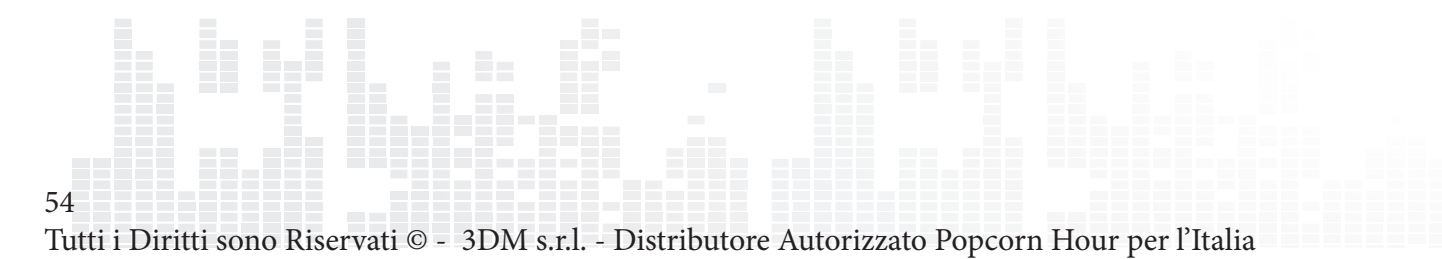

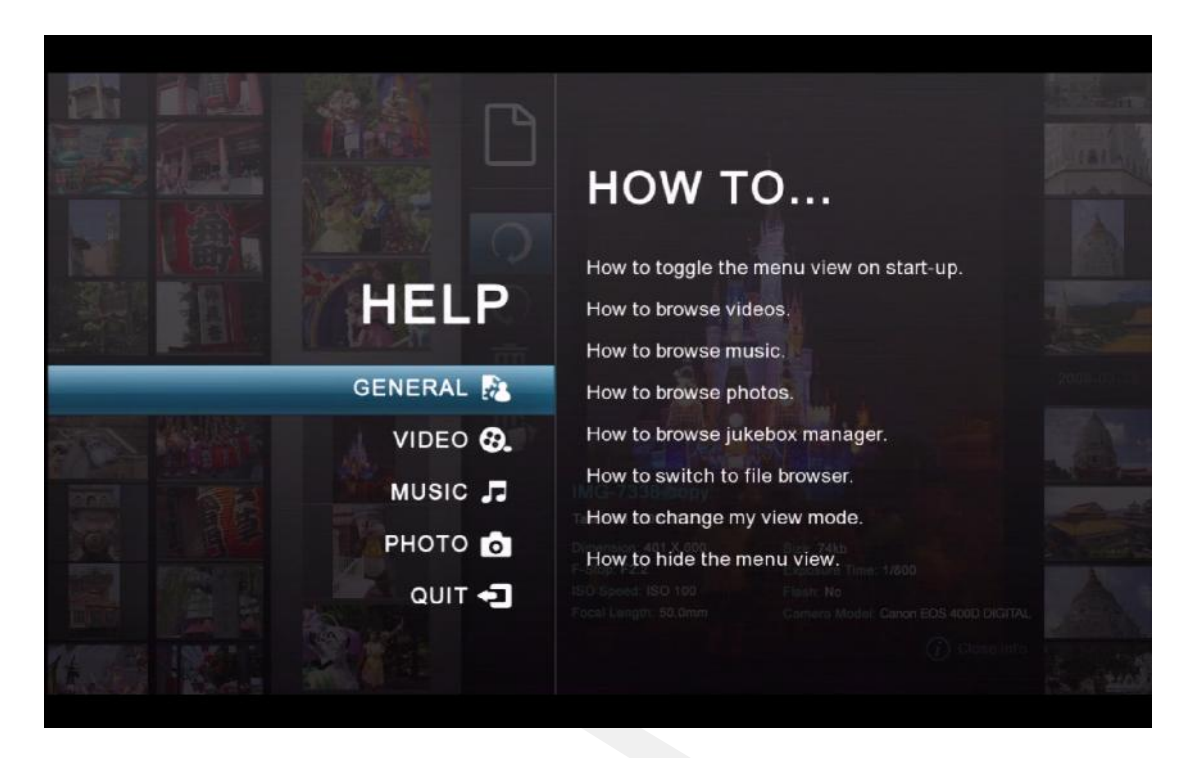

Mentre il database è in fase di creazione, è possibile visualizzare sullo schermo la guida di NMJ e apprendere utili nozioni per l'organizzazione della libreria di files multimediali, la navigazione all'interno del software NMJ e la riproduzione dei file stessi.

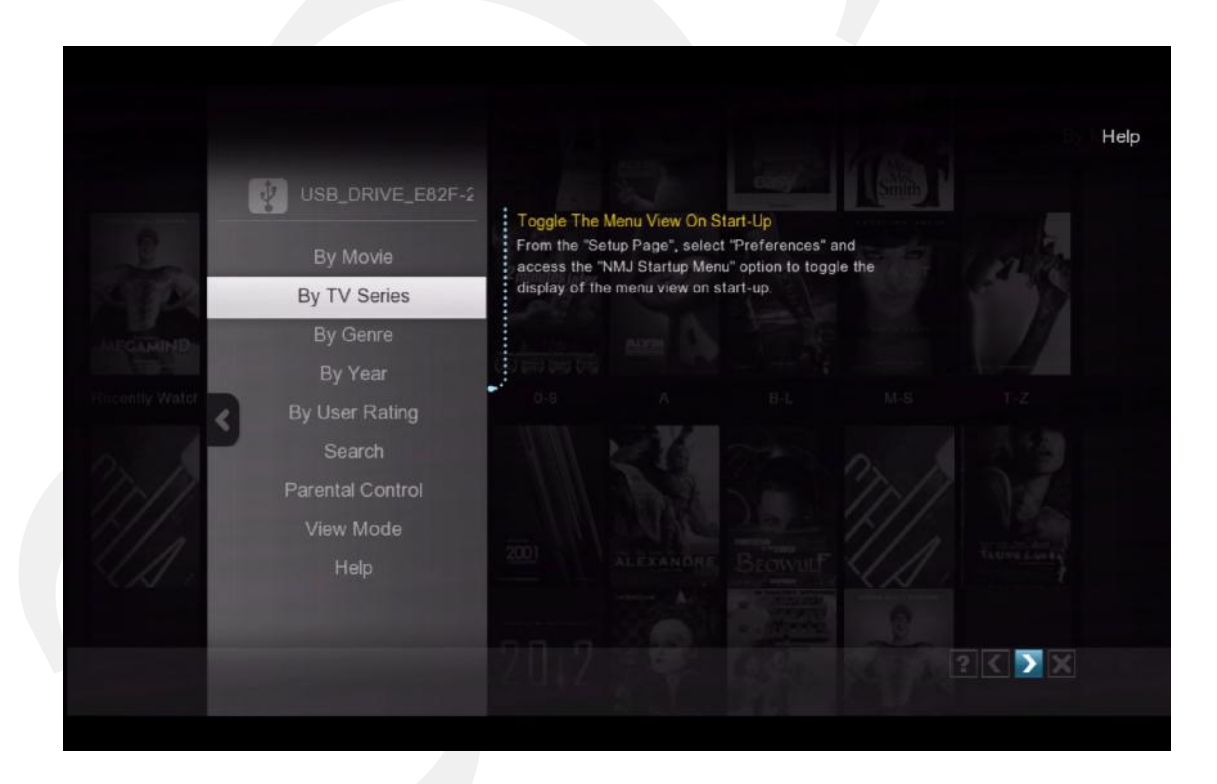

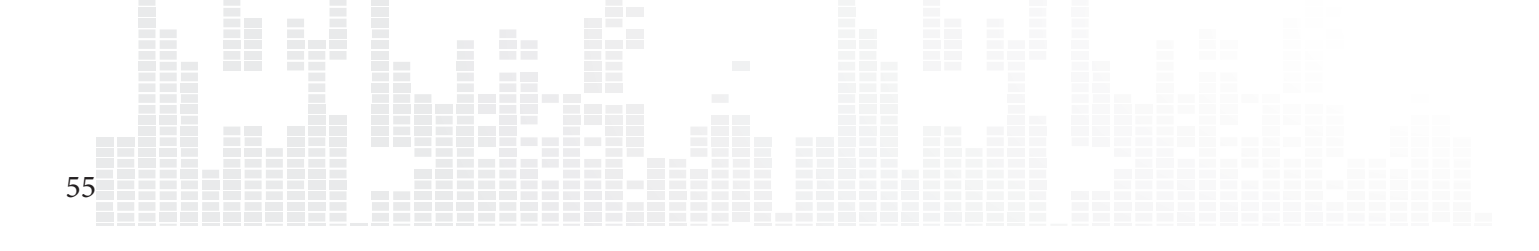

# 13.2 Navigazione in NMJ

Premere il tasto MENU sul telecomando per accedere al menu di NMJ. Sarà di aiuto nella navigazione ed ordinamento dei contenuti nel software NMJ.

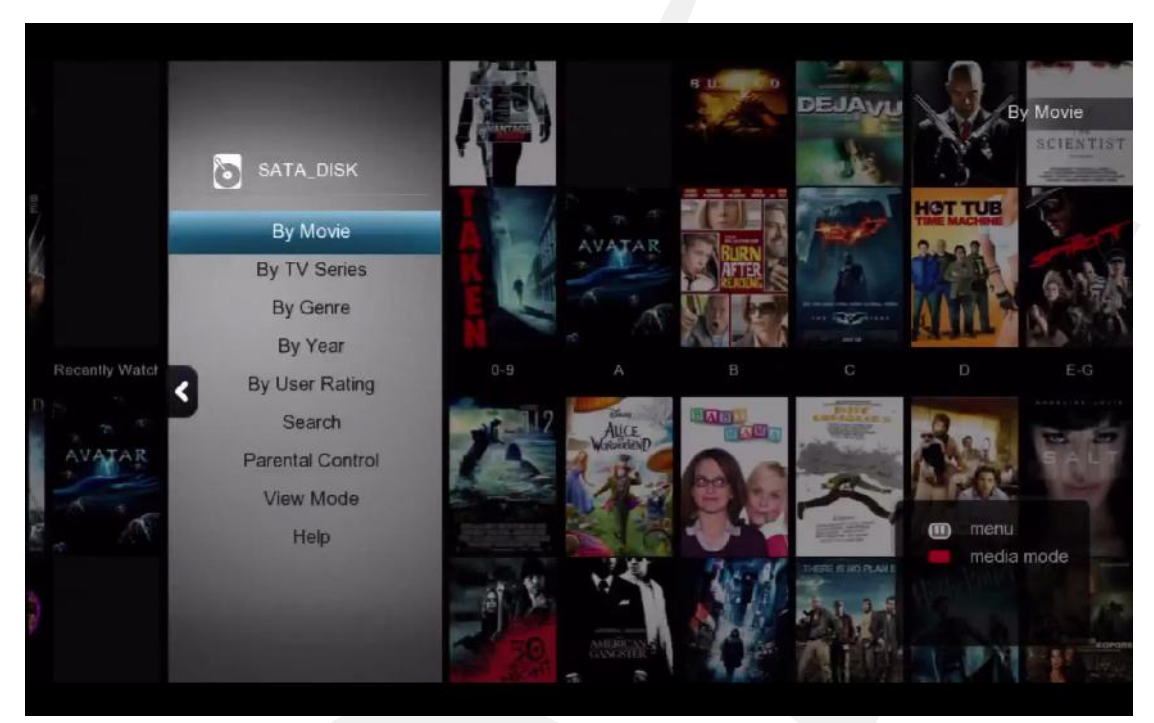

### FILM

| By Movie         | Visualizza tutti i video                                                                                                    |  |  |  |  |
|------------------|----------------------------------------------------------------------------------------------------|--|--|--|--|
| By TV Series     | Visualizza tutti i programmi TV                                                                                                    |  |  |  |  |
| By Genre         | Visualizza tutti i video suddivisi per generi                                                                                                    |  |  |  |  |
| By Year          | Visualizza un'elenco di anni. Selezionandone uno<br>verranno visualizzati tutti i video realizzati in<br>quell'anno.                                                                                                    |  |  |  |  |
| By User Rating   | Visualizza un elenco di valutazioni. Selezionarne<br>una per vedere tutti i Video con quella valutazione<br>(le valutazioni vengono prelevate inizialmente dal<br>web e possono successivamente essere configurate<br>dall'utente) |  |  |  |  |
| Search           | E' possibile ricercare i video per titolo, attori o regista                                                                                                    |  |  |  |  |
| Parental Control | Configura quali contenuti visualizzare sulla libreria<br>NMJ in base alle impostazioni del Controllo Geni-<br>tori                                                                                                    |  |  |  |  |
| View Mode        | Cambia modalità di visualizzazione fra categorie,<br>"movie wall" ed elenco                                                                                                    |  |  |  |  |
| Help             | Attiva a schermo l'aiuto per visualizzare maggiori<br>informazioni sul software NMJ                                                                                                    |  |  |  |  |

Nota: Premere il tasto ROSSO per uscire da NMJ

56

Tutti i Diritti sono Riservati © - 3DM s.r.l. - Distributore Autorizzato Popcorn Hour per l'Italia

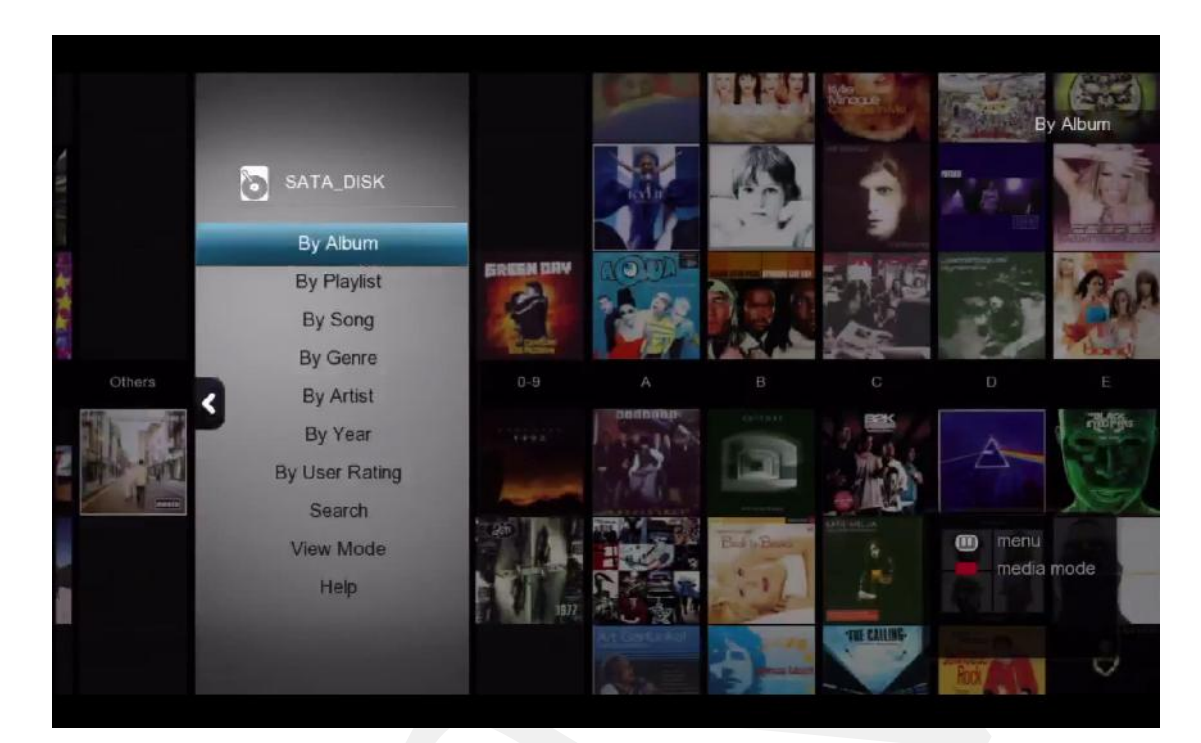

### **MUSICA**

| By Album       | Visualizza tutta la musica suddivisa per Album                                                                                                    |
|----------------|----------------------------------------------------------------------------------------------------|
| By Playlist    | Visualizza un elenco di playlist presenti nel data-<br>base NMJ                                                                                        |
| By Song        | Visualizza un elenco alfanumerico di tracce musi-<br>cali                                                                                              |
| By Genre       | Visualizza gli album in base al Genere                                                                                                    |
| By Artist      | Visualizza un elenco di Artisti. Selezionandone uno,<br>verranno visualizzati gli album di quell'artista.                                              |
| By Year        | Visualizza un elenco di anni. Selezionandone uno<br>verranno visualizzati gli album usciti in quell'anno                                               |
| By User Rating | raggruppa tutte le tracce audio in base alle valuta-<br>zioni (le valutazioni devono essere aggiunte alla<br>traccia audio dall'utente attraverso NMJ) |
| Search         | Ricerca le tracce audio in base al nome o all'autore                                                                                                   |
| View Mode      | Cambia modalità di visualizzazione fra categorie categorie, "movie wall" ed elenco                                                                     |
| Help           | Attiva a schermo l'aiuto per visualizzare maggiori<br>informazioni sul software NMJ                                                                    |

# Popcorn Hour C-300 - Manuale Utente

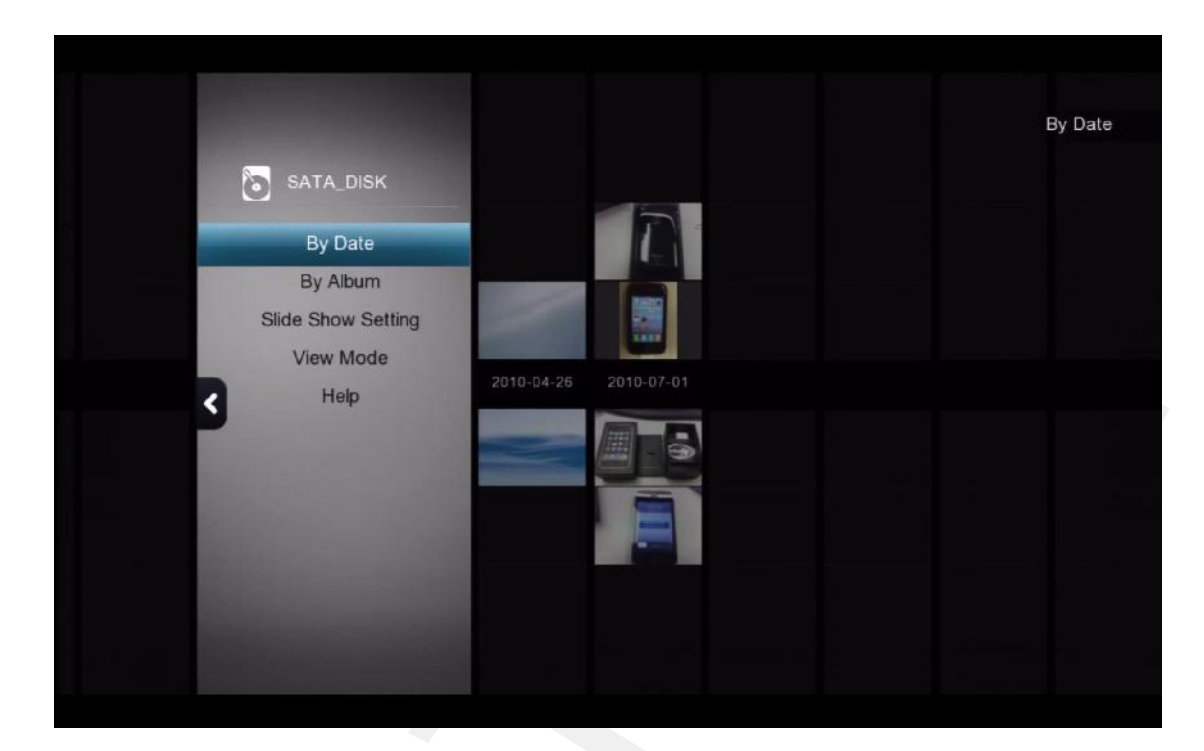

### FOTO

58

| By Date            | Visualizza un'elenco di anni. Selezionandone uno<br>vengono visualizzate tutte le foto realizzate in<br>quell'anno                                         |
|--------------------|----------------------------------------------------------------------------------------------------|
| By Album           | Visualizza un'elenco di album. Selezionandone uno<br>vengono visualizzate tutte le foto appartenenti a<br>quell'album (Gli album delle foto sono cartelle) |
| Slide show setting | Configura gli effetti di transizione e gli intervalli<br>di tempo fra una foto e l'altra visualizzata durante<br>una presentazione.                        |
| View Mode          | Cambia la modalità di visualizzazione fra catego-<br>rie, "movie wall" e modalità elenco                                                                   |
| Help               | Visualiza sullo schermo l'aiuto iin linea che<br>fornisce maggiori informazioni sul software NMJ                                                           |

Tutti i Diritti sono Riservati © - 3DM s.r.l. - Distributore Autorizzato Popcorn Hour per l'Italia

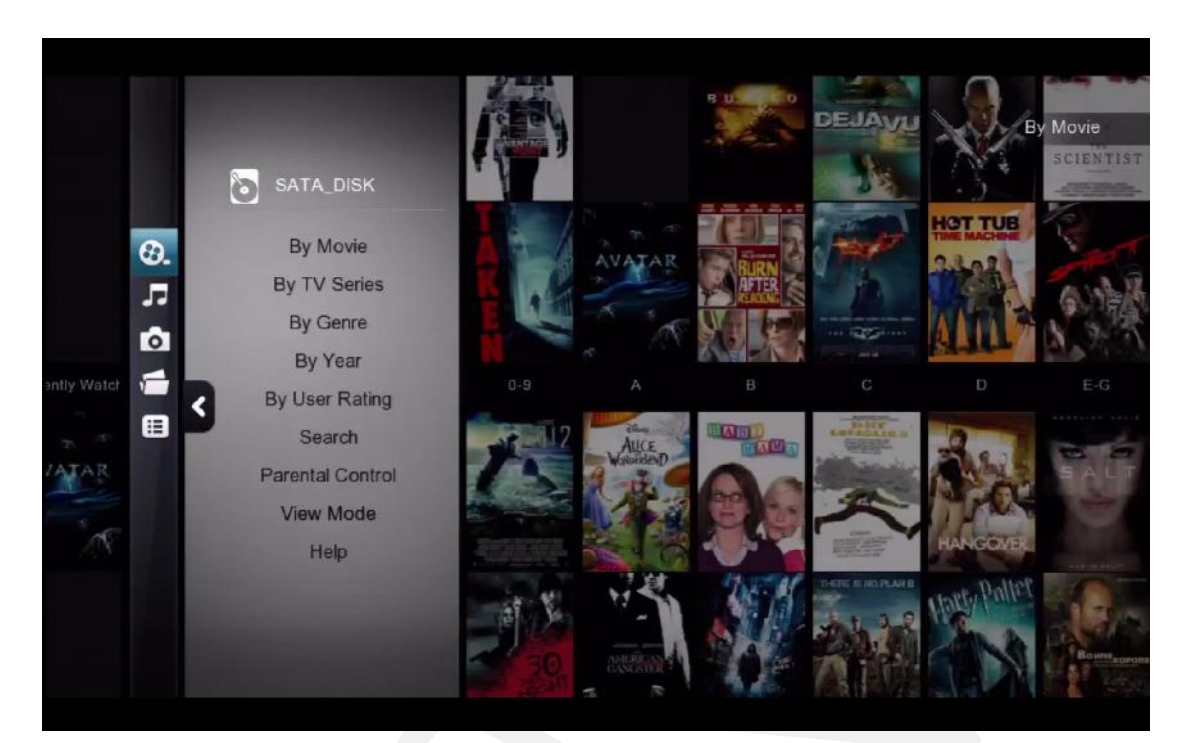

#### Media Menu NMJ

Per visualizzare il Media Menu, premere il tasto FRECCIA DESTRA sul telecomando.

| Video           | Passa alla sezione video di NMJ        |
|-----------------|----------------------------------------|
| Music           | Passa alla sezione musica di NMJ       |
| Photo           | Passa alla sezione Foto di NMJ         |
| Jukebox Manager | Avvia il Network Media Jukebox Manager |
| File browser    | Esci da NMJ e torna al file browser    |

Nota: Il Popcorn Hour C-300 memorizza le preferenze per i diversi dispositivi. Se si stava utilizzando NMJ l'ultima volta, la volta seguente che si accederà allo stesso disositivo, automaticamente verrà avviato NMJ. Per tornare al file browser, utilizzare il Jukebox manager oppure l'opzione "switch to the File Browser".

# 13.3 Aggiornamento delle informazioni di NMJ

Occasionalmente lo scanner potrebbe scaricare informazioni errate relative ai file video. E' possibile correggerle manualmente.

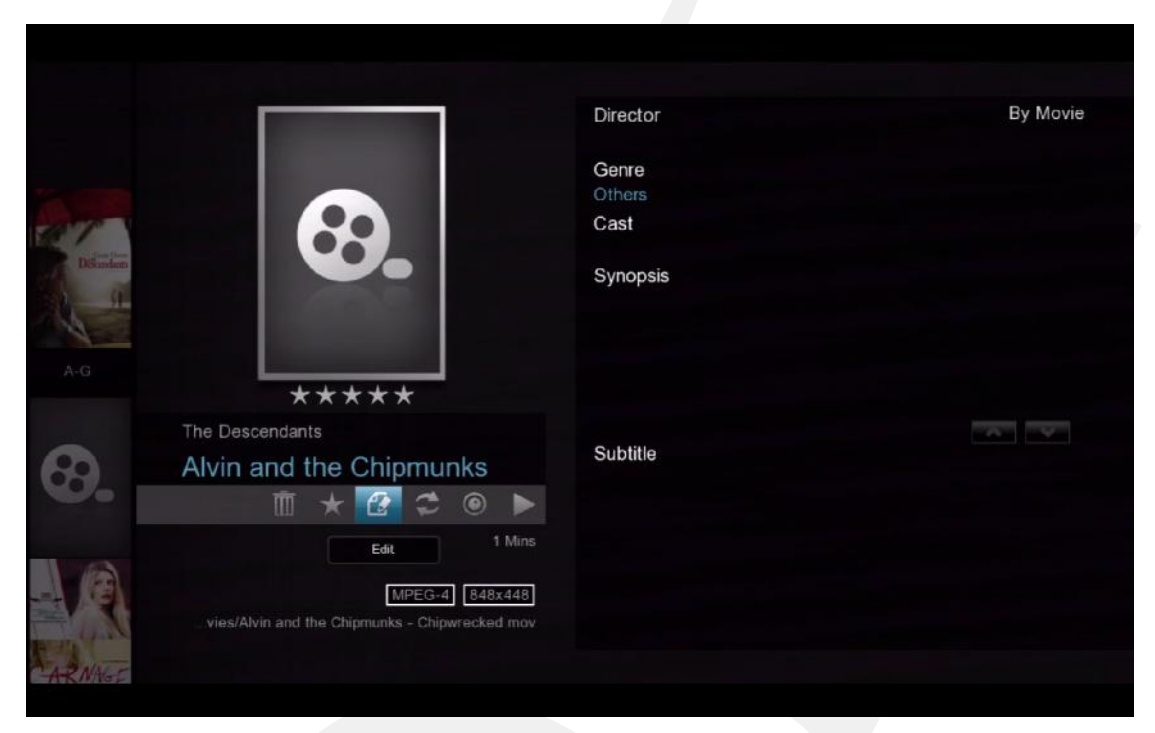

Nella libreria NMJ, selezionare la voce non corretta e aprire il pannello di controllo dei media. Selezionare l'opzione EDIT e premere ENTER sul telecomando

| Change fanart                   | Change info   | Change poster    |             |
|---------------------------------|---------------|------------------|-------------|
| Wrong video info                |               |                  |             |
| Please insert the correct movie | title         |                  |             |
| n and the Chipmunks - Chi       | ipwrecked 🙁 📶 |                  |             |
| Year                            |               |                  |             |
|                                 | úm            |                  |             |
| Info language                   | English >     |                  |             |
|                                 | a.            |                  |             |
| Please tick one or more of the  | items below:  |                  |             |
| Oownload poster                 |               |                  |             |
| 🧭 Download fanart               |               |                  |             |
| Download movie info             |               |                  |             |
|                                 |               |                  |             |
|                                 |               |                  |             |
|                                 |               | 🛑 Close 🛛 🔲 Sear | ch by video |

E' possibile utilizzare la tastiera a schermo oppure il tastierino numerico del telecomando per inserire il titolo del film o del programma TV.

| Change fana                    | rt Change info | Change poster         |
|--------------------------------|----------------|-----------------------|
| Wrong video info               |                |                       |
| Please insert the correct movi | e title        |                       |
| Alvin and the Chipmunks        | 3 🙁 🛍          |                       |
| Year                           |                |                       |
|                                | ш              |                       |
| Info language                  | English >      |                       |
|                                | Q              |                       |
| Please tick one or more of th  | e items below: |                       |
| Download poster                |                |                       |
| Oownload fanart                |                |                       |
| 🤣 Download movie info          |                |                       |
|                                |                |                       |
|                                |                |                       |
|                                |                | Close Search by video |

In questo esempio abbiamo rimosso il sottotitolo e provato a semplificare ancora di più la ricerca.

| c                  | hange fanart         | Change info    | Change post | ler By Mo |
|--------------------|----------------------|----------------|-------------|-----------|
| Wrong video in     | fo                   |                |             |           |
| Please insert the  | correct movie title  |                |             |           |
| Alvin and the      | Chipmunks 3          | <b>8</b> (iii) |             |           |
| Year               |                      |                |             |           |
|                    |                      | ím             |             |           |
| Info language      |                      | English >      |             |           |
|                    |                      | Q              |             |           |
| Please tick one of | or more of the items | below:         |             |           |
| 🥑 Download         | d poster             |                |             |           |
| 🥑 Download         | d fanart             |                |             |           |
| 🥑 Download         | d movie info         |                |             |           |
|                    |                      |                |             |           |
|                    |                      |                |             |           |

Una volta digitato il titolo del video, muovere il selettore in basso sull'icona "search" e premere ENTER sul telecomando.

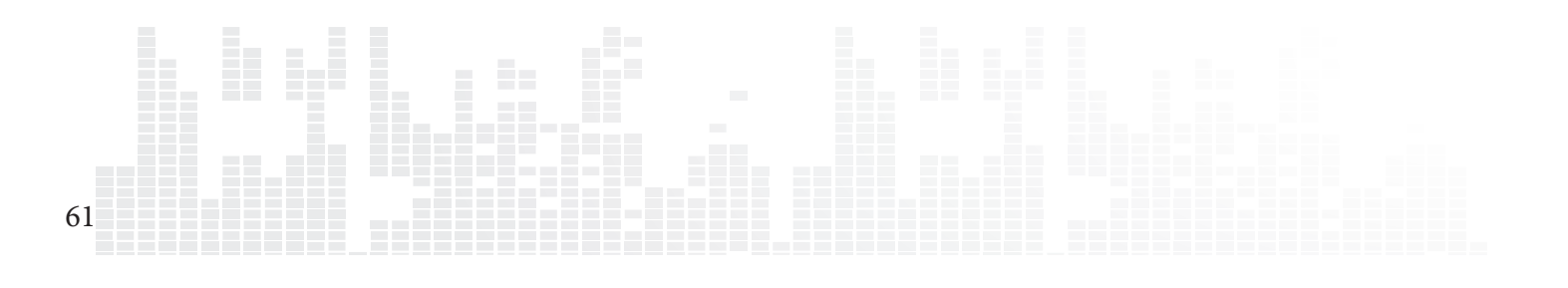

### Popcorn Hour C-300 - Manuale Utente

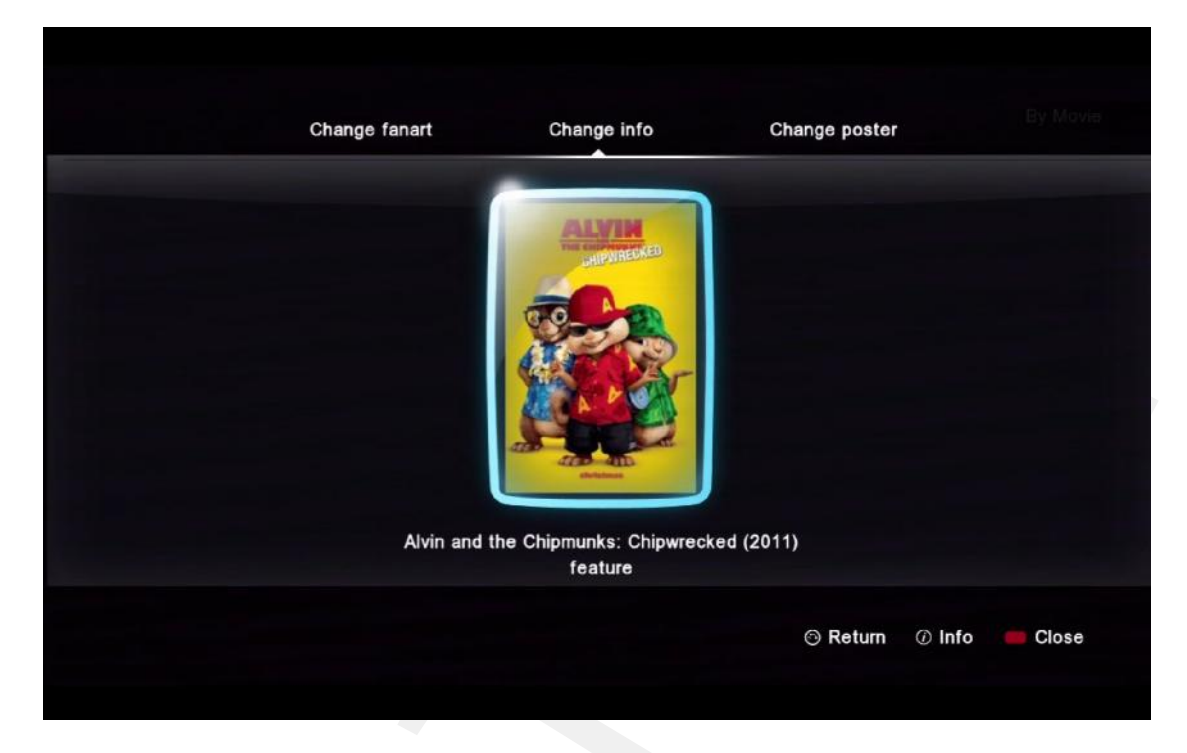

A seconda del titolo del film, potrebbero essere visualizzati più di un risultato. Scegliere il risultato corretto e premere ENTER sul telecomando

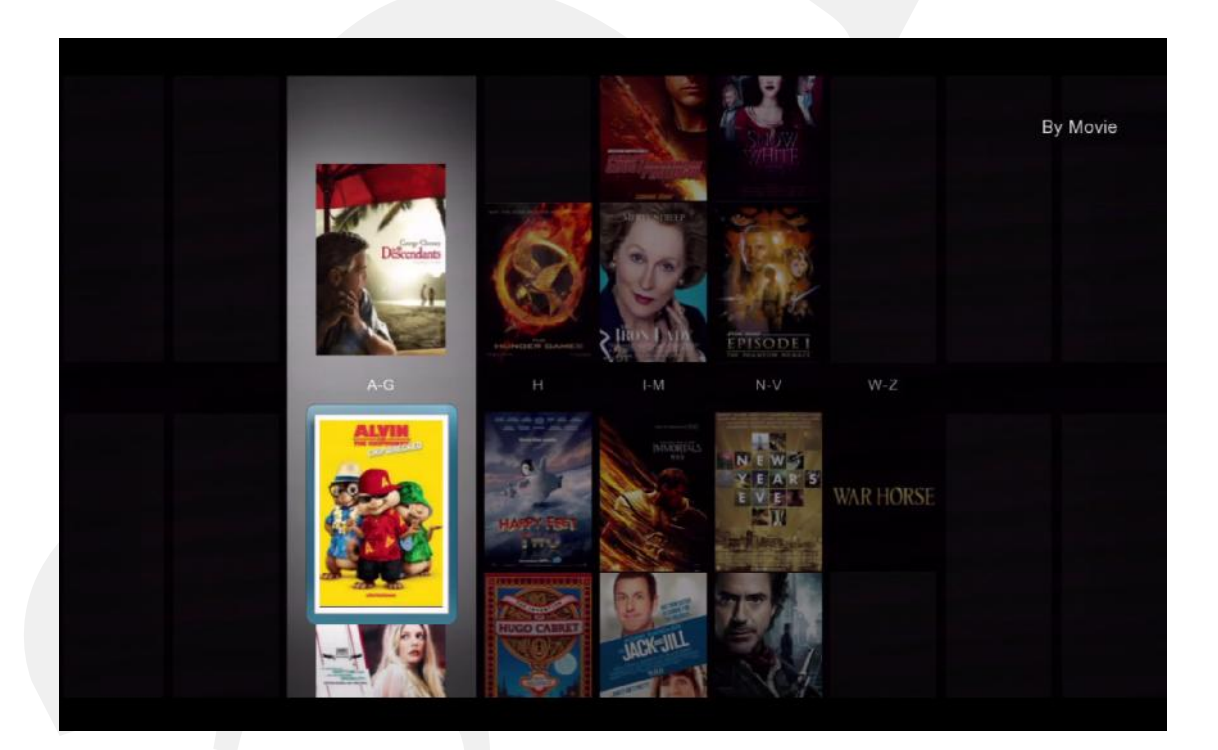

Verranno scaricate le nuove locandine, fanart e meta-dati e verrà aggiornato il database.

# **13.4 Networked Media Jukebox Manager**

| Jukebox Manager |         |                 |          |
|-----------------|---------|-----------------|----------|
| Add Folder(s)   |         |                 |          |
| Scan Ali        | Movies  |                 | 0.70     |
| Rescan All      | S Music |                 | ©.лф     |
| Delete All      |         |                 |          |
| Scan Option     |         |                 |          |
| To Jukebox      |         |                 |          |
| To Source       |         |                 |          |
|                 |         |                 |          |
|                 |         |                 |          |
|                 |         |                 | 1/2      |
|                 |         | Delete 📕 Rescan | C Update |
|                 |         |                 |          |

| Add folder(s) | aggiunge cartelle da controllare e inserire nel<br>database NMJ                                                    |
|---------------|----------------------------------------------------------------------------------------------------|
| Scan All      | Esegue la scansione e aggiunge nuovi files pre-<br>senti nelle cartelle monitorate                                 |
| Rescan All    | Questa opzione riesgue la scansione di tutti i<br>files multimediali e scarica nuovamente tutte le<br>informazioni |
| Delete All    | Questa opzione elimina il databse NMJ                                                                              |
| Scan Option   | Configura opzioni addizionali per la scansione.<br>Maggiori informazioni più avanti.                               |
| To Jukebox    | Avvia il software NMJ                                                                                              |
| To Source     | Avvia il file browser                                                                                              |

### Popcorn Hour C-300 - Manuale Utente

|                                                                      | Scan Option                           |         |              |
|----------------------------------------------------------------------|---------------------------------------|---------|--------------|
| Add Folder(s)<br>Scan All<br>Rescan All<br>Delete All<br>Scan Option | Auto Download Fanart<br>Scan Language | English | 0.70<br>0.70 |
| To Source                                                            |                                       | Close   |              |

### **Opzioni per la scansione (Scan Option)**

| Auto download fanart | abilita o disabilita lo scaricamento auto-<br>matico di fanart per i video                                                                                               |
|----------------------|----------------------------------------------------------------------------------------------------|
| Scan Language        | Specifica in quale lingua devono essere<br>scaricati i meta-dati (se non sono disponibi-<br>li nella lingua specificata, per default ver-<br>ranno scaricate in inglese) |

### Informazioni aggiuntive

64

Verrà creata una nuova cartella, chiamata "NMJ Database". Non rimuovere o modificare questa cartella in quanto contiene il database dei files multimediali.

# 14. NMT Apps

NMT Apps trasforma il Popcorn Hour C-300 in un NAS (network attached storage), Torrent Client e UseNet Client. Per installare le NMT Apps è necessario installare un hard disk interno o esterno.

| Samba Workgroup | WORKGROUP | * |
|-----------------|-----------|---|
| Change Password |           |   |
| FTP Server      |           |   |
|                 |           |   |
|                 |           |   |
|                 |           |   |
|                 |           |   |
| Usenet Client   |           |   |

Per abilitare il trasferimento file dal PC al C-300, occorre abilitare il SAMBA Server.

| Samba Workgroup | Specifica il gruppo al quale si desidera<br>che appartenga il Popcorn Hour C-300.             |
|-----------------|-----------------------------------------------------------------------------------------------|
| Change Password | Modifica la password utilizzata per<br>accedere all'archivio locale attraverso<br>samba o FTP |
| FTP Server      | Avvia o arresta il server FTP                                                                 |
| NFS Server      | Avvia o arresta il server NFS                                                                 |
| Samba Server    | Avvia o arresta il server SAMBA                                                               |
| Torrent         | Avvia o arresta il client Torrent                                                             |
| UPnP Server     | Avvia o arresta il server UPnp                                                                |
| Usenet Client   | Avvia o arresta il client Usenet                                                              |

Nota: il nome utente di default per accedere al tuo archivio locale attraverso Samba o FTP è "nmt" senza apici

# 14.1 Installazzione dell'applicazione NMT

| A Maintenance       | rol  |      |        |
|---------------------|------|------|--------|
| Firmware Update     |      |      | off: S |
| NMT Setup Wizard    |      |      |        |
| Open Source License |      |      |        |
| Legal Info          | Apps |      |        |
| 5                   | ird  |      |        |
|                     |      |      |        |
|                     |      |      |        |
|                     |      |      |        |
|                     |      |      |        |
|                     |      | Home | 🛑 Menu |
|                     |      |      |        |

### Nel Setup menu, selezionare Manutenzione e poi NMT Setup Wizard.

Nota: l'opzione è visibile solo se è stato installato un dispositivo di archiviazione

| Setup           | Options                            |                       |                   |               |      |
|-----------------|------------------------------------|-----------------------|-------------------|---------------|------|
| This setup proc | ess will install the follo         | wing Networked Me     | edia Tank (NMT) A | opplications: |      |
|                 | UPnP AV Server                     | Torrent Client        | NFS Server        |               |      |
|                 | myiHome Server                     | Samba Server          | FTP Server        |               |      |
| ۲               | Fresh Setup<br>(Re-formats storage | e device and installs | NMT Applications  |               |      |
|                 |                                    |                       |                   |               |      |
|                 |                                    |                       |                   |               |      |
|                 |                                    |                       |                   |               |      |
|                 |                                    |                       |                   |               |      |
|                 |                                    |                       |                   | E Cancel      | Next |

Selezionare l'opzione Fresh Setup e premere il tasto VERDE sul telecomando per proseguire.

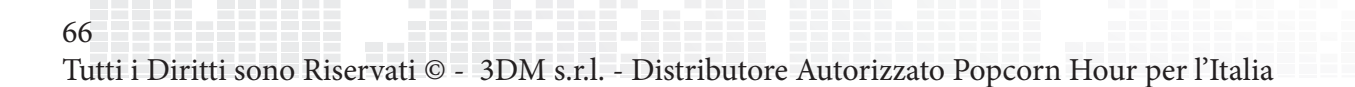

| Step 01                         |
|---------------------------------|
| Please choose a storage device. |
|                                 |
|                                 |
|                                 |
|                                 |
| 🔭 Back 🛑 Cancel 🥅 Next          |

Selezionare il dispositivo di archiviazione sul quale si desidera installare l'appicazione NMT. E' possibile installare l'applicazione NMT su un dispositivo USB esterno, ma esso dovrà rimanere collegato per permettere all'applicazione NMT di lavorare. Una volta selezionato il dispositivo di archiviazione premere il tasto VERDE sul telecomando per proseguire.

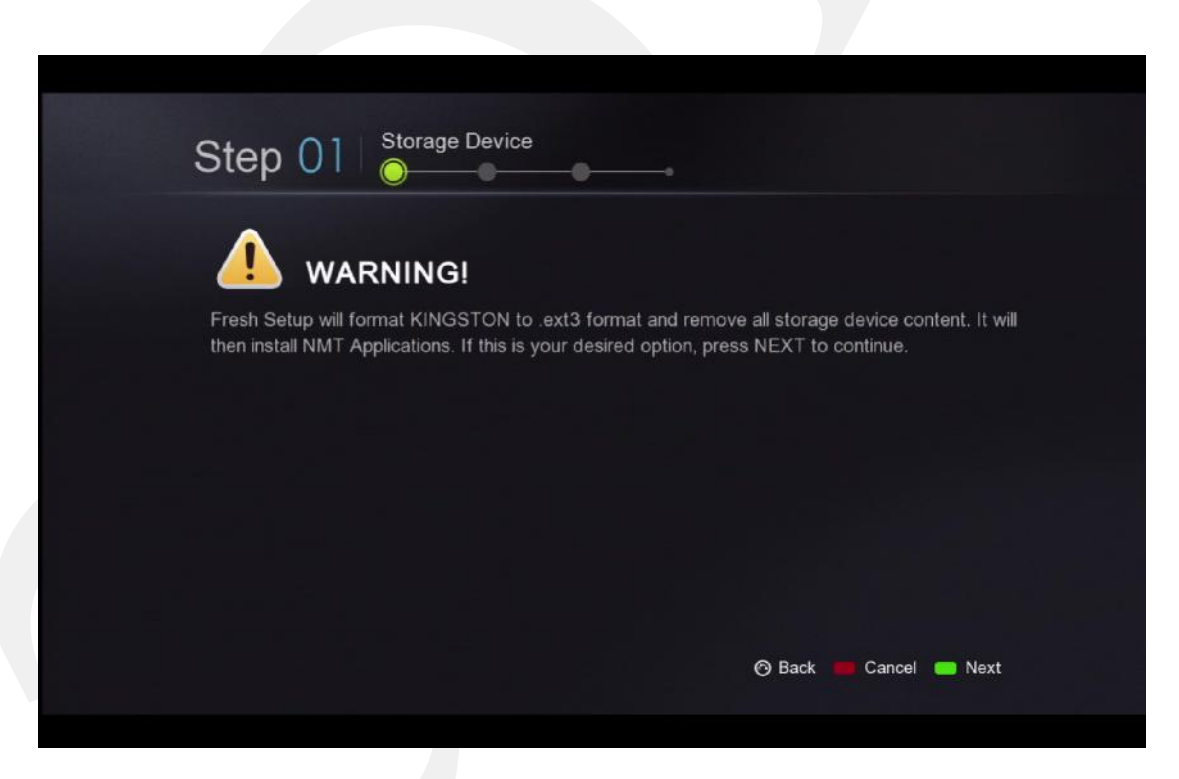

**ATTENZIONE:** il dispositivo selezionato verrà formattato; tutti files verranno cancellati e saranno irrecuperabili

L'applicazione NMT viene installata in una piccola partizione nascosta, mentre lo spazio restante viene formattato utilizzando il File System EXT3 e risulterà come spazio di archiviazione in locale.

| Step 03                           | <u> </u>               |
|-----------------------------------|------------------------|
| Please choose a NMT setup source. |                        |
| Cocal Media                       |                        |
|                                   |                        |
|                                   |                        |
|                                   | 🔭 Back 📕 Cancel 🛑 Next |

Per installare le applicazioni NMT, occorre avere il file apps.nmt. Si può scegliere sia l'installazione dal web (è richiesta una connessione internet) sia da una risorsa USB sulla quale ci deve essere il file apps. nmt nella cartella radice. L'ultima versione del file apps.nmt si può trovare alla pagina di download del firmware http://support.popcornhour.com. Una volta selezionata l'opzione desiderata, premere il tasto VERDE per proseguire.

| Step 03                                                                                                    |                                                                                                    |
|----------------------------------------------------------------------------------------------------|----------------------------------------------------------------------------------------------------|
| Latest Release : 05-01-111007-23-POP-421<br>Release Date : 19 October 2011                                                                                                    |                                                                                                    |
| Changes :                                                                                                    |                                                                                                    |
| 1. Remove debug message from torrent UI<br>2. Resolve problem where downloading-torrent cannot be r                                                                                                    | emoved                                                                                                    |
| Disclaimer :                                                                                                    |                                                                                                    |
| THIS UPDATE IS PROVIDED ON AN "AS-IS" BASIS WITH<br>IMPLIED WARRANTIES, INCLUDING, BUT NOT LIMITED<br>AND FITNESS FOR A PARTICULAR PURPOSE ARE DISCL<br>FOR ANY DIRECT, INDIRECT, INCIDENTAL, SPECIAL, EX<br>(INCLUDING, BUT NOT LIMITED TO, PROCUREMENT OF<br>DATA. OR PROFITS: OR BUSINESS INTERRUPTION) HO | OUT WARRANTY OF ANY KIND AND ANY EXPRESS OR<br>TO, THE IMPLIED WARRANTIES OF MERCHANTABILITY<br>AIMED. IN NO EVENT SHALL POPCOM HOUR BE LIABLE<br>EMPLARY, OR CONSEQUENTIAL DAMAGES<br>SUBSTITUTE GOODS OR SERVICES; LOSS OF USE,<br>WEVER CAUSED AND ON ANY THEORY OF LIABILITY, |

In questo esempio è stata scelta l'opzione **Online**. Scegliendo questa opzione, apparirà una pagina con le note relative alla versione, i termini e le condizioni.

**IMPORTANTE:** si raccomanda di leggere attentamente tali informazioni prima di proseguire. Proseguendo si attesta che l'utente accetta i termini e le condizioni scritte.

Quando pronti per proseguire, premere il tasto VERDE sul telecomando.

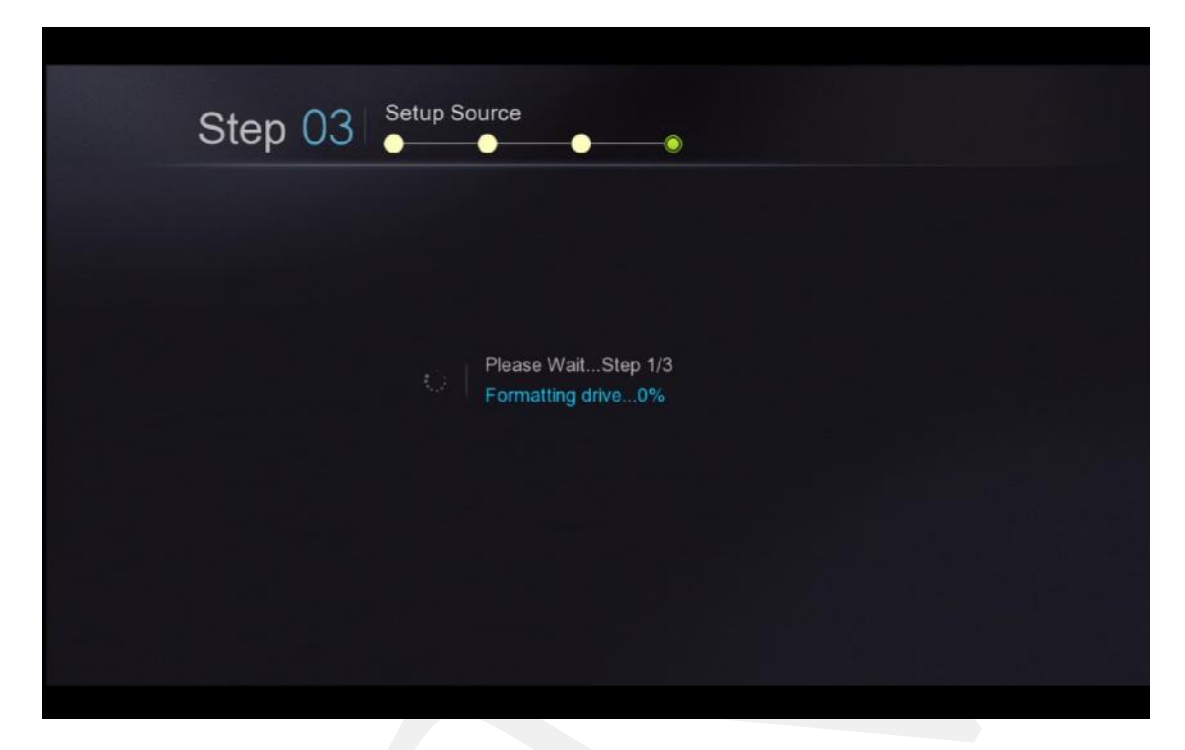

Iniziano i processi di formattazione e installazione. Dipendentemente dalla dimensione del dispositivo di archiviazione, questa operazione può richiedere tempistiche diverse. Quando il processo di installazione dell'applicazione NMT termina, il C-300 si riavvia

| M                |             |                |   |
|------------------|-------------|----------------|---|
| Cr Setup         |             |                |   |
| Preferences      |             | A300-8c243 × 🊎 | A |
| Audio            | ge          |                |   |
| Video            | ge          |                |   |
| Network          | W           |                |   |
| Network Share    | ne          |                |   |
| NMT Application  |             |                |   |
| Parental Control |             |                |   |
| BD/DVD/Audio CD  |             |                |   |
| Maintenance      | menu        |                |   |
|                  | ware update |                |   |

Ad installazione terminata, sarà visibile una nuova opzione nel menù sel setup chiamata **NMT Applications**. in quest'area sarà possibile arrestare ed avviare le applicazioni NMT.

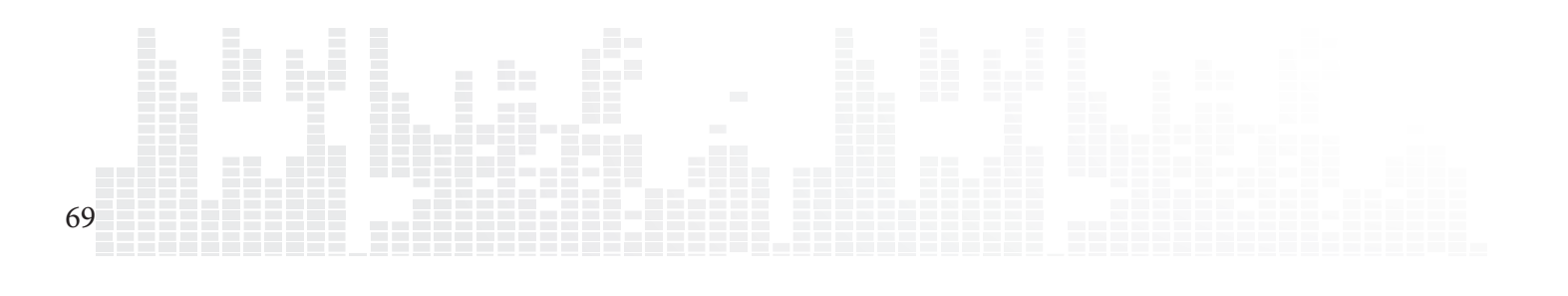

## 14.2 Utilizzo del Server FTP

Il servizio FTP permette il traferimento di files da e verso il Popcorn Hour C-300. Per utilizzare il servizio FTP andare nella sezione **NMT Applications** del menù Setup ed avviare il service. Il servizio rimarrà attivo anche dopo aver spento e riacceso l'apparecchio e fino a quando non si tornerà nella stessa sezione per arrestarlo.

Per connettersi al Popcorn Hour C-300 attraverso il servizio FTP, occorre utilizzare un client. Fra i client FTP gratuiti, citiamo FileZilla e Winscp.

utilizzando un PC Windows è possibile utilizzare Windows Explorer come un client FTP digitando nella barra degli indirizzi:

#### ftp://NMT-IP/

Dove NMT-IP è l'indirizzo IP oppure l'Host Name del Popcorn Hour C-300. Ad esempio; 192.168.1.101 o C300.

Quando vengono richieste le credenziali utilizzare le informazioni sotto riportate (valide fino a quando l'utente non modifica la password FTP).

Host:Indirizzo IP del dispositivoPort:21Username:ftpuserPassword:1234

# 14.3 Utilizzo del Server Samba

Il Server Samba è uno dei metodi più comuni per condividere i files attraverso una rete. Il protocollo Samba può anche essere utilizzato per riprodurre in streaming i contenuti presenti sul dispositivo di archiviazione locale su un altro dispositivo della rete. Per utilizzare il servizio samba andare nella sezione **NMT Applications** del menù Setup ed avviare il servizio. Il servizio rimarrà attivo anche dopo aver spento e riacceso l'apparecchio e fino a quando non si tornerà nella stessa sezione per arrestarlo.

Per accedere al Popcorn Hour C-300 attraverso il protocollo Samba, digitare l'indirizzo IP oppure l' hostname del dispositivo nella barra degli indirizzi sul browser del computer.

```
Esempio: \\C-300\
\\192.168.1.101\
\\10.0.0.57\
Nota: il nome del dispositivo di default è C-300 ma può essere modificato nella sezione Preferenze del menù Setup.
```

Quando vengono richieste le credenziali utilizzare le informazioni sotto riportate (valide fino a quando l'utente non modifica la password Samba).

| Username: | nmt  |
|-----------|------|
| Password: | 1234 |

70

Tutti i Diritti sono Riservati © - 3DM s.r.l. - Distributore Autorizzato Popcorn Hour per l'Italia

### 14.4 Utilizzo del Client Torrent

| upload                                      | IOUD : CHOOSS FILE NO HIE O  |                            |  |
|---------------------------------------------|------------------------------|----------------------------|--|
|                                             | delete start                 | stop check all uncheck all |  |
| Librivox - The Return of Sher<br>(305.4 M ) | lock Holmas - Sir Arthur Cor | ian Duyle - Downloading    |  |
|                                             | Rx:479.00kB/s<br>⊤x:0.00kB/s | Peor(s): 5<br>Ratio : 0.00 |  |
|                                             |                              |                            |  |
|                                             |                              |                            |  |
|                                             |                              |                            |  |
|                                             |                              |                            |  |
|                                             |                              |                            |  |
|                                             |                              |                            |  |
|                                             |                              |                            |  |
|                                             |                              |                            |  |
|                                             |                              |                            |  |

Il Popcorn Hour C-300 ha al suo interno un client torrent. Può essere utilizzato per scaricare files invece che lasciare il PC acceso. Per utilizzare il client torrent andare nella sezione **NMT Applications** del menù Setup ed avviare il servizio. Il servizio rimarrà attivo anche dopo aver spento e riacceso l'apparecchio e fino a quando non si tornerà nella stessa sezione per arrestarlo.

**IMPORTANTE:** Il client torrent utilizza il dispositivo di archiviazione locale per salvare i file scaricati-Controllare che in esso ci sia spazio sufficiente per contenerli

una volta che il servizio torrent è stato abilitato sul Popcorn hour C-300, è possibile utilizzare il browser del PC per accedere all'interfaccia del client Torrent. Digitare il seguente indirizzo della barra del browser:

### http://NMT-IP:8883/torrent/bt.cgi

Dove NMT-IP è l'indirizzo IP o l'host name del Pocporn Hour C-300. per esempio; 192.168.1.101 o C300.

**IMPORTANTE:** il computer o il dispositivo sul quale è in uso il web browser deve essere connesso sulla stessa rete del C-300.

Nell'interfaccia grafica del BitTorrent, clickare su Browse e selezionare il file torrent.

Una volta selezionato il file torrent, clickare su **Upload** per aggiungerlo all'elenco dei file torrent del Popcorn Hour C-300. Il client torrent inizierà a scaricare i file(s).

Altri settaggi sono disponibili attraverso l'interfaccia grafica del web browser, fra cui lo **Scheduler** che può essere utilizzato per programmare i downloads dei file e configurare i limiti per l'upload ed il download

**IMPORTANTE:** Il Popcorn Hour C-300 deve essere acceso e correttamente connesso ad internet durante lo scaricamento programmato dei file, perchè questo possa essere portato a termine.
### 14.5 Utilizzo del Client Usenet

NZBGet è un programma a linea di comando basato su "newsgrabber" che scarica files dai server Usenet basati su informazioni scritte nei file **NZB**. NZBGet può essere installato nel Popcorn Hour C-300 e i files possono essere scaricati direttamente nel dispositivo di archiviazione locale formattato con la procedura di installazione delle applicazioni NMT. Per utilizzare il client NZBGet andare nella sezione **NMT Applications** del menù Setup e avviare il servizio. Il servizio rimarrà attivo anche dopo aver spento e riacceso l'apparecchio e fino a quando non si tornerà nella stessa sezione per arrestarlo.

Per eseguire l'applicazione NZBGet application occorre l'accesso ad un provider Usenet. L'internet service provider dell'utente potrebbe avere un server delle news al quale accedere, oppure potrebbe avere un account Usenet separato su un **server a pagamento**.

Ottenuto un account Usenet, si potrà configurare NZBGet su NMT per accedere all' account.

Il privider Usenet fornirà le informazioni necessarie quali:

- 1. User ID e Password.
- 2. Nome del News-server e porta di connessione (solitamente porta 119).
- 3. Numero di connessioni contemporanee permessse.

72

### 14.5.1 Configurazione NZBGET

Nella radice dell' hard disk si troverà una cartella **.nzbget**. Al suo interno ci sono due files: **nzbget.conf** e **unpak.sh**.

**IMPORTANTE:** alcuni client FTP potrebbero nascondere tali cartelle in quanto iniziano con il puntino. Sui sistemi UNIX, files o cartelle che iniziano con un puntino vengono nascoste nella visualizzazione normale dell'elenco cartelle. Se non si riescono a visualizzare le cartelle, cercare un'opzione del client utilizzato che permetta di visulizzare le cartelle nascoste, oppure provare a digitare il percorso della cartella.

E' possibile aprire e modificare il file **nzbget.conf** con un text editor compatibile con il formato UNIX.

Nel text editor, completare con le informazioni fornite dal Provider Usenet.

# Host-name of news server:

```
server1.host=news.yourserver.com (inserire il nome del server dietro il segno = )
```

# Port to connect to (default dovrebbe essere **119** se non diversamente specificato):

#### server1.port=119

# Username to use for authentication (cambiare USERNAME nel nome fornito dal provider

Usenet):

### server1.username=USERNAME

# Password to use for authentication (modificare **PASSWORD** con la password fornita dal provider Usenet):

### server1.password=PASSWORD

# Maximum number of simultaneous connections to this server:

server1.connections=4

Una volta finito, salvare il file nella stessa posizione e riavviare il servizio Usenet nel menù dell'applicazione NMT (**Configurazione > NMT Applications**).

### 14.5.2 Accesso al client NZBGET

Per accedere al client NZBget, digitare nella barra degli indirizzi del browser web del computer:

### http://NMT-IP:8066

dove NMT-IP è l' indirizzo IP o l'host name del Popcorn Hour C-300. per esempio; 192.168.1.101 o A300.

Per eseguire il login, utilizzare i seguenti Nome utente e Password (fino a quando non verranno modificate dall'utente):

| User ID:  | nmt          |          |  |
|-----------|--------------|----------|--|
| Password: | 1234         |          |  |
|           | NZBGet Web I | nterface |  |
|           |              |          |  |
|           | Please login |          |  |
| Username  | nmt          |          |  |
| Password  | • • • •      |          |  |
|           |              | Login    |  |
|           |              |          |  |
|           |              |          |  |
|           |              |          |  |
|           |              |          |  |
|           |              |          |  |
|           |              |          |  |

Tutti i Diritti sono Riservati © - 3DM s.r.l. - Distributore Autorizzato Popcorn Hour per l'Italia

74

### www.popcornhour-it.com

|                                                                                                    | NZBGet Web Interface                                                                                                    | e v 1.0                                                  |
|----------------------------------------------------------------------------------------------------|----------------------------------------------------------------------------------------------------|----------------------------------------------------------|
| Upload NZB file                                                                                                    | Curre                                                                                                    | rtly cownloacing                                         |
| Choose a file to upload:<br>Browse                                                                                                    | name<br>⊗€⊕⊕⊕®® My Kids Performance Day                                                                                                    | download rate left remaining time<br>0KB/s 4.52 GB<br>0% |
| upload status                                                                                                    | Me                                                                                                    | essages                                                  |
| Max download rate<br>New rate: 0 Set                                                                                                    | DETAIL Waiting 10 sec to retry<br>DETAIL Waiting 10 sec to retry<br>DETAIL Waiting 10 sec to retry<br>DETAIL Waiting 10 sec to retry<br>DETAIL Waiting 10 sec to retry                                                                                                    |                                                          |
| NZBGet version 0.4.1<br>uptime: 0.36.21<br>download time: 0.36.21<br>average down oad rate: 0KB/s<br>total cownloaded: 0 MB<br>free disk space: 2 06 GB | DETAIL Waiting 10 sec to retry<br>DETAIL Waiting 10 sec to retry<br>DETAIL Waiting 10 sec to retry<br>DETAIL Waiting 10 sec to retry<br>DETAIL Waiting 10 sec to retry<br>DETAIL Waiting 10 sec to retry<br>DETAIL Waiting 10 sec to retry<br>DETAIL Waiting 10 sec to retry |                                                          |
| pause resume refresh logout<br>view mode: groups files                                                                                                  | DETAIL Waiting 10 sec to retry<br>DETAIL Waiting 10 sec to retry<br>DETAIL Waiting 10 sec to retry<br>DETAIL Waiting 10 sec to retry<br>DETAIL Waiting 10 sec to retry                                                                                                    |                                                          |
|                                                                                                    | 1 2 3 4 5                                                                                                    |                                                          |

### Interfaccia Web NZBGet

|                                                                                                    | NZBGet Web Interface v 1.0                                                                                                    |
|----------------------------------------------------------------------------------------------------|----------------------------------------------------------------------------------------------------|
| Upload NZB file                                                                                                    | Currently downloading                                                                                                    |
| Choose a file to upload:<br>Frowsa                                                                                                    | name download rate left remaining time CK3/s 4.52 GB                                                                                                    |
| upload status                                                                                                    | Messages                                                                                                    |
| Max download rate<br>New rate: o Sat<br>NZBGet version 0.4.1<br>uptime: 0.36:21<br>download time: 0:36:21<br>average cownload rate: 0KB/s<br>total downloaded: 0 MB<br>froe disk space: 2.06 GB | DETAIL Waiting 10 sec to retry DETAIL Waiting 10 sec File Upload File Upload DETAIL Waiting 10 sec DETAIL Waiting 10 sec DETAIL Wait |
| pause resume retresh logout<br>view mode: groups files<br>Next updates in 6 seconds                                                                                                    | DETAIL Waiting 10 sect<br>DETAIL Waiting 10 sect<br>DETAIL Waiting 10 sect<br>DETAIL Waiting 10 sect<br>DETAIL Waiting 10 sect<br>DETAIL Waiting 10 sect<br>DETAIL Waiting 10 sect<br>Fils rame:<br>Places<br>Fils of type: All Flows<br>Cancel                                                                                                    |

Per eseguire un download, upload di file NZB clickando sul tasto **Choose...** e selezionando il file NZB. Click sul tasto **Upload File** ed iniziare il download.

Il file verrà caricato su NMT ed aggiunto alla coda dei download. (Questo processo non carica nessun file su internet).

Dopo aver caricato il file NZB, ci vorrà un minuto prima che il programma inizi il download. L'intervallo di 1 minuto è un margine di sicurezza per garantire che il file NBZ sia completamente sull'hard disk prima di iniziare il download.

è possibile modificare l' intervallo di sicurezza nel file **nzbget.conf**, opzione **NzbDirFileAge**. L'avanzamento del download viene visualizzato sull'interfaccia grafica web. Dopo che il download è terminato, il file NZB contiene il **par2** file. A questo punto il download verrà controllato e, se necessario corretto. Viene richiamato lo script per la scompattazione del download in **.nzbget**. Lo script per la scompattazione del Popcorn Hour C-300 è in grado di scompattare files **.RAR** 

Attraverso l'interfaccia grafica si può mettere in pausa, cancellare, e spostare i downloads. Si può impostare la priorità di download per files importanti muovendoli in cima alla coda utilizzando il tasto davanti al set di file.

Per mettere in pausa tutti i download, utilizzare il pulsante **pause** in fondo a sinistra dell'interfaccia grafica web. **Resume** per riprendere.

tutti i download scaricati e decompressi, verranno archiviati nella cartella **Download** sul dispositivo di archiviazione del Popcorn Hour C-300 formattato durante l'installazione delle applicazioni NMT. Verrà creata una sottocartella con lo stesso nome del file NZB.

# **15. Aggiornamento firmware**

Nel corso del tempo, per il Popcorn Hour C-300, verrà continuato lo sviluppo per apportare migliorie sul firmware. L'ultimo aggiornamento può essere installato online o attraverso un file scaricato con altro dispositivo.

### **Aggiornamento Automatico:**

Se viene selezionata l'opzione "check for firmware update" nelle **Preferenze** del menù configurazione il sistema avviserà automaticamente se è disponibile una nuova versione del firmware.

Il sistema scaricherà automaticamente l'ultimo firmware dai server ed aggiornerà il dispositivo.

| A new vers        | sion of firmware is ready to be<br>continue? | installed! Would you like | 10 |
|-------------------|----------------------------------------------|---------------------------|----|
| - <del>1</del> 2- | Ok                                           | Cancel                    | *  |

**IMPORTANTE:** si raccomanda di spegnere completamente ed accendere il sistema prima di aggiornare il firmware. Questo garantirà che il sistema è pronto per l'installazione del nuovo firmware.

### **Aggiornamento Manuale:**

E' anche possibile controllare manualmente la presenza di eventuali firmware aggiornati attraverso la sezione **Manutenzione** del menù Configurazione.

| Firmware Update     |    | Ĩ |  |
|---------------------|----|---|--|
| NMT Setup Wizard    | ge |   |  |
| Open Source License | ge |   |  |
| Legal Info          |    |   |  |
| •                   |    |   |  |
|                     | ne |   |  |
|                     |    |   |  |
|                     |    |   |  |
|                     |    |   |  |
|                     |    |   |  |

Andare su Configurazione -> Manutemzione -> Firmware Update e premere ENTER sul telecomando.

| Firmware Upd   | late                           |
|----------------|--------------------------------|
|                | on 05-01-110826-23-POP-421-000 |
| Kernel Version | 23-POP                         |
| NMT Version    |                                |
|                |                                |
|                | Check For Firmware Update      |
|                | Reset To Factory Setting       |
|                |                                |
|                |                                |
|                |                                |
|                |                                |
|                | 🔿 Harne 🛑 Menu                 |
|                |                                |

Scegliere l'opzione Check For Firmware Update e premere ENTER sul telecomando.

E' possibile aggiornare il firmware in due modi; sia direttamente dal web sia scaricando manualmente l'aggiornamento da http://support.popcornhour.com/ ed eseguendo l'aggiornamento attraverso USB.

| Ok | Cancel |
|----|--------|
|    |        |

Se il firmware è stato scaricato manualmente dal sito di supporto Popcorn Hour su un dispositivo USB (Hard disk, pendrive,ecc...) il sistema richiederà conferma per continuare l'aggiornamento.

Se l'aggiornamento è in esecuzione attraverso il web, verranno visualizzate le note relative al rilascio della nuova versione, così come i termini e le condizioni. Premere il tasto VERDE sul telecomando per confermare ed iniziare l'aggiornamento.

**IMPORTANTE:** Si raccomanda di leggere attentamente le informazioni prima di procedere. La conferma e la prosecuzione dell'aggiornamento implica che tutte i termini e le condizioni visualizzate vengono accettate.

| 🌿 // Updating Firmware |  |
|------------------------|--|
| Downloading image 10%  |  |
|                        |  |
|                        |  |
|                        |  |
|                        |  |

Durante l'aggiornamento, verrà visualizzato uno schermo blu con lo stato di avanzamento.

**ATTENZIONE:** NON DISCONNETERE L'ALIMENTAZIONE ELETTRICA DEL DISPOSITIVO DURANTE L'AGGIORNAMENTO DEL FIRMWARE. L'interruzione dell'alimentazione potrebbe rendere il dispositivo inutilizzabile.

Tutti i Diritti sono Riservati © - 3DM s.r.l. - Distributore Autorizzato Popcorn Hour per l'Italia

## 16. Installazione BD-Rom

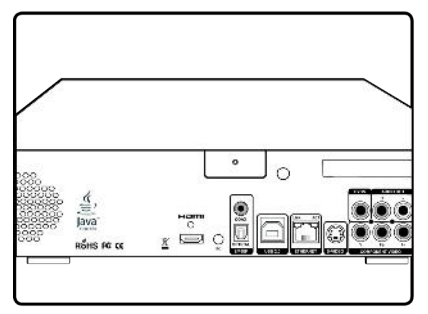

1 - Svitare la vite posteriore e rimuovere il coperchio superiore.

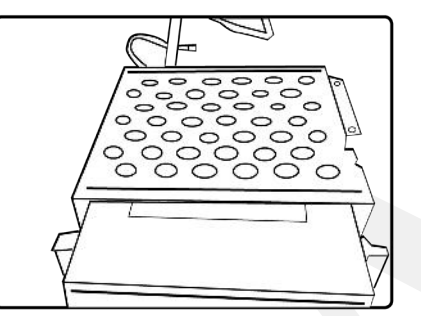

2 - Rimuovere il coperchio dal telaio dell'hard disk ed inserire il BD rom

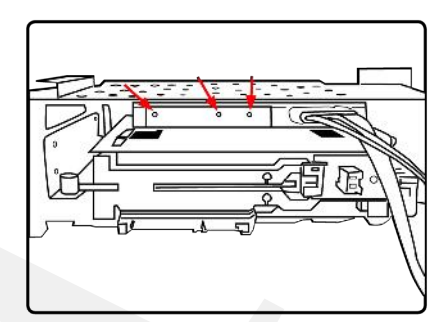

3 - Fissare il BD-rom con le tre viti fornite. Collegare il cava Sata ed il cavo di alimentazione

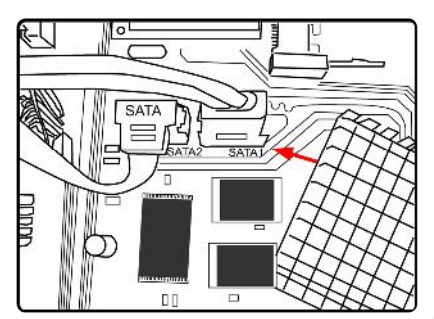

4 - Collegare il cavo SATA alla porta SATA della scheda madre. Collegare il cavo di alimentazione del BD rom.

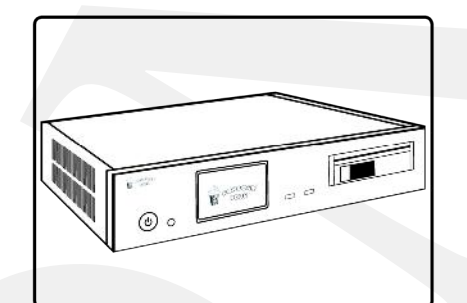

5 - Rimontare il coperchio e fissarlo con la vite posteriore.

### 16.1 Configurazione Regione BD / DVD Region Settings

Per riprodurre i dischi originali occorre configurare la regione sia per i DVD che per i BD. La riproduzione dei DVD originali non è supportata attraverso composito o s-video a causa dei sistemi di protezione richiesti dalle autorità licenziatarie.

Configurazione Regione BD:

1.) Andare nel menù configurazione (non è necessario inserire un BluRay nel drive)

2.) Premere i seguenti tasti sul telecomando: "SLOW, 1, 6, 6, 3"

3.) Apparirà una finestra popup. Sul telecomando premere il tasto corrispondente al numero per selezionare la regione corretta

1 = Regione A, 2 = Regione B, 3 = Regione C

Configurazione Regione DVD:

1.) Inserire un DVD appartenente alla regione che si vuole selezionare. Se la Regione è diversa da quella del disco, esso non funzionerà.

2.) andare alla pagina di configurazione

3.) Premere i tasti sul telecomando:: "SLOW, 1, 6, 8, 3"

4.) Apparirà una finestra popup. Sul telecomando premere il tasto corrispondente al numero per selezionare la regione corretta

i numeri riflettono il codice della regione DVD. Per esempio, 1 è per codice DVD 1.

Per maggiori informazioni sulle regioni DVD e BD, Fare riferimento alle copertine.

# 17. Troubleshooting

### Il Popcorn Hour C-300 non si avvia – non si accende il led rosso.

Controllare che il cavo di alimentazione sia collegato all'apparecchio ed alla presa a muro.

### Il Popcorn Hour C-300 rimane bloccato sulla schermata iniziale

Spegnere l'apparecchio per alcuni minuti e riprovare. Se il problema persiste, contattare il supporto tecnico.

### Non appare nulla sullo schermo TV anche dopo diversi minuti.

Controllare tutti i cavi di connessione. Controllare la configurazione della TV che sia in accordo con l'impostazione TV input dell'apparecchio.

### Impossibile aggiornare il firmware. messaggio di errore del sistema.

Riavviare l'apparecchio e riprovare.

### Lo streaming Wireless è molto lento.

La connessione Wireless possiede una larghezza di banda inferiore rispetto ad una soluzione cablata e la robustezza e stabilità del segnale è fondamentale per un video streaming ottimale. Per migliorare il segnale, una soluzione consiste nell'utilizzare un wireless range extender.

### Apps Market – impossibile connettersi

80

Controllare che la connessione internet sia presente e funzionante.

### Rimuovere tutte la APP da My app velocemente

Per rimuovere tutte le apps installate sul C-300, eseguire un reset ai parametri di fabbrica. Questa procedura resetterà la memoria del dispositivo e quindi anche l'apps market.